# kindle oasis

Benutzerhandbuch

2. Ausgabe

| Kapitel 1Erste Schritte mit Ihrem Kindle          | . 5 |
|---------------------------------------------------|-----|
| Ihren Kindle Oasis einrichten                     | . 5 |
| Kindle-Steuerung                                  | . 5 |
| Statusanzeigen                                    | . 7 |
| Drahtlos-Statusanzeige                            | . 7 |
| Akkustandanzeige                                  | . 8 |
| Audio-Anzeigen                                    | . 8 |
| Aktivitätsanzeige                                 | . 8 |
| Symbol für Kindersicherung                        | . 8 |
| Tastatur                                          | . 8 |
| Netzwerkverbindung                                | . 8 |
| Gespeicherte WLAN-Passwörter verwalten            | 10  |
| Flugmodus                                         | 10  |
| VoiceView-Screenreader                            | 10  |
| Spezialangebote und gesponserte Bildschirmschoner | 11  |
| Bildschirmschoner                                 | 11  |
| Werbebanner mit Spezialangeboten                  | 11  |
| Kapitel 2 Nutzung Ihres Kindle                    | 12  |
| Die Kindle-Startseite                             | 12  |
| Funktionsleisten                                  | 12  |
| Tippbereiche                                      | 16  |
| Kapitel 3 Inhalte beziehen und verwalten          | 19  |
| Immer und überall im Shop stöbern                 | 19  |
| Empfohlene Inhalte                                | 19  |
| Ihre Kindle-Bibliothek verwalten                  | 19  |
| Inhalte sortieren                                 | 20  |
| Inhalte filtern                                   | 20  |
| Nutzung Ihrer Bibliothek                          | 20  |
| Cloud-Sammlungen                                  | 21  |
| Geräte- und Cloud-Speicher                        | 22  |
| Speicherplatz                                     | 22  |
| Inhalte von einem anderen Kindle übertragen       | 22  |
| Inhalte von Ihrem Kindle entfernen                | 23  |
| Zeitungen und Zeitschriften                       | 23  |
| Kapitel 4 Auf dem Kindle lesen                    | 25  |
| Die Kindle-Bildschirmtechnologie                  | 25  |
| Die Textanzeige anpassen                          | 25  |
| Comics                                            | 26  |
| Kinderbücher                                      | 26  |
| Bilder                                            | 26  |
| Tabellen                                          | 26  |
| Inhalte benutzen                                  | 27  |
| Infos zum Buch                                    | 27  |
| Inhaltsmenüs                                      | 27  |

| Wörterbuch                                         | 28 |
|----------------------------------------------------|----|
| Suchen                                             | 28 |
| Notizen und Markierungen                           | 29 |
| Lesezeichen                                        | 30 |
| Fußnoten, Endnoten und Kapitelhinweise             | 30 |
| Bevor Sie gehen                                    | 30 |
| Durch Bücher navigieren                            | 31 |
| Page Flip                                          | 31 |
| Gehe zu                                            | 31 |
| Kapitel 5 Audible-Hörbucher abspielen              | 33 |
| Ein Bluetooth-Audiogerät verbinden                 | 33 |
| Den Audible Player verwenden                       | 34 |
| Hörbuch Lesezeichen                                | 35 |
| Audible-Hörbuch herunterladen                      | 35 |
| Hörbuch-Bibliothekverwaltung                       | 36 |
| Kapitel 6 Funktionen                               | 37 |
| X-Ray                                              | 37 |
| Word Wise                                          | 37 |
| Vokabeltrainer                                     | 37 |
| Kindle FreeTime (Kindle for Kids im UK)            | 38 |
| Kindle FreeTime einrichten (Kindle for Kids im UK) | 38 |
| Kindle FreeTime verwenden (Kindle for Kids im UK)  | 39 |
| Ihren Amazon-Haushalt verwalten                    | 39 |
| Goodreads on Kindle                                | 40 |
| Die "Time to Read"-Funktion                        | 41 |
| Kapitel 7 Was Ihr Kindle Oasis noch kann           | 43 |
| Persönliche Dokumente mitnehmen und lesen          | 43 |
| Kindle-Inhalte auf anderen Geräten lesen           | 43 |
| Teilen                                             | 43 |
| Ihren Kindle mit einem Computer verwenden          | 43 |
| Der Beta-Webbrowser                                | 44 |
| Webbrowser-Menü                                    | 44 |
| Lesezeichen                                        | 44 |
| Dateien herunterladen                              | 45 |
| Kapitel 8 Einstellungen                            | 46 |
| Ihre Kindle-Einstellungen anpassen                 | 46 |
| Mein Konto                                         | 46 |
| Haushalt und Familienbibliothek                    | 46 |
| Mein Konto                                         | 46 |
| Geräteoptionen                                     | 47 |
| Leseoptionen                                       | 48 |
| Sprache und Wörterbücher                           | 49 |
| Barrierefreiheit                                   | 49 |
| Kindersicherung                                    | 49 |
| Kontaktieren Sie uns                               | 50 |

3

| Kindle Oasis-Benutzerhandbuch 2. Ausgabe                | 4  |
|---------------------------------------------------------|----|
| Das Kontextmenü unter Einstellungen                     | 50 |
| Kapitel 9 Weitere Unterstützung                         | 51 |
| Anhang A Produktinformation                             | 52 |
| Informationen zu Sicherheit und Konformität             | 52 |
| Pflege Ihres Kindle-Geräts                              | 52 |
| Schutz vor Wasser                                       | 52 |
| Allgemeine Pflege                                       | 53 |
| Wartung Ihres Geräts                                    | 53 |
| Akku-Sicherheit                                         | 53 |
| Weitere Sicherheitshinweise                             | 53 |
| Drahtlose Sicherheit und Konformität                    | 54 |
| Ausschalten der Drahtlosfunktion auf Flugreisen         | 54 |
| Vorsicht in der Nähe von anderen elektronischen Geräten | 54 |
| Störungen minimieren                                    | 54 |
| Achten Sie auf Warnhinweise                             | 54 |
| FCC-Konformitätserklärung                               | 55 |
| Informationen zu Einflüssen von Hochfrequenzenergie     | 55 |
| Kanadische Konformitätserklärung                        | 55 |
| EU-Konformität                                          | 56 |
| Einhaltung der HF-Grenzwerte                            | 56 |
| Konformität in Mexiko                                   | 56 |
| Konformität in Brasilien                                | 56 |
| Ordnungsgemäßes Recycling Ihres Kindle                  | 56 |
| Produktdaten                                            | 57 |
| RECHTLICHE BESTIMMUNGEN                                 | 57 |
| EINJÄHRIGE BESCHRÄNKTE GARANTIE                         | 57 |
| Garantiegeber                                           | 58 |
| Zusatzinformationen                                     | 59 |
| Patenthinweise                                          | 59 |
| Urheberrecht, Handelsmarke und weitere Hinweise         | 59 |

# Kapitel 1 Erste Schritte mit Ihrem Kindle

Herzlich willkommen, dies ist Ihr neuer Kindle Oasis. Diese kurze Anleitung macht Sie mit allen Merkmalen und Funktionen Ihres Kindle vertraut. Abhängig von Ihrem Wohnsitzland oder Aufenthaltsort sind einige Funktionen des Kindle möglicherweise nicht verfügbar. Bitte besuchen Sie die Seite <u>www.amazon.com/devicesupport</u>, auf der Sie weitere Informationen zu bestimmten Funktionen finden. Bitte beachten Sie, dass Audible-fähige Geräte nicht in allen Ländern verfügbar sind, wie z. B. China.

# Ihren Kindle Oasis einrichten

Für die Einrichtung Ihres Kindle Oasis sind nur einige einfache Schritte erforderlich:

- Gerätesprache auswählen.
- Eine Drahtlosverbindung herstellen.
- Ihren Kindle bei Ihrem Amazon-Konto anmelden.
- Ihren Kindle mit Ihren sozialen Netzwerken verknüpfen. (optional)

Um ein Bluetooth-Audiogerät einzurichten, wenn Sie Audible verwenden, gehen Sie zu <u>Ein Bluetooth-Audiogerät verbinden</u>.

Um ein Bluetooth-Audiogerät einzurichten, wenn Sie VoiceView verwenden, gehen Sie zum VoiceView-Screenreader.

Falls Sie diese Schritte noch nicht durchgeführt haben, wechseln Sie jetzt zur Startseite, wählen Sie "Ihren Kindle einrichten" und folgen Sie den Bildschirmanweisungen. Wenn Sie Ihren Kindle online über Ihr Amazon-Konto gekauft haben, ist er bereits auf Ihren Namen registriert. Tippen Sie das Startseite-Symbol und schauen Sie, ob in der Ecke oben links auf der Startseite Ihr Amazon-Benutzername erscheint. Wenn "Mein Kindle" oder der Name eines früheren Besitzers anstelle Ihres eigenen Amazon-Benutzernamens erscheint, müssen Sie das Gerät anmelden.

Um einen Kindle anzumelden, der bereits registriert ist, tippen Sie auf das Schnellaktionen-Symbol

in der Funktionsleiste und wählen "Alle Einstellungen". In den Einstellungen tippen Sie auf "Mein Konto", dann auf "Gerät an-/abmelden". Falls Sie die Anmeldebestätigung aktiviert haben, müssen Sie Ihr Passwort und Ihren Sicherheitscode eingeben, der bei der Registrierung Ihres Geräts an Ihr Telefon gesendet wurde.

Wenn Sie Schwierigkeiten haben, Ihren Kindle mit Ihrem Drahtlosnetzwerk zu verbinden oder weitere Informationen benötigen, schauen Sie bitte unter <u>Netzwerkverbindung</u> nach. Sobald Sie die Einrichtung abgeschlossen haben, erscheint "Ihren Kindle einrichten" nicht mehr auf Ihrer Startseite.

## **Kindle-Steuerung**

Sie müssen nur einige Steuerungen lernen, um Ihren Kindle Oasis benutzen zu können.

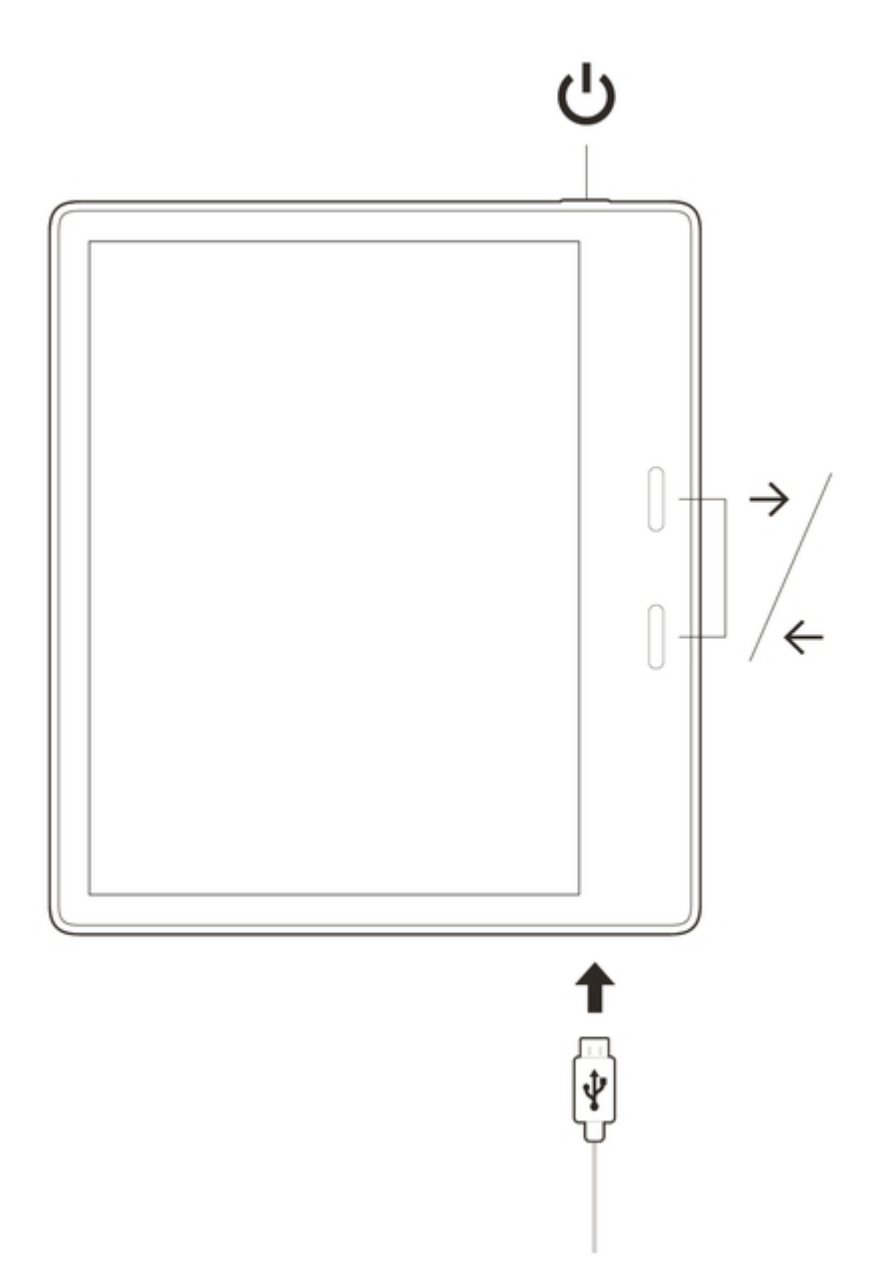

**Umblättertasten**: Um in einem Buch vorwärts zu blättern, drücken Sie die obere Taste. Um in einem Buch zurück zu gehen, drücken Sie die untere Taste. Um die Umblättertasten zu konfigurieren,

je nachdem, wie Sie Ihren Kindle halten, tippen Sie auf die Schnellaktionen-Taste  $\mathcal{Q}$  in der Funktionsleiste und wählen "Alle Einstellungen". In den Einstellungen wählen Sie "Leseoptionen" und "Umblättertasten". Die Einstellungen bleiben aktiv, auch wenn Sie Ihren Kindle drehen.

**Ein-/Aus-Taste**: Drücken Sie die Ein-/Aus-Taste am unteren Rand, um Ihren Kindle einzuschalten. Wenn Sie Ihren Bildschirm ausschalten möchten, halten Sie die Ein-/Aus-Taste 9 Sekunden lang gedrückt, bis ein Dialogfenster erscheint, und tippen Sie auf "Bildschirm aus".

Nach einigen Minuten Inaktivität geht Ihr Kindle automatisch in den Ruhemodus und auf dem Display erscheint ein Bildschirmschoner. Dieser statische Bildschirmschoner verbraucht keinerlei Strom. Drücken Sie kurz die Ein-/Aus-Taste, um Ihren Kindle in den Ruhemodus zu versetzen. Drücken Sie die Ein-/Aus-Taste erneut, um Ihren Kindle aufzuwecken.

Wenn Ihr Kindle sich nicht einschalten lässt oder während der Benutzung nicht mehr reagiert und Sie ihn neu starten müssen, halten Sie die Ein-/Aus-Taste 9 Sekunden lang gedrückt, bis das Dialogfenster angezeigt wird, und wählen "Neustart" aus. Falls das Dialogfenster nicht angezeigt

wird, halten Sie die Ein-/Aus-Taste 15 Sekunden lang bzw. so lange gedrückt, bis die LED-Leuchte nicht mehr blinkt.

**Micro-USB-/Stromanschluss**: Sie können das mitgelieferte USB-Kabel benutzen, um Ihren Kindle an einen Computer anzuschließen und die Akkus aufladen. Mit dem USB-Kabel können Sie außerdem Dateien auf Ihren Kindle übertragen. Um Ihren Kindle über eine Steckdose zu laden, benötigen Sie das Amazon 5W Ladegerät (separat erhältlich) für das USB-Kabel.

Beim Laden erscheint im Batteriesymbol oben auf der Startseite ein Blitz. Die Ladeleuchte wird gelb, wenn der Akku auflädt, und grün, wenn er vollständig geladen ist. Das Laden sollte mit einem Amazon 5W Ladegerät (separat erhältlich) höchstens zwei Stunden dauern. Wenn Sie Netzadapter anderer Anbieter verwenden oder das Gerät über USB laden, sollte es ebenfalls nicht länger als drei Stunden dauern, kann aber je nach Leistungsfähigkeit der Hardware längere Zeit in Anspruch nehmen. <u>Anhang A</u> enthält Informationen bezüglich der Verwendung mit anderen USB-Kabeln und Netzteilen.

Wenn Sie Ihren Kindle per USB-Kabel über den Computer aufladen, können Sie ihn währenddessen verwenden, indem Sie das Gerät vom Computer trennen oder auswerfen, sodass der Kindle nicht mehr im USB-Modus ist.

- **Windows**: Drücken Sie mit der rechten Maustaste auf das Symbol "Sicheres Entfernen der Hardware" in der Taskleiste und folgen Sie den Anleitungen auf dem Bildschirm zum Entfernen Ihres Kindle.
- **Mac OS X**: Klicken Sie in einem beliebigen Finder-Fenster auf die Auswerf-Taste neben dem Kindle oder ziehen Sie ihn vom Desktop in den Papierkorb.

Ihr Kindle beendet dann den USB-Modus, wird aber weiterhin aufgeladen. Wenn die Ladeleuchte am unteren Rand nicht aufleuchtet, stellen Sie sicher, dass das USB-Kabel korrekt am Kindle und am USB-Anschluss des Computers angeschlossen ist. Wenn Ihr Kindle immer noch nicht lädt, versuchen Sie es mit einem anderen USB- oder Stromanschluss.

Falls Ihr Kindle an einen leistungsschwächeren USB-Port angeschlossen ist, wie sie bei gewissen Tastaturen und älteren Computern zu finden sind, kann es sein, dass er nicht genügend Strom erhält, um aufzuladen.

Wenn Ihr Kindle mit Wasser oder anderen Flüssigkeiten in Kontakt kommt, folgen Sie den Pflegeanleitungen in Anhang A.

#### Statusanzeigen

Oben auf der Startseite wird der Status Ihres Kindle Oasis angezeigt. Um diese Anzeige innerhalb eines Buches oder Dokuments zu sehen, tippen Sie auf den oberen Bildschirmrand, um die Funktionsleisten aufzurufen.

#### **Drahtlos-Statusanzeige**

Der Amazon Whispernet-Service liefert drahtlos Inhalte an Ihren Kindle, wo und wann Sie möchten. Ihr Kindle kann sich dank der integrierten WLAN-Fähigkeit mit dem Whispernet verbinden; einige Modelle verfügen auch über eine kostenlose Mobilfunknetzverbindung, um sich mit Whispernet zu verbinden. Je mehr Balken die WLAN- oder Mobilfunknetz-Statusanzeige anzeigt, desto stärker ist das Signal.

Ihr Kindle ist über WLAN mit Whispernet verbunden.

Ihr Kindle ist über eine Mobilfunknetzverbindung mit dem Whispernet verbunden. Das Symbol links neben der Signalstärkeanzeige zeigt mit welchem Mobilfunknetz Sie verbunden sind (nur bei Kindle WLAN + Mobilfunk).

Thr Kindle befindet sich im Flugmodus. Drahtlos- und Bluetooth-Verbindungen sind ausgeschaltet.

#### Akkustandanzeige

Die Akkuanzeige des Kindle zeigt den jeweiligen Akkustand an, während er sich entlädt. Während Ihr Kindle auflädt, erscheint ein Blitz im Batteriesymbol. Bitte beachten Sie, dass sich bei schlechtem Empfang des Drahtlossignals der Energieverbrauch erhöhen kann.

#### **Audio-Anzeigen**

Die Bluetooth-Anzeige erscheint, wenn Ihr Kindle nach Audiogeräten im Kopplungsmodus sucht oder ein Bluetooth-Audiogerät mit Ihrem Kindle gekoppelt ist.

Ein Bluetooth-Audiogerät oder der VoiceView-Screenreader ist verbunden oder eingeschaltet.

#### Aktivitätsanzeige

O Diese Anzeige erscheint in der linken oberen Ecke Ihres Kindle-Bildschirms, wenn er nach einem Netzwerk sucht oder sich mit einem verbindet, neue Inhalte herunterlädt, synchronisiert und nach neuen Inhalten oder einem Artikel sucht, eine große PDF-Datei öffnet oder eine Webseite lädt.

#### Symbol für Kindersicherung

Dieses Symbol erscheint, wenn die Kindersicherung aktiviert ist. Entweder, weil Sie den Zugriff auf bestimmte Inhalte beschränkt haben oder ein Kindle FreeTime-Profil (Kindle for Kids im UK) aktiv ist. Weitere Informationen finden Sie unter Kindersicherung.

#### Tastatur

Ihr Kindle Oasis verfügt über eine Bildschirmtastatur. Wenn Sie auf das Suchfeld tippen oder bestimmte Aktionen voraussetzen, dass Sie Informationen eingeben, erscheint die Tastatur automatisch am unteren Bildschirmrand. Tippen Sie auf die Buchstaben, um Ihre Auswahl einzugeben, und auf die entsprechenden Tasten, um zur nächsten Aktion überzugehen. Während Sie tippen, erscheinen, basierend auf Ihren Eingaben, Wortvorschläge über der Tastatur. Tippen Sie das Wort an, das Sie auswählen möchten.

Tipps:

- Tippen Sie die Nummern- oder Symboltaste 123 an, um Nummern oder Symbole einzugeben.
- Tippen Sie auf die Buchstaben-Taste ABC , um zur regulären Tastatur zurückzukehren.
- Tippen Sie auf die Umschalttaste  $\Phi$ , um Großbuchstaben einzugeben. Doppeltippen Taste erneut, um diesen Modus wieder zu verlassen.
- Wenn Sie eine Tastatur in einer anderen Sprache auswählen möchten, tippen Sie auf das Schnellaktionen-Symbol 😧 in der Funktionsleiste und wählen "Alle Einstellungen". In den Einstellungen wählen Sie "Sprache und Wörterbücher" und dann "Tastaturen".
- Zur Eingabe von diakritischen Zeichen und besonderen Buchstaben über die Tastatur halten Sie den Basisbuchstaben gedrückt, um seine Variationen aufzurufen. Halten Sie z.
- B. "n" gedrückt, um die Optionen "`n", "ñ" oder "ň" anzuzeigen.
  Wenn Sie mehrere Sprachen ausgewählt haben, erscheint auf Ihrer Tastatur eine Globus-J. Tippen Sie auf die Globus-Taste, um eine andere Tastatur auszuwählen. Taste

## Netzwerkverbindung

Bücher, Zeitschriften und andere Produkte werden über die eingebaute Netzwerkverbindung direkt an Ihren Kindle übermittelt. Sie können sich zu Hause oder an einem beliebigen Hotspot weltweit mit einem WLAN-Netzwerk verbinden, beispielsweise in Bücherien, Cafés und an Flughäfen.

Sie können Ihren Kindle manuell oder über einen WPS-kompatiblen Router mit einem drahtlosen Netzwerk verbinden. Bitte wählen Sie die entsprechenden untenstehenden Anleitungen aus.

Manuelle Verbindung:

- 1. Tippen Sie auf das Schnellaktionen-Symbol 🗘 in der Funktionsleiste und dann auf "Alle Einstellungen".
- Tippen Sie in den Einstellungen auf "Drahtlosverbindung & Bluetooth" und dann auf "WLAN-Netzwerke". Eine Liste der verfügbaren WLAN-Netzwerke wird angezeigt. Falls Sie das von Ihnen gesuchte Netzwerk nicht finden, tippen Sie auf "Aktualisieren", um erneut nach verfügbaren WLAN-Netzwerken zu suchen.
- 3. Tippen Sie auf den Namen des Netzwerks, das Sie benutzen möchten.
- 4. Geben Sie gegebenenfalls das WLAN-Passwort ein. Wenn sich neben dem Namen des Netzwerks ein Schloss-Symbol befindet, ist dieses Netzwerk passwortgeschützt.
- 5. Sie können Ihr WLAN-Passwort auf Amazon zur späteren Einrichtung weiterer kompatibler Geräte speichern. Wenn Sie diese Funktion nicht nutzen möchten, stellen Sie sicher, dass die Option "Passwörter auf Amazon speichern" abgewählt ist, wenn Sie Ihr Netzwerkpasswort eingeben. Weitere Informationen finden Sie unter <u>Gespeicherte WLAN-Passwörter verwalten</u>.
- 6. Tippen Sie auf die Schaltfläche "Verknüpfen". Sobald Sie erfolgreich mit einem Netzwerk verbunden sind, zeigt die WLAN-Statusanzeige die Signalstärke des Netzwerks an.

Verbindung per WPS:

- Tippen Sie auf das Schnellaktionen-Symbol O in der Funktionsleiste und dann auf "Alle Einstellungen".
- Tippen Sie in den Einstellungen auf "Drahtlosverbindung & Bluetooth" und dann auf "WLAN-Netzwerke". Eine Liste der verfügbaren WLAN-Netzwerke wird angezeigt. Falls Sie das von Ihnen gesuchte Netzwerk nicht finden, tippen Sie auf "Aktualisieren", um erneut nach verfügbaren WLAN-Netzwerken zu suchen.
- 3. Tippen Sie auf den Namen des Netzwerks, das Sie benutzen möchten.
- 4. Drücken Sie auf die WPS-Taste Ihres Routers.
- 5. Geben Sie gegebenenfalls das WLAN-Passwort ein. Wenn sich neben dem Namen des Netzwerks ein Schloss-Symbol befindet, ist dieses Netzwerk passwortgeschützt.
- 6. Sie können Ihr WLAN-Passwort auf Amazon zur späteren Einrichtung weiterer kompatibler Geräte speichern. Wenn Sie diese Funktion nicht nutzen möchten, stellen Sie sicher, dass die Option "Passwörter auf Amazon speichern" abgewählt ist, wenn Sie Ihr Netzwerkpasswort eingeben. Weitere Informationen finden Sie unter <u>Gespeicherte WLAN-Passwörter verwalten</u>.
- 7. Tippen Sie auf die WPS-Taste Ihres Routers. Sobald Sie erfolgreich mit einem Netzwerk verbunden sind, zeigt die WLAN-Statusanzeige die Signalstärke des Netzwerks an.

Tipps:

- Falls Sie sich nicht mehr an das Passwort Ihres Routers erinnern können, schauen Sie nach, ob sich am Router ein Aufkleber mit dem standardmäßigen Passwort befindet.
- Weitere Informationen zum Löschen von WLAN-Passwörtern finden Sie unter <u>Gespeicherte</u> <u>WLAN-Passwörter verwalten</u>.
- Bitte beachten Sie, dass Ihr Kindle keine ad-hoc- (oder Peer-to-Peer-) WLAN-Netzwerke unterstützt.
- Bei Problemen mit der Verbindung, versuchen Sie den Flugmodus ein- und auszuschalten.
   Um den Flugmodus aufzurufen, tippen Sie auf das Schnellaktionen-Symbol in der Funktionsleiste.
- Wenn Sie immer noch Schwierigkeiten haben, kontaktieren Sie bitte Ihren Netzwerkadministrator, die verantwortliche Person für das Netzwerk, mit dem Sie sich verbinden möchten, oder Ihren Internet Service Provider (ISP).

#### Gespeicherte WLAN-Passwörter verwalten

Wenn Sie sich mit einem WLAN-Netzwerk verbinden, können Sie Ihre WLAN-Passwörter auf Amazon speichern. Sobald sie gespeichert sind, können Sie kompatible Geräte konfigurieren, damit Sie das Passwort nicht für jedes Gerät eingeben müssen. Ihre WLAN-Passwörter werden über eine sichere Verbindung versendet und in einer verschlüsselten Datei auf einem Amazon-Server gespeichert. Amazon kann Ihre WLAN-Passwörter benutzen, um kompatible Geräte zu verbinden, leitet Sie ohne Ihre Zustimmung aber nicht an Dritte weiter. Amazon behandelt alle erhaltenen Informationen, einschließlich Ihrer WLAN-Passwörter, in Übereinstimmung mit der Amazon.de-Datenschutzerklärung.

Um diese Funktion abzuwählen, stellen Sie sicher, dass die Option "WLAN-Passwörter auf Amazon speichern" nicht ausgewählt ist, wenn Sie Ihr Netzwerkpasswort eingeben.

Um Ihr WLAN-Passwort zu ändern, richten Sie Ihr WLAN auf Ihrem Kindle neu ein. Sobald Sie wieder mit Ihrem WLAN-Netzwerk verbunden sind, wird Ihr aktualisiertes WLAN-Passwort automatisch auf Amazon gespeichert (sofern Sie diese Option nicht abgewählt haben).

Um von diesem Gerät gespeicherte WLAN-Passwörter zu löschen:

- 1. Tippen Sie auf das Schnellaktionen-Symbol 😡 in der Funktionsleiste und dann auf "Alle Einstellungen".
- 2. Tippen Sie in den Einstellungen auf Drahtlosverbindung & Bluetooth und dann löschen Sie die WLAN-Passwörter.
- 3. Zum Bestätigen auf "Löschen" tippen.

#### Flugmodus

Der Flugmodus deaktiviert die Drahtlosverbindung, einschließlich Mobil, WLAN und Bluetooth. Um den Flugmodus zu aktivieren, tippen Sie auf das Schnellaktionen-Symbol in der Funktionsleiste und auf "Flugmodus". Die Flugmodus-Statusanzeige erscheint oben auf der Startseite. Sie können die Anzeige in einem Buch oder Dokument sehen, indem Sie auf den oberen Rand des Bildschirms tippen, um die Funktionsleisten anzuzeigen. Sie können den Flugmodus auch aufrufen, indem Sie auf das Schnellaktionen-Symbol in der Funktionsleiste und auf "Alle Einstellungen" tippen. Auf der Einstellungen-Seite tippen Sie auf "Drahtlosverbindung und Bluetooth". Downloads von Zeitungen und Zeitschriften und andere fällige Aktualisierungen, die eine Drahtlosverbindung

## **VoiceView-Screenreader**

Mit dem VoiceView-Screenreader können Sie Ihren Kindle mithilfe bestimmter Gesten verwalten, die Sprachsteuerung verwenden, wenn Sie mit Elementen auf dem Bildschirm interagieren, und Millionen von Büchern hören. Sie können ein Bluetooth-Audiogerät für die Nutzung mit dem VoiceView-Screenreader koppeln, wenn Sie Ihren Kindle einrichten.

Bitte lesen Sie alle Anleitungen, bevor Sie mit der Einrichtung beginnen, und kommen Sie, falls notwendig, wieder auf Sie zurück. Es gibt bis zum letzten Schritt keine gesprochenen Anweisungen oder Feedback.

- 1. Drücken Sie einmal auf die Ein-/Aus-Taste, um Ihren Kindle einzuschalten. Die Ein-/Aus-Taste befindet sich am oberen Rand und der Micro-USB-/Stromanschluss am unteren Rand des Geräts.
- 2. Warten Sie 45 Sekunden.
- 3. Aktivieren Sie den Kopplungsmodus Ihres Bluetooth-Audiogerätes.

benötigen, werden ausgeführt, sobald Sie die Drahtlosverbindung wieder aktivieren.

- 4. Halten Sie die Ein-/Aus-Taste 9 Sekunden lang gedrückt.
- 5. Halten Sie zwei Finger etwas entfernt voneinander eine Sekunde lang auf den Bildschirm und warten Sie dann bis zu 2 Minuten, bis Sie einen Ton hören.

6. Wenn Sie einen Ton von Ihrem Bluetooth-Gerät hören, halten Sie zwei Finger etwas voneinander entfernt auf den Bildschirm.

Problembehandlung: Falls Sie innerhalb von 2 Minuten, nachdem Sie Schritt 5 durchgeführt haben, keinen Ton von Ihrem Bluetooth-Gerät hören, bestätigen Sie, dass Ihr Bluetooth-Gerät im Kopplungsmodus ist, und wiederholen Sie dann Schritte 4 und 5.

Sobald Ihr Audiogerät verbunden und VoiceView zum ersten Mal aktiviert ist, startet das VoiceView-Tutorial. Sie werden zudem dazu aufgefordert, die Einrichtung abzuschließen und eine Verbindung zu einem Drahtlosnetzwerk herzustellen sowie Ihren Kindle anzumelden.

Um VoiceView nach der Einrichtung einzuschalten, prüfen Sie zunächst, ob Ihr Bluetooth-Audiogerät eingeschaltet ist, bevor Sie Ihren Kindle mit der Ein-/Aus-Taste aus dem Ruhemodus aufwecken. Halten Sie dann die Ein-/Aus-Taste Ihres Kindle 9 Sekunden lang gedrückt und berühren Sie den Bildschirm mit zwei Fingern. Das VoiceView-Audio wird nach 6 Sekunden fortgesetzt. Sie können VoiceView auch in den Einstellungen ein- und ausschalten. Um die Einstellungen des VoiceView-

Screenreaders zu verwalten, tippen Sie auf das Schnellaktionen-Symbol  $\mathcal{O}$  in der Funktionsleiste und wählen "Alle Einstellungen". Tippen Sie in den Einstellungen auf "Barrierefreiheit". Wenn VoiceView gerade aktiviert ist, ändert sich die Option "Alle Einstellungen" in den Schnellaktionen zu "VoiceView-Einstellungen".

## Spezialangebote und gesponserte Bildschirmschoner

Wenn Sie einen Kindle mit Spezialangeboten besitzen, erhalten Sie Spezialangebote und gesponserte Bildschirmschoner, die nur auf der Startseite erscheinen und nicht innerhalb eines Buches. Spezialangebote und gesponserte Bildschirmschoner sind nicht in allen Ländern verfügbar.

#### Bildschirmschoner

Wenn sich Ihr Gerät im Ruhemodus befindet, wird auf Ihrem Bildschirmschoner ein Spezialangebot angezeigt. Um weitere Informationen dem Angebot zu erhalten, müssen Sie Ihren Kindle aktivieren und "Details" antippen. Wenn Sie Ihren Kindle entsperren wollen, ohne die Angebotsdetails anzuschauen, fahren Sie mit Ihrem Finger zu "Entsperren". Spezialangebote und gesponserte Bildschirmschoner werden regelmäßig aktualisiert, wenn Ihr Kindle mit einem Netzwerk verbunden ist.

#### Werbebanner mit Spezialangeboten

Unten auf der Startseite wird Werbung für Spezialangebote angezeigt. Wenn Sie zusätzliche Details sehen möchten, tippen Sie auf die Werbung.

So können Sie alle verfügbaren Spezialangebote ansehen:

- 1. Tippen Sie auf das Startseite-Symbol und dann auf das Menü-Symbol.
- 2. Tippen Sie auf "Spezialangebote anzeigen".
- 3. Tippen Sie auf ein beliebiges verfügbares Angebot, um die Details anzuschauen.

Wenn Sie ein Spezialangebot kaufen, während Ihr Kindle offline ist, wird Ihre Bestellung nicht sofort bearbeitet. Ihr Kauf gelangt in die Warteschlange und wird automatisch abgeschlossen, wenn das Gerät das nächste Mal mit einem Netzwerk verbunden ist. Um Ihre Spezialangebote zu

verwalten, tippen Sie auf das Schnellaktionen-Symbol Q in der Funktionsleiste und wählen "Alle Einstellungen". In den Einstellungen wählen Sie "Mein Konto" und dann "Spezialangebote".

Kindle Oasis-Benutzerhandbuch 2. Ausgabe Kapitel 2 Nutzung Ihres Kindle

# Kapitel 2 Nutzung Ihres Kindle

Ihr Kindle Oasis verfügt über eine Touchscreen-Oberfläche, auf der Sie viele Befehle ausführen können, indem Sie auf sie tippen oder mit dem Finger über sie fahren. Wenn Sie ein Element auswählen möchten, tippen Sie einfach darauf. Tippen Sie z. B. auf das Cover oder den Titel eines Buches, um es zu öffnen oder tippen Sie auf das Menü-Symbol auf dem Buchcover, um die verfügbaren Optionen anzuzeigen.

# **Die Kindle-Startseite**

Die Startseite Ihres Kindle ist in drei Abschnitte unterteilt: "Kürzlich aufgerufene Inhalte", "Meine Leselisten" und "Empfehlungen für Sie".

**Kürzlich aufgerufene Inhalte**: Links auf der Startseite werden die drei zuletzt aufgerufenen Inhalte angezeigt. Eine Prozentanzeige auf dem Cover des Buchs zeigt an, wie viel Sie bereits gelesen haben. Tippen Sie auf die Verknüpfung "Meine Bibliothek" auf der Startseite, um noch mehr Inhalte Ihrer Bibliothek anzusehen.

**Meine Leselisten**: Auf der rechten Seite der Startseite werden kostenlose Leseproben, Kindle-Bücher und Audible-Hörbücher, die Sie Ihren Amazon-Wunschzetteln und Ihrer Goodreads-Wunschliste hinzugefügt haben, angezeigt.

**Empfehlungen für Sie**: Unten auf der Startseite werden Buchempfehlungen, wie z. B. Tipps der Redaktion, Audible-Hörbücher und Bücher, die Ihre Freunde auf Goodreads gelesen haben oder gerade lesen, angezeigt. Weitere Informationen finden Sie unter <u>Empfehlungen für Sie</u>.

Tippen Sie oben links auf der Startseite die Option "Meine Bibliothek" an, um Ihre Bibliothek aufzurufen. Informationen zur Verwaltung Ihrer Bibliothek finden Sie unter <u>Ihre Kindle-Bibliothek</u> <u>verwalten</u>.

# Funktionsleisten

Über EasyReach können Sie den oberen Bildschirmrand antippen, um eine Funktionsleiste aufzurufen. Die Optionen der Funktionsleiste sind abhängig von dem Inhalt, den Sie geöffnet haben.

Standard-Funktionsleiste

Kindle Oasis-Benutzerhandbuch 2. Ausgabe Kapitel 2 Nutzung Ihres Kindle

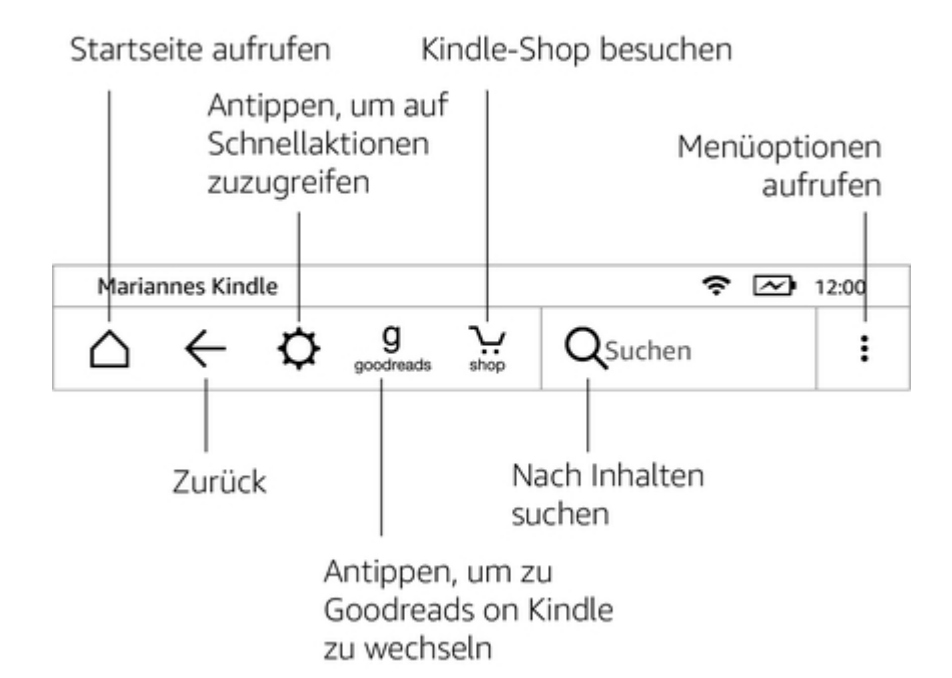

**Startseite**: Diese Schaltfläche führt Sie zur Startseite. Dort finden Sie eine Liste der Bücher und anderen Inhalte, die auf Ihrem Kindle gespeichert sind.

**Zurück**: Tippen Sie auf diese Schaltfläche, um Ihre vorherigen Schritte zurückzuverfolgen. So können Sie z. B. einem Link aus einem Buch folgen und anschließend über die Zurück-Schaltfläche wieder zu Ihrer Position im Buch gelangen.

**Schnellaktionen**: Tippen Sie auf diese Schaltfläche, um die Bildschirmhelligkeit zu regulieren, den Flugmodus, Bluetooth, "Meinen Kindle synchronisieren" und "Alle Einstellungen" aufzurufen. Die Option "Alle Einstellungen" wird durch VoiceView-Einstellungen ersetzt, wenn VoiceView aktiviert ist.

**Bildschirmbeleuchtung**: Tippen, um zu den Beleuchtungseinstellungen zu gelangen. Es gibt verschiedene Möglichkeiten, die Helligkeit zu regulieren:

- Fahren Sie mit Ihrem Finger die Skala entlang, bis Sie die gewünschte Einstellung erreicht haben.
- Tippen Sie auf eine beliebige Stelle auf der Skala, um eine bestimmte Einstellung zu wählen.
- Tippen Sie auf das \* -Symbol, um die Helligkeit zu erhöhen, und auf das
   -Symbol, um die Helligkeit zu reduzieren.
- Halten Sie das -Zeichen gedrückt, um die höchstmögliche Helligkeitseinstellung zu wählen. Halten Sie das -Zeichen gedrückt, um die minimalste Beleuchtung zu wählen.

Ihr Kindle passt die Bildschirmhelligkeit dynamisch entsprechend den Lichtverhältnissen an. Um diese Option zu deaktivieren, tippen Sie auf "Automatische Helligkeit".

**Flugmodus**: Bei Auswahl wird Ihr Kindle in den Flugmodus versetzt und Sie haben keine Drahtlos- oder Bluetooth-Verbindung.

Bluetooth: Bei Auswahl schaltet Ihr Kindle Bluetooth ein.

**Meinen Kindle synchronisieren**: Tippen Sie diese Option an, um Ihren Kindle mit Ihren anderen unterstützten Geräten und Kindle Lese-Apps zu synchronisieren.

**Alle Einstellungen**: Tippen Sie auf diese Schaltfläche, um auf die Einstellungen zuzugreifen, mit denen Sie Ihr Kindle-Erlebnis weiter individuell anpassen können. Sie

können die Einstellungen auch aufrufen, indem Sie auf die das Startseite-Symbol tippen und dann "Einstellungen" auswählen.

**Goodreads**: Tippen Sie hier, um auf Goodreads on Kindle zuzugreifen. Sie werden aufgefordert, sich bei Goodreads anzumelden oder ein neues Konto zu erstellen, wenn Sie dies bei der Einrichtung Ihres Kindle nicht getan haben.

**Shop**: Tippen Sie hier, um zum Kindle-Shop zu gelangen und auf den Audible-Shop zuzugreifen. Ihr Kindle muss eine aktive WLAN- oder eine Mobilfunknetz-Verbindung haben, um diese Funktion zu verwenden.

**Suchen**: Tippen Sie auf diese Schaltfläche, um das Suchfeld aufzurufen. Tippen Sie neben das Suchfeld, um die Suche zu verlassen.

**Menü**: Tippen Sie hier, um eine Liste hilfreicher Optionen anzuzeigen, einschließlich "Meine Bibliothek", "Meine Leselisten", Kindle-Shop, Goodreads, Kindle FreeTime (Kindle for Kids im UK), Audible-Shop, Vokabeltrainer, Beta-Webbrowser, Einstellungen, "Spezialangebote anzeigen" (nur für Kindle-Geräte mit Spezialangeboten) und "Neue Sammlung erstellen".

Wenn Sie ein Buch lesen, können die Menü-Optionen "Im Kindle-Shop einkaufen", "Im Audible-Shop einkaufen", "Vokabeltrainer", "Einstellungen", "Notizen", "Infos zum Buch", "Über den Autor", "Zuletzt gelesene Seite synchronisieren", "Lesefortschritt" und "Word Wise" beinhalten. Bitte beachten Sie, dass "Über den Autor" nur bei Büchern verfügbar ist, die ein Autorenprofil unterstützen.

#### Lese-Funktionsleiste

Kindle 12:00 g ← ÷ Suchen П GEHE ZU | X-RAY Aa Antippen, um Antippen, um die Schrift- und Ihr Buch Textoptionen zu erkunden einzustellen Antippen, um eine Antippen, um Kommentare Stelle in Ihrem zu veröffentlichen Buch aufzurufen Antippen, um Lesezeichen hinzuzufügen oder aufzurufen

Wenn Sie ein Buch lesen und währenddessen auf den oberen Bildschirmrand tippen, erscheint eine weitere Funktionsleiste.

**Gehe zu**: Unter dem Tab "Inhalte" finden Sie ein Inhaltsverzeichnis des Buches einschließlich des Anfangs und der Titel der Kapitel. Verwenden Sie darüber hinaus die Option "Seite oder Position", um sich innerhalb Ihres eBooks zurechtzufinden. Die angezeigten Optionen variieren je nach Inhalt. Über den Tab "Notizen" gelangen Sie zu Ihren Notizen und den Textpassagen, die Sie markiert haben. Über die entsprechenden Optionen im Notizen-Tab können Sie auch beliebte Markierungen und öffentliche Notizen einsehen.

**X-Ray:** Mit X-Ray können Sie die Struktur eines Buches durch bloßes Antippen entdecken. Beispielsweise können Sie sich alle Passagen in einem Buch anzeigen lassen, in denen spezifische Ideen, fiktive Personen, historische Persönlichkeiten sowie Orte und Themen erwähnt werden. Darüber hinaus werden wichtige Szenen und Bilder eines Buches in einem Stapel Karten dargestellt, die auf einer Zeitleiste angeordnet sind, damit Sie schnell die Szenen durchstöbern und alle Bilder Kindle Oasis-Benutzerhandbuch 2. Ausgabe Kapitel 2 Nutzung Ihres Kindle

auf einen Blick sichten können. Wenn X-Ray für ein Buch nicht verfügbar ist, wird die Option nicht angezeigt. Weitere Informationen finden Sie unter <u>X-Ray</u>.

**Display-Einstellungen (Aa)**: Tippen Sie hier, um die Schrift- und Textoptionen für Ihre Kindle-Bücher, einschließlich Schriftart, Fettschrift, Zeilenabstand, Ränder, Bildschirmorientierung und Ausrichtung anzuzeigen. Sie können außerdem Ihre bevorzugte Einstellung zur Anzeige des Lesefortschrittes auswählen. Weitere Informationen finden Sie unter <u>Textanzeige anpassen</u>.

**Teilen**n: Tippen Sie auf diese Schaltfläche, um Ihre Gedanken und Ideen über Goodreads on Kindle und andere soziale Netzwerke mit Freunden auszutauschen.

**Lesezeichen**: Tippen Sie auf diese Schaltfläche, um Ihrer aktuellen Seite ein Lesezeichen zuzufügen oder zu löschen sowie bereits bestehende Lesezeichen einzusehen. Auf Seiten, die Sie mit einem Lesezeichen versehen haben, erscheint das Lesezeichen-Symbol in Ihrer Funktionsleiste nicht mehr weiß, sondern schwarz. Wenn Sie ein Lesezeichen aus der Liste auswählen, erscheint eine Vorschau. Tippen Sie in das Fenster, um zu der ausgewählten Position zu wechseln. Tippen Sie außerhalb der Liste auf den Bildschirm, um die Liste der Lesezeichen zu schließen.

#### Navigationsleisten

Berühren Sie beim Lesen den oberen Bildschirmrand, um die Lese-Navigationsleiste einzublenden. Diese Leiste zeigt den Namen des Kapitels (falls verfügbar), den Lesefortschritt und Optionen, um Ihr Buch zu entdecken. Weitere Informationen erhalten Sie unter <u>Durch Bücher navigieren</u>.

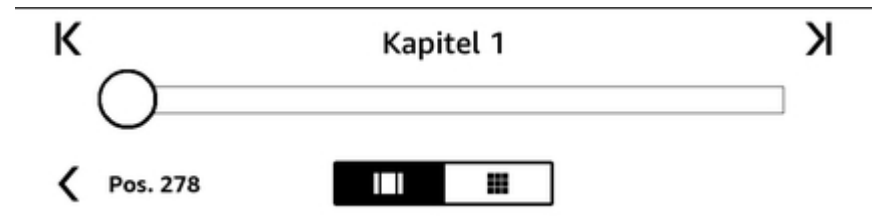

**Zu Audible wechseln**: Wenn Sie ein Kindle-Buch mit Audible lesen und tippen, um die Navigationsleiste anzuzeigen, erscheint ein Kopfhörer-Symbol am unteren rechten Bildschirmrand. Tippen Sie auf das Symbol, um zum Audible Player zu wechseln und die Hörbuchversion zu hören.

#### Funktionsleiste für Zeitungen und Zeitschriften

Wenn Sie eine Zeitung oder Zeitschrift lesen, sind die Funktionsleisten zu diesem Zweck entsprechend angepasst. Tippen Sie oben auf den Bildschirm, um die Funktionsleiste einzublenden.

Antippen, um zu einer hierarchischen Auflistung der Rubriken und Artikel einer Zeitung oder Zeitschrift zu gelangen

| The Ne                  | w York Tir                     | mes • 27/0                    | 7/2014               |     | I                                                       | 12:00 |
|-------------------------|--------------------------------|-------------------------------|----------------------|-----|---------------------------------------------------------|-------|
| $\bigtriangleup$        | $\leftarrow$                   | ⊞                             |                      | ¢   | Q Suchen                                                | :     |
| ARTIK                   | EL SPEI                        | CHERN                         |                      |     |                                                         | Aa    |
| Antip<br>Artik<br>Clipb | open, u<br>el unte<br>ooard" : | ım den<br>er "Meir<br>zu spei | aktuel<br>1<br>chern | len | Antippen, um zur<br>Rubrikenübersicht<br>zurückzukehren |       |

Kindle Oasis-Benutzerhandbuch 2. Ausgabe Kapitel 2 Nutzung Ihres Kindle

**Übersicht**: Antippen, um zur Rubrikenübersicht zurückzukehren.

**Rubriken und Artikel**: Tippen Sie auf diese Schaltfläche, um zu einer hierarchischen Auflistung der Rubriken und Artikel einer Zeitung oder Zeitschrift zu gelangen. Diese Option ist in Blogs nicht verfügbar.

Wenn Sie eine Zeitung oder Zeitschrift lesen und sich in einem Artikel befinden, steht Ihnen eine zweite Funktionsleiste mit den folgenden Optionen zur Verfügung:

**Display-Einstellungen (Aa)**: Tippen Sie hier, um die Schrift- und Textoptionen für Ihre Zeitungen und Zeitschriften, einschließlich Schrift, Fettschrift, Zeilenabstand, Ränder, Bildschirmausrichtung und Ausrichtung anzuzeigen. Sie können außerdem Ihre bevorzugte Option zur Verfolgung des Lesefortschrittes auswählen. Weitere Informationen finden Sie unter <u>Die Textanzeige anpassen</u>.

**Artikel speichern**: Speichert einen kompletten Zeitungs- oder Zeitschriftenartikel unter "Mein Clipboard" ab. "Mein Clipboard" befindet sich in Ihrer Bibliothek und enthält Ihre Notizen, Lesezeichen, Markierungen und gespeicherten Artikel.

# Tippbereiche

Mit der EasyReach-Funktion Ihres Kindle können Sie Seiten in einem Buch, einer Zeitung oder einer Zeitschrift mühelos umblättern, während Sie das Gerät in nur einer Hand halten. Sie können auf eine fast beliebige Stelle auf dem Bildschirm tippen, um auf die nächste Seite zu gelangen. Der Bereich ist groß genug, um ihn anzutippen, unabhängig davon, ob Sie das Gerät in der linken oder der rechten Hand halten. Tippen Sie den linken Bildschirmrand, um zur vorherigen Seite zu gelangen. Die EasyReach-Tippbereiche verändern sich, je nachdem, ob Sie den Kindle im Hoch- oder Querformat verwenden. Beim Lesen können Sie die Bildschirmausrichtung ändern, indem Sie auf den oberen Bildschirmrand tippen, um die Funktionsleiste anzuzeigen. Dann tippen Sie auf "Display-Einstellungen"(Aa). Im Dialogfeld, tippen Sie auf den Seiten-Tab, um die gewünschte Orientierung auszuwählen.

Hochformat

# Tippen Sie in diesen Bereich, um die Funktionsleiste angezeigt zu bekommen

jemand zu sitzen, der mir mit einem Hammer gegen die linke Schläfe haut. Boggs untersucht rasch Tippen Sie in diesen Bereich, um auf die nächste Seite zu gelangen Ich glaube, er seufzt, aber er ist so außer Atem, dass es kaum zu hören ist. Ein k

ekom Kaum Kaum heben

ze diesmal, keine Fenster. Wir befinden uns offenbar in einer Art Transporter. Boggs versorgt die lebensgefährlich Verletzten notdürftig, damit sie bis zur Landung in Distrikt 13 durchhal-

Pos. 1331

26%

Querformat

# Tippen Sie in diesen Bereich, um die Funktionsleiste angezeigt zu bekommen

Klagen meine Korpertene um die weller ich bin verletzt, ich ofdet, und in meinem Schädel scheint jemand zu sitzen, der mir mit einem Hammer gegen die linke Schläfe haut. Boggs untersucht rasch in Startpie Tippen Sie in diesen Bereich, um auf die nächste Seite zu gelangen
Weste kaum zu hören ist.
Ein kleines Hovercraft, nicht das, mit dem wir gekommen sind, wartet auf dem Startplatz. Kaum bin ich mit meinem Team eingestiegen < Tippen Sie in diesen Bereich, keine i um auf die vorherige Seite zu gelangen</li>

```
Boggs V
Pos. 1331
```

26%

Wenn Sie möchten, können Sie umblättern, indem Sie mit Ihrem Finger über den Bildschirm fahren. Fahren Sie mit Ihrem Finger von rechts nach links über den Bildschirm, um auf die nächste Seite zu gelangen. Um auf die vorherige Seite zu gelangen, fahren Sie mit Ihrem Finger von links nach rechts über den Bildschirm. Sie können Seiten auch mit den Steuerelementen am Bildschirmrand umblättern.

# Kapitel 3 Inhalte beziehen und verwalten

## Immer und überall im Shop stöbern

Im Kindle-und Audible-Shop finden Sie eine große Auswahl an Kindle eBooks, Audible-Hörbüchern, Kindle Singles, Zeitungen, Zeitschriften und Blogs. Um auf den Shop zuzugreifen, tippen Sie oben auf den Bildschirm, um die Funktionsleiste aufzurufen, und dann auf das Shop-Symbol. Sie finden Shop-Optionen in manchen Menüs.

Um sich innerhalb der Kindle-und Audible-Shops zu bewegen, klicken Sie auf ein Genre, das Sie interessiert, und fahren Sie mit dem Finger nach rechts oder links bzw. nach oben oder unten, um sich auf der Seite und innerhalb der Titel zu bewegen. Sie können nach einem Titel suchen, innerhalb der Kategorie stöbern oder die aktuellsten Bestseller, Einzelheiten zu bestimmten Titeln, Kundenrezensionen und für Sie zusammengestellte Empfehlungen anschauen. Im Kindle-Shop können Sie auch Leseprobe herunterladen.

Wenn Sie sich zum Kauf entscheiden, verwendet der Kindle-Shop Ihre sichere Amazon 1-Click-Zahlungsart. Nachdem Sie die Bestellung aufgegeben haben, liefert der Amazon Whispernet-Service die Artikel über die Drahtlosverbindung direkt an Ihren Kindle. Bücher werden sofort auf den Kindle heruntergeladen. Verbinden Sie sich über Wi-Fi, um große Bücher herunterzuladen, beispielsweise Hörbücher oder Comics. Der Downloadfortschritt wird auf der Startseite unter dem Cover oder Titel des Buches zusammen mit dem Download-Status angezeigt. Eine Schärpe mit der Aufschrift "Neu" auf dem Buch zeigt an, dass das Buch geöffnet werden kann. Zeitungen, Zeitschriften und Blogs werden sofort nach Erscheinen auf das Gerät geliefert – oftmals bevor sie in gedruckter Form erhältlich sind. Wenn Ihr Kindle sich bei Erscheinen einer neuen Zeitung oder Zeitschrift im Flugmodus befindet, wird der Inhalt automatisch heruntergeladen, sobald das nächste Mal eine Drahtlosverbindung besteht.

Whispersync synchronisiert Ihren Kindle, damit Ihnen Einkäufe und heruntergeladene Leseproben, die Sie über eine Kindle App oder andere, auf Ihrem Konto angemeldete Kindle-Geräte bezogen haben, immer zur Verfügung stehen. Lesen oder hören Sie z. B. mit der Kindle-App einige Seiten auf Ihrem iPhone, iPad oder Android-Gerät und fahren Sie auf Ihrem Kindle-Gerät an genau der Stelle fort, an der Sie aufgehört haben. Weitere Informationen finden Sie unter Kindle-Inhalte auf anderen Geräten lesen.

Kindle Unlimited (Abonnement Kindle in Frankreich) ist ein optionales monatliches Abonnement, das Ihnen ermöglicht, auf jedem Gerät unbegrenzt zu lesen. Sie können aus über 1.000.000 Titeln und Tausenden von Hörbüchern auswählen sowie uneingeschränkt neue Autoren, Bücher und Genres ausprobieren, von Krimis und Liebesromanen bis hin zu Science Fiction und vielem mehr. Mehr darüber erfahren Sie im Kindle-Shop.

# **Empfohlene Inhalte**

Die Startseite Ihres Kindle zeigt empfohlene Inhalte aus den Kindle- und Audible-Shops an. Wenn Sie einen Inhalt antippen, werden Sie zum Kindle-Shop weitergeleitet, wo Sie zusätzliche Informationen erhalten, Kundenrezensionen lesen und einkaufen können. Wenn Sie nicht möchten, dass empfohlene Inhalte angezeigt werden, tippen Sie auf das Schnellaktionen-Symbol in der Funktionsleiste und wählen "Alle Einstellungen". In den Einstellungen wählen Sie "Geräteoptionen", "Erweiterte Optionen" und schalten dann "Startseitenansicht" aus.

# **Ihre Kindle-Bibliothek verwalten**

Ihr Kindle kann Bücher, Hörbücher, persönliche Dokumente, Zeitungen, Blogs und Zeitschriften speichern, die in dieser Anleitung gemeinsam als "Inhalt" bezeichnet werden.

Kindle Oasis-Benutzerhandbuch 2. Ausgabe Kapitel 3 Inhalte beziehen und verwalten

Tippen Sie auf der Startseite die Option "Meine Bibliothek" an, um Ihre Inhalte anzuzeigen. Standardmäßig werden alle in der Cloud und auf Ihrem Gerät gespeicherten Inhalte angezeigt. Elemente, die Sie auf Ihren Kindle heruntergeladen haben, sind mit einem Häkchen markiert. In der Rasteransicht befindet sich dieses Häkchen in der unteren linken Ecke auf dem Coverbild, in der Listenansicht erscheint es am rechten Bildschirmrand. Wenn Sie nur die Inhalte sehen wollen, die auf Ihren Kindle heruntergeladen wurden, tippen Sie oben links auf dem Bildschirm "Downloads" an.

Sie können sich die Bibliotheksseite mit Ihren Inhalten entweder in der voreingestellten Rasteransicht, die das Zeitschriften- oder Buch-Cover anzeigt, oder in einer traditionellen Listenansicht ansehen. Tippen Sie "Alle Inhalte" oder den aktuell ausgewählten Filter an und wählen Sie dann Listen- bzw. Rasteransicht.

Sie können weitere Informationen zu einem bestimmten Artikel anzeigen und Zugang zu einem Menü

mit verfügbaren Optionen erhalten, indem Sie das Menü-Symbol auf dem Cover des Artikels tippen (oder rechts neben den Artikelnamen, wenn Sie sich in der Listenansicht befinden). Die Menüoptionen variieren und beinhalten z. B. "Play Audible", "Zur Free Time-Bibliothek hinzufügen" ("Zur Kindle for Kids-Bibliothek hinzufügen" im UK), "Zur Startseite hinzufügen", "Zu einer Sammlung hinzufügen", "Gehe zu", "In diesem Buch suchen", "Lesezeichen anzeigen", "Vom Gerät entfernen", "In Goodreads anzeigen", "Zum Goodreads-Regal hinzufügen" und "Teilen". Sie können diese Optionen auch anzeigen, indem Sie das Cover des Buches gedrückt halten (oder den Namen in der Listenansicht).

#### Inhalte sortieren

Ihre Inhalte sind standardmäßig nach Aktualität sortiert, d. h. dass neue Elemente und Inhalte, die Sie gerade lesen, ganz oben erscheinen. Sie können die Sortierung ändern, indem Sie auf den Namen der aktuellen Sortierreihenfolge tippen, der sich unterhalb der Funktionsleiste auf der rechten Bildschirmseite befindet. Die Optionen schließen "Aktuell", "Titel", "Autor" und "Sammlung" ein.

#### **Inhalte filtern**

Tippen Sie auf dem Bibliotheksbildschirm unterhalb der Funktionsleiste auf "Alle Inhalte", um Ihre Inhalte nach der Art des Inhalts zu filtern. Die Filteroptionen schließen ein:

- Alle Inhalte
- Bücher
- Audible-Hörbücher
- Comics
- Zeitungen und Zeitschriften
- Dokumente
- Sammlungen

Wenn Sie einen Haushalt eingerichtet und Teilen aktiviert haben, werden unter "Bücher" zwei neue Filteroptionen angezeigt:

- Meine Bücher
- Geteilte Bücher

Wenn nur Ihre Bücher angezeigt werden sollen, wählen Sie die Filteroption "Meine Bücher". Wenn Sie nur die Bücher sehen wollen, die der andere Erwachsene Ihres Haushalts geteilt hat, wählen Sie die Filteroption "Geteilte Bücher".

Sie können ebenfalls die in der Cloud gespeicherten Inhalte filtern. Tippen Sie zur Anzeige Ihrer Cloud-Inhalte am oberen linken Bildschirmrand auf "Alle".

#### **Nutzung Ihrer Bibliothek**

Um Ihre Bibliothek zu nutzen, können Sie über den Bildschirm fahren, um zur nächsten oder vorherigen Seite zu gelangen, oder verwenden Sie die Umblättertasten neben dem Bildschirm. Sie

Kindle Oasis-Benutzerhandbuch 2. Ausgabe Kapitel 3 Inhalte beziehen und verwalten

können auch unten rechts auf dem Bildschirm die Seitenzahl antippen. 1 von 2 bedeutet z. B., dass Sie sich auf Seite 1 befinden und insgesamt 2 Inhaltsseiten auf Ihrem Kindle haben. Geben Sie in das Dialogfeld die Nummer der Seite, zu der Sie gehen möchten, oder den Anfangsbuchstaben des Titels oder Autors (abhängig von Ihrer aktuellen Sortierung) ein.

#### **Cloud-Sammlungen**

Über die Cloud-Sammlungen können Sie die Inhalte auf Ihrem Kindle Oasis in personalisierten Kategorien organisieren, die in der Cloud gespeichert werden. Ihre Sammlungen werden mit den anderen Geräten und Lese-Apps synchronisiert, die auf demselben Amazon-Konto angemeldet sind und Cloud-Sammlungen unterstützen. Sie können jeder Sammlung so viele Inhalte hinzufügen, wie Sie möchten, einschließlich Büchern und persönlichen Dokumenten. Inhalte können auch mehr als einer Sammlung zugeordnet werden. Sie können Audible-Inhalte den Sammlungen nicht hinzufügen, aber Sie können die Kindle-Buch-Version hinzufügen. Informationen zu Geräten und Apps, die Cloud-Sammlungen unterstützen, finden Sie unter www.amazon.com/devicesupport.

Um eine neue Sammlung zu erstellen:

- 1. Tippen Sie links oben auf der Startseite auf "Meine Bibliothek".
- 2. Tippen Sie auf Ihrer Bibliotheksseite das Menü-Symbol.
- 3. Wählen Sie "Neue Sammlung anlegen".
- 4. Geben Sie über die Tastatur einen Namen für Ihre Sammlung ein und tippen Sie auf "OK". Es erscheint ein Dialogbildschirm mit den Inhalten Ihres Kindle, die der Sammlung hinzugefügt werden können.
- 5. Tippen Sie auf das Kästchen neben einem Artikel, um den Titel der Sammlung hinzuzufügen, und tippen Sie auf "Fertig", wenn Sie fertig sind.

Sie können später Elemente hinzufügen oder entfernen. Tippen Sie das Menü-Symbol in der Rasteransicht auf dem Cover der Sammlung bzw. in der Listenansicht am rechten Bildschirmrand, wählen Sie dann "Inhalte hinzufügen/entfernen" aus. Sie können diese Option auch anzeigen, indem Sie den Namen oder das Cover der Sammlung gedrückt halten. Unter anderem stehen Ihnen auch die Optionen "Umbenennen", "Vom Gerät entfernen" und "Löschen" zur Verfügung. Tippen Sie auf das Startseite-Symbol oder das Zurück-Symbol, um eine Sammlung zu verlassen.

Um den Inhalt Ihrer Bibliothek nach Sammlungen zu filtern, tippen Sie auf "Alle Inhalte" oder den aktuell ausgewählten Filter und wählen Sie dann "Sammlungen".

Sammlungen, die Sie auf Ihr Gerät heruntergeladen haben, erscheinen in den Ansichten "Alle Inhalte", "Bücher", "Comics", "Zeitungen und Zeitschriften" und "Dokumente". Sie können eine Sammlung herunterladen, indem Sie in der Rasteransicht auf dem Cover der Sammlung bzw. in der Listenansicht am rechten Bildschirmrand auf das Menü-Symbol tippen. Wählen Sie dann "Zum Gerät hinzufügen", aus. Sie können diese Option auch anzeigen, indem Sie das Cover (oder bei Verwendung der Listenansicht den Namen) der Sammlung gedrückt halten. Beachten Sie, dass diese Einstellung gerätespezifisch ist und nicht gespeichert wird, wenn Sie Ihren Kindle abmelden. Sie können eine Sammlung bzw. in der Listenansicht am rechten Bildschirmrand das Menü-Symbol antippen und dann "Vom Gerät entfernen" auswählen. Sie können diese Option auch anzeigen, indem Sie den Namen oder das Cover der Sammlung gedrückt halten.

Tipps:

- Wenn Sie eine Sammlung löschen, die auf einem Gerät oder in einer Lese-App erstellt wurde, das bzw. die Cloud-Sammlungen unterstützt, so wie Ihr Kindle, wird diese aus der Cloud und von Ihren anderen Geräten und Lese-Apps, die Cloud-Sammlungen unterstützen und auf demselben Amazon-Konto angemeldet sind, gelöscht.
- Wenn Sie eine Sammlung löschen, werden die auf Ihrem Gerät oder in der Cloud gespeicherten Inhalte nicht entfernt. Inhalte, die auf Ihrem Kindle gespeichert sind und die zuvor der Sammlung zugeordnet waren, erscheinen nach dem Löschen der Sammlung auf der Startseite und in der Cloud.

# **Geräte- und Cloud-Speicher**

Inhalte, die Sie im Kindle- oder Audible-Shop gekauft haben, werden sicher in der Amazon Cloud gespeichert und stehen Ihnen dort zur Verfügung. Dies betrifft alle Ihre Bücher und Hörbücher sowie aktuelle Ausgaben von Zeitungen und Zeitschriften. Um Inhalte auf Ihren Kindle herunterzuladen, gehen Sie in Ihre Bibliothek, tippen Sie auf "Alle" und wählen Sie dann die Inhalte, die Sie herunterladen möchten.

Tippen Sie links oben auf der Bibliotheksseite auf "Alle", um alle Inhalte Ihres Kontos anzuzeigen, wie z. B. heruntergeladene Inhalte und Inhalte, die Sie auf Ihr Gerät verschoben haben.

Tippen Sie oben links auf der Startseite "Meine Bibliothek" an, um nur auf Ihren Kindle heruntergeladene Inhalte anzuzeigen. Tippen Sie anschließend auf Ihrer Bibliotheksseite am oberen linken Bildschirmrand "Downloads" an.

Die Seite "Meine Inhalte und Geräte", die Sie über <u>www.amazon.com/devicesupport</u> erreichen, bietet Ihnen die praktische Option, Ihre Kindle-Inhalte, die Einstellungen und Ihr Konto in einem Webbrowser einzusehen und zu verwalten.

Tipps:

- Wenn Sie Inhalte herunterladen möchten, die sich in Ihrer Cloud befinden, tippen Sie auf der Bibliotheksseite oben links auf "Alle" und wählen dann die Inhalte aus, die Sie auf Ihrem Kindle speichern möchten. Während des Herunterladens können Sie den Download abbrechen, indem Sie den Titel des Inhalts antippen.
- Um Elemente auf Ihren Kindle anzusehen, tippen Sie auf "Alle" oben links in Ihrer Bibliotheksansicht und achten Sie auf die Häkchenmarkierung, die sich in der Rasteransicht in der unteren linken Ecke auf dem Coverbild und in der Listenansicht am rechten Bildschirmrand befindet.
- Sobald Sie ein Element heruntergeladen haben, können Sie es entweder von der Startseite aus oder direkt in "Meine Bibliothek" öffnen.
- Ihre persönlichen Dokumente werden in der Cloud gespeichert, wenn sie per E-Mail an Ihren Kindle geschickt wurden und Sie "Persönliche Dokumente archivieren" aktiviert haben. Um diese Einstellung zu verwalten, gehen Sie auf die Seite "Meine Inhalte und Geräte", die Sie über <u>www.amazon.com/devicesupport</u> erreichen. Informationen zur Verwaltung persönlicher Dokumente finden Sie unter <u>Persönliche Dokumente mitnehmen</u> <u>und lesen</u>.
- Falls Sie vorhaben, offline zu gehen, tippen Sie oben links auf Ihrem Bildschirm auf "Alle" und laden Sie alle Inhalte auf Ihren Kindle herunter, die Sie benötigen, während Sie offline sind.
- Weitere Informationen zur Verwaltung Ihrer Bibliothek, einschließlich Optionen zum Sortieren und Filtern, finden Sie unter: <u>Ihre Kindle-Bibliothek verwalten</u>.

#### Speicherplatz

So können Sie sehen, wie viel Speicherplatz Ihr Kindle noch zum Speichern von Inhalten zur Verfügung hat:

- 1. Tippen Sie auf das Schnellaktionen-Symbol 🗘 in der Funktionsleiste und dann auf "Alle Einstellungen".
- 2. Tippen Sie in den Einstellungen auf das Menü-Symbol und wählen dann "Geräteinformationen".

#### Inhalte von einem anderen Kindle übertragen

Die Übertragung von Inhalten von Ihrem alten auf Ihren neuen Kindle hängt vom Ursprung der einzelnen Inhalte ab. Inhalte wie Bücher, Zeitungen und Zeitschriften, die Sie im Kindle-Shop erworben haben, werden sicher in der Amazon Cloud gespeichert und stehen dort zur Verfügung.

Kindle Oasis-Benutzerhandbuch 2. Ausgabe Kapitel 3 Inhalte beziehen und verwalten

Ihre persönlichen Dokumente werden in der Cloud gespeichert, wenn sie per E-Mail an Ihren Kindle geschickt wurden und Sie "Persönliche Dokumente archivieren" aktiviert haben. Persönliche Inhalte, die direkt auf Ihren vorherigen Kindle übertragen wurden, jedoch nicht per E-Mail empfangen wurden, müssen manuell übertragen werden.

So laden Sie in der Cloud gespeicherte Inhalte auf Ihren neuen Kindle herunter:

- 1. Tippen Sie links oben auf der Startseite auf "Meine Bibliothek".
- 2. Tippen Sie links oben auf der Bibliotheksseite auf "Alle".

So übertragen Sie persönliche Inhalte, die auf Ihrem Kindle gespeichert waren, jedoch nicht per E-Mail empfangen wurden:

- 1. Verbinden Sie Ihren Kindle mithilfe des im Lieferumfang enthaltenen USB-Kabels mit einem Computer.
- 2. Übertragen Sie die Dateien/Ordner manuell an den Dokumentenordner.

## Inhalte von Ihrem Kindle entfernen

Sie können Speicherplatz auf Ihrem Kindle freigeben, indem Sie einzelne Elemente manuell löschen, Elemente nach Inhaltstyp löschen oder schnell archivieren.

Sie können einzelne Elemente entfernen, indem Sie auf die Menütaste des Covers in der Rasteransicht oder auf der rechten Seite des Bildschirms in der Listenansicht tippen, und dann auf "Vom Gerät entfernen" tippen. Sie können diese Option auch anzeigen, indem Sie den Namen oder das Cover einer Sammlung gedrückt halten. Um die Ansicht von Rasteransicht auf Listenansicht zu ändern, tippen Sie auf "Alle Inhalte" oder auf den derzeit ausgewählten Filter. Dann wählen Sie "Listenansicht" oder "Rasteransicht". Die Optionen zum Löschen sind kontextbezogen, d. h., dass sie sich abhängig von der Art des Inhalts, den Sie entfernen möchten, ändern. Ihre Inhalte bleiben sicher in der Cloud gespeichert und können später erneut heruntergeladen werden. Ihre persönlichen Dokumente werden in der Cloud gespeichert, wenn sie per E-Mail an Ihren Kindle geschickt wurden und Sie "Persönliche Dokumente archivieren" aktiviert haben. Dateien, die Sie über ein USB-Kabel auf Ihren Kindle übertragen haben, werden nicht in der Cloud gespeichert und daher dauerhaft entfernt.

Um Elemente nach Inhalt manuell auszuwählen, oder Elemente ins Schnellarchiv zu verlegen, tippen Sie auf das Schnellaktionen-Symbol in der Funktionsleiste. Tippen Sie dann auf "Alle Einstellungen". Auf der Einstellungen-Seite tippen Sie auf "Geräteoptionen", dann auf "Erweiterte Optionen". In den Optionen finder Sie unter anderem:

**Manuell entfernen**: Wählen Sie die zu entfernenden Elemente nach Inhaltstyp aus, einschließlich Bücher, Audiobücher, Zeitungen und Zeitschriften, Dokumente und Sonstige. Elemente, die aus der Cloud heruntergeladen wurden, sind immer noch auf der Bibliotheksseite unter "Alle" verfügbar. Elemente, die Sie manuell auf Ihren Kindle übertragen haben, werden permanent entfernt.

**Schnellarchiv**: Mit dieser Option können Sie Speicherplatz auf Ihrem Kindle freigeben, indem Sie heruntergeladene Inhalte entfernen, die kürzlich nicht geöffnet wurden. Elemente, die aus der Cloud heruntergeladen wurden, sind weiterhin unter "Alle" auf Ihrer Bibliotheksseite verfügbar. Elemente, die manuell vom Computer auf den Kindle übertragen wurden, werden permanent gelöscht.

#### Zeitungen und Zeitschriften

Zeitungen und Zeitschriften werden in Ordnern mit dem jeweiligen Namen verwahrt. Wenn Sie den Ordner öffnen, können Sie "Alle" wählen, um alle Zeitungen und Zeitschriften anzuzeigen, die in der Cloud gespeichert sind. Alternativ können Sie auch "Downloads" wählen, um nur die auf Ihren Kindle heruntergeladenen Ausgaben anzuzeigen. Audible-Zeitungen und Zeitschriften werden nicht in in Ordnern aufbewahrt und erscheinen in Ihrer Bibliothek als einzelne Titel.

Ausgaben, die älter als acht Ausgaben sind, werden automatisch vom Gerät gelöscht, um Platz für neue Inhalte freizugeben. Zeitungen, die älter als 14 Ausgaben sind, und Zeitschriften, die älter

Kindle Oasis-Benutzerhandbuch 2. Ausgabe Kapitel 3 Inhalte beziehen und verwalten

als 40 Ausgaben sind, werden automatisch aus der Cloud gelöscht. Die Anzeige "Läuft ab" neben einer Ausgabe informiert Sie darüber, dass diese bald gelöscht wird. Halten Sie einen Zeitungs- oder Zeitschriftenordner gedrückt, um folgende Optionen anzuzeigen: "Aktuelle Ausgabe herunterladen" und "Alle älteren Ausgaben entfernen". Bitte beachten Sie, das Audible-Zeitungen und Zeitschriften nicht ablaufen und verbleiben auf Ihrem Gerät und in der Cloud.

Sie können weitere Optionen aufrufen, wenn Sie das Menü-Symbol antippen, das sich in der Rasteransicht auf dem Cover der Zeitung oder Zeitschrift bzw. in der Listenansicht am rechten Bildschirmrand befindet. Die Optionen schließen "Zur Startseite hinzufügen", "Einer Sammlung hinzufügen", "Gehe zur ersten Seite", "Gehe zu Rubriken & Artikel", "In dieser Ausgabe suchen", "Ausgabe behalten", "Notizen und Markierungen", "Ältere Ausgaben" und "Ausgabe löschen" ein. Sie können diese Option auch anzeigen, indem Sie den Namen oder das Cover der Ausgabe gedrückt halten.

Es gibt zwei verschiedene Möglichkeiten, eine Ausgabe auf Ihrem Gerät zu behalten:

- Tippen Sie auf der Bibliotheksseite auf "Downloads" und dann auf die Menütaste, die sich in der Rasteransicht auf dem Cover der Ausgabe bzw. in der Listenansicht am rechten Bildschirmrand befindet. Wählen Sie dann "Diese Ausgabe behalten" aus. Sie können diese Option auch anzeigen, indem Sie den Namen oder das Cover der Ausgabe gedrückt halten.
- Tippen Sie innerhalb der Ausgabe auf die Menütaste und wählen Sie "Diese Ausgabe behalten" aus.

Über Ihre "Meine Inhalte und Geräte"-Seite, erreichbar über <u>www.amazon.com/devicesupport</u>, können Sie auf alle Ihre früheren Ausgaben zugreifen, unabhängig davon, wie alt diese sind.

# Kapitel 4 Auf dem Kindle lesen

# Die Kindle-Bildschirmtechnologie

Ihr Kindle verwendet eine hochauflösende Bildschirmtechnologie, das sogenannte elektronische Papier. Er verfügt über ein reflektives Display, d. h., dass Sie die Schrift selbst bei hellem Sonnenlicht klar lesen können. Elektronisches Tinte verwendet Tinte, genau wie Bücher und Zeitschriften, aber es zeigt die Tintenpartikel elektronisch an.

Gelegentlich kann der Eindruck entstehen, dass Ihr Bildschirm "aufblitzt". Dies gehört zum Aktualisierungsprozess des eReader-Bildschirms. Ihr Kindle blättert die Seiten standardmäßig schnell und flüssig um und reduziert die Zahl der Seitenaktualisierungen auf ein Minimum. Um die Seite

bei jedem Umblättern zu aktualisieren, tippen Sie auf das Schnellaktionen-Symbol  $\mathcal{Q}$  in der Funktionsleiste und wählen Sie "Alle Einstellungen". Tippen Sie auf "Leseoptionen" und verwenden Sie die Einstellungen zum Aktualisieren der Seite, um Ihre Präferenzen zu setzen. Um die Seitenaktualisierungen bei Manga zu verwalten, tippen Sie während des Lesens die Menütaste und wählen Sie "Seite aktualisieren Ein" bzw. "Seite aktualisieren Aus".

## Die Textanzeige anpassen

Ihr Kindle bietet einen schnellen Weg, die Darstellung von Büchern und Zeitschriften anzupassen. Möchten Sie beim Lesen auf diese Einstellungen zugreifen, tippen Sie oben auf den Bildschirm, um die Funktionsleisten einzublenden, und dann auf das Symbol für Display-Einstellungen (Aa). Ein Dialogfeld erscheint mit drei Tabs: Schriftart, Seite und Lesefortschritt.

Tippen Sie den Schriftart-Tab, um:

- Sie können aus einer Liste verfügbarer Schriftarten auswählen. Die Option Publisher Font ist für Bücher verfügbar, die Verleger-eingebettete Schriftarten haben.
- Sie können die Schriftgröße vergrößern oder verkleinern, indem Sie mit dem Finger entlang des Schiebereglers fahren oder auf das Plus/Minus-Zeichen tippen. Während des Lesens können Sie die Schriftgröße auch durch eine Zusammendrückbewegung ändern.
- Sie können jede Schrift in Fettschrift umwandeln und die Fettschrift fünfstufig anpassen, indem Sie mit dem Finger entlang des Schiebereglers fahren oder auf das Plus/Minus-Zeichen tippen.

Tippen Sie auf den Seiten-Tab, um:

- den Zeilenabstand anzupassen.
- die Rändergrößen anzupassen.
- die Lese-Orientierung im Hochformat oder im Querformat auszuwählen.
- die Textausrichtung zu ändern. Die Optionen sind unter anderem Blocksatz und linksbündig.

Tippen Sie auf den Lesefortschritt-Tab, um Ihre bevorzugte Option für die Verfolgung Ihres Lesefortschrittes auszuwählen.

Display-Einstellungen sind gerätespezifisch. Alle Änderungen, die Sie in den Einstellungen vornehmen, gelten auch für alle Bücher, die Sie auf dem Kindle lesen. Außerdem wendet Ihr Kindle Kerning an, optimiert große Schriftarten und optimiert automatisch Zeilenabstände, damit Sie in allen Schriftarten schneller und besser lesen können.

# Comics

Wenn Sie Comics lesen, können Sie durch Zusammendrücken zoomen. Sie können durch die Bilder navigieren, indem Sie mit Ihrem Finger über den Bildschirm fahren oder auf die Seiten des Bildschirms tippen.

Wenn Sie ein Comic lesen, können Sie die Kindle Panel View aufrufen, indem Sie auf den Bildschirm doppeltippen. Für Mangas müssen Sie die Kindle Panel View zuerst aktivieren. Tippen Sie dafür auf das Menü-Symbol, wenn Sie ein Manga lesen, und anschließend in der Panel-Einstellung auf "Ein". Sie können die Kindle Panel View nun aufrufen, wenn Sie auf den Bildschirm doppeltippen. Um die Manga-Einstellungen zu aktualisieren, tippen Sie auf das Menü-Symbol und auf "Seite aktualisieren Ein".

Das Navigieren in Mangas ist jetzt dank erweiterter Umblätteroptionen in Tausenden Büchern noch besser geworden. Sie können Ihr Manga gedrückt halten, um schnell umzublättern, oder mit dem Finger nach rechts oder links fahren, um Geschwindigkeit und Richtung zu ändern. Jeden Tag werden weitere Bücher, die diese Navigation unterstützen, hinzugefügt.

Ihr Kindle gruppiert Comics-Inhalte automatisch nach Serien, damit Ihre Bibliothek organisiert bleibt. Jede Serie wird in Ihrer Bibliothek durch das Buchcoverbild des zuletzt angesehen Buches dargestellt. Ein Symbol in der unteren linken Ecke zeigt an wie viele Bücher Sie in der Serie besitzen oder heruntergeladen haben. Sie können ein Buch aus einer Serien-Gruppierung aufrufen, indem Sie auf das Buchcoverbild tippen, um die Bücherliste zu sehen. Diese Seriengruppierung bietet Ihnen neue Sortieroptionen wie Serienlesereihenfolge (aufsteigend/absteigend) und Erscheinungsdatum (aufsteigend/absteigend). Um diese Funktion auszuschalten, tippen Sie auf das Schnellaktionen-

Symbol in der Funktionsleiste, dann auf "Alle Einstellungen". Gehen Sie zu "Geräteoptionen", "Erweiterte Optionen", dann "Comics nach Serien gruppieren". Falls Sie ein Buch sehen, das falsch gruppiert ist, halten Sie einfach das Buchcoverbild länger gedrückt und wählen Sie "Feedback zur Serie senden".

# Kinderbücher

Einige Kindle-Kinderbücher verfügen über Kindle Text Pop-up, wodurch Text über Bildern leichter lesbar wird. Sie können zwischen den Text Pop-ups wechseln, indem Sie mit Ihrem Finger über den Bildschirm fahren oder auf die Seiten des Bildschirms tippen. Kinderbücher mit dieser Funktion werden automatisch in dieser Ansicht geöffnet. Doppeltippen Sie auf den Bildschirm, um Text Popup zu verlassen und zur normalen Anzeige zurückzukehren.

# Bilder

Sie können Bilder in einem Kindle-Buch zur besseren Ansicht vergrößern. Halten Sie einfach ein Bild mit Ihrem Finger gedrückt, wenn Sie loslassen erscheint ein Lupensymbol auf dem Bild. Außerdem erscheint eine Reihe von Optionen, einschließlich "Markieren", "Notiz", "Teilen" und "Suchen". Durch Antippen der Menütaste auf der Menüleiste werden weitere Optionen angezeigt, darunter "Inhaltsfehler melden". Tippen Sie auf das Bild, um es wieder auf seine normale Größe zu reduzieren.

In einigen Kindle eBooks können Sie noch weiter in Bilder hereinzoomen, indem Sie zwei Finger nahe aneinander auf die Mitte des Bildschirms setzen und auseinander bewegen. Um wieder herauszuzoomen, setzen Sie zwei Finger mit etwas Abstand voneinander auf den Bildschirm und bewegen Sie sie aufeinander zu. Wenn das Bild herangezoomt ist, können Sie den sichtbaren Ausschnitt verschieben, um zu dem für Sie interessanten Bereich zu gelangen. Durch Tippen des X oben rechts in dem Bild gelangen Sie zurück zum Lesen.

# Tabellen

Für interaktive Tabellen ist eine verbesserte Darstellung verfügbar, über die Sie zoomen und Tabellenausschnitte verschieben können. Tippen Sie auf die Tabelle, um die Lupe und das das Symbol zum Verschieben von Tabellenausschnitten aufzurufen.

Tippen Sie auf das Symbol zum Verschieben des Tabellenausschnitts und fahren Sie mit Ihrem Finger in die gewünschte Richtung, um einen Tabellenausschnitt zu verschieben. Sie können innerhalb der Tabelle Text auswählen, indem Sie ein Wort gedrückt halten und mit Ihrem Finger über den Bildschirm fahren, um ihn auszuwählen. Wenn Sie die markierte Textpassage erweitern oder verkleinern möchten, halten Sie einen der Griffe am Anfang oder Ende der Textpassage gedrückt und ziehen Sie Ihren Finger zu der gewünschten Position über den Bildschirm. Außerdem erscheint eine Reihe von Optionen einschließlich "Markieren", "Notiz", "Gemeinsame Nutzung" und "Suchen". Durch Antippen der Menütaste auf der Menüleiste werden weitere Optionen angezeigt, darunter Wikipedia, Übersetzung und "Inhaltsfehler melden". Tippen Sie auf das Bild, um es wieder auf seine normale Größe zu reduzieren. Sie können auch durch die Karten fahren, um das X-Ray-Thema (falls verfügbar), eine Wörterbuch-Definition oder einen Wikipedia-Eintrag zu sehen und eine Option (falls verfügbar), das ausgewählte Wort zu übersetzen. Tippen Sie auf die Tabelle, um den Modus zum Verschieben von Tabellenausschnitten zu verlassen.

Tippen Sie auf die Lupe, um in die Tabelle hereinzuzoomen. Legen Sie zwei Finger in der Mitte des Bildschirms nahe zusammen und bewegen Sie diese auseinander, um den Ausschnitt weiter zu vergrößern. Um ihn zu verkleinern, platzieren Sie zwei Finger etwas entfernt voneinander auf dem Bildschirm und ziehen Sie sie zusammen. Wenn Sie die Tabelle herangezoomt haben, können Sie zum dem für Sie interessanten Bereich gelangen, in dem Sie mit Ihrem Finger in die gewünschte Richtung fahren. Durch Tippen des X oben rechts in der Tabelle gelangen Sie zurück zum Lesen.

# Inhalte benutzen

Ihr Kindle erlaubt Ihnen Zugriff auf Funktionen, die mit gedrucktem Material nicht verfügbar sind, wie sofortige Ansicht von Wortdefinitionen, leichter Zugriff auf Fußnoten und Aktionen am Ende des Buches. Genau wie bei einem traditionellen Buch können Sie Ihre Lieblingspassagen markieren, Notizen hinzufügen und Lesezeichen erstellen. Smart-Lookup ermöglicht die Auswahl eines Wortes oder mehrerer Wörter und den Zugriff auf eine Anzahl von Optionen, wie "Markieren", "Notiz", "Teilen" und "Suchen". Eine Reihe von Karten zeigen verfügbare Informationen an, möglicherweise von X-Ray, Wikipedia, Wörterbuchdefinitionen und Übersetzungsoptionen. Um zwischen Karten zu wechseln, streichen Sie einfach von Seite zu Seite über den Bildschirm.

#### **Infos zum Buch**

Bevor Sie ein neues Buch beginnen, können Sie wertvolle Informationen erhalten und Aktionen durchführen, um Ihr Leseerlebnis zu verbessern. Die Optionen variieren, können jedoch Folgende einschließen:

- Durchschnittliche Lesedauer
- Infos zur Serie
- Lesefortschritt auf Goodreads aktualisieren
- Über den Autor
- Mehr vom Autor
- X-Ray
- Alle Bilder anzeigen
- Beliebte Markierungen
- In diesem Buch erwähnt
- Kunden, die dieses Buch gelesen haben, kauften auch
- Einstellungen

Um diese Funktion zu aktivieren oder deaktivieren, tippen Sie auf das Schnellaktionen-Symbol in der Funktionsleiste und wählen "Alle Einstellungen". In den Einstellungen wählen Sie "Leseoptionen", "Beliebte Markierungen und Infos zum Buch" und anschließend "Infos zum Buch".

#### Inhaltsmenüs

Sie können weitere Informationen zu einem bestimmten Artikel erhalten und auf ein Menü mit verfügbaren Optionen zugreifen, indem Sie in der Rasteransicht auf das Cover des Artikels oder in der Listenansicht am rechten Bildschirmrand das Menü-Symbol tippen. Sie können diese

Optionen auch aufrufen, wenn Sie den Namen des Artikels oder das Cover gedrückt halten. Die Menüoptionen sind kontextspezifisch, sie sind davon abhängig, wozu Sie das Gerät gerade verwenden und welche Dienste und Abonnements Sie haben. Zu den Optionen gehören z. B. "Audible abspielen", "Zum Goodreads-Regal hinzufügen", "Zur FreeTime-Bibliothek hinzufügen" ("Zur Kindle for Kids-Bibliothek hinzufügen" im UK), "Ein Kindle Unlimited Buch zurückgeben" ("Ein Abonnement Kindle-Buch zurückgeben" in Frankreich), "Zu einer Sammlung hinzufügen", "Gehe zu", "In diesem Buch suchen", "Vom Gerät entfernen", "In Goodreads anzeigen" und "Teilen". Bitte beachten Sie, dass "Über den Autor" nur bei Büchern verfügbar ist, die ein Autorenprofil unterstützen.

#### Wörterbuch

Wörterbücher: Ihr Kindle enthält ein oder mehrere Wörterbücher für jede unterstützte Sprache. Nach der erfolgreichen Anmeldung Ihres Kindle sind alle Wörterbücher entweder in der Wörterbüchersammlung auf der Startseite oder in der Cloud verfügbar. Die verfügbaren Wörterbücher hängen von der jeweils ausgewählten Sprache ab.

Um ein anderes Standardwörterbuch festzulegen:

- 1. Tippen Sie auf der Startseite oder wenn Sie lesen auf das Schnellaktionen-Symbol 📿 in der Funktionsleiste und wählen "Alle Einstellungen".
- 2. Tippen Sie auf der Startseite auf "Sprache und Wörterbücher".
- 3. Tippen Sie auf die Wörterbuchoption.
- 4. Unterhalb der Wörterbuchsprache wird das ausgewählte Wörterbuch angezeigt. Ein Pfeil rechts neben der Sprache bedeutet, dass für diese Sprache mehrere Wörterbücher verfügbar sind. Tippen Sie auf die Wörterbuchsprache, um alle verfügbaren Wörterbücher für diese Sprache aufgelistet zu sehen.
- 5. Verwenden Sie die Radiobuttons, um das Wörterbuch auszuwählen, das Sie benutzen möchten, und tippen Sie auf "OK".

Wenn Sie während des Lesens ein Wort nachschlagen möchten, halten Sie das Wort gedrückt, um es auszuwählen. Die Definition der Worts öffnet sich in einer Karte. Sie können das Wörterbuch ändern, indem Sie den Namen des aktuellen Wörterbuchs antippen. Anschließend wird eine Option zur Auswahl des neuen Wörterbuchs angezeigt.

Die Smart-Lookup-Funktion kombiniert ein vollständiges Wörterbuch mit X-Ray, Wikipedia, Word Wise und dem Bing Translator, sodass Sie Zugriff auf Definitionen, Personen, Orte und vieles mehr haben, ohne Ihre Seite verlassen zu müssen. Fahren Sie mit Ihrem Finger einfach von einer Bildschirmseite zur anderen, um zwischen Karten zu wechseln oder Word Wise bzw. Wikipedia aus der Dropdown-Liste auswählen. Wenn das ausgewählte Wort auch ein X-Ray-Begriff ist, zeigt Smart-Lookup den X-Ray-Tab an. Weitere Informationen finden Sie unter <u>X-Ray</u>.

#### Suchen

Tippen Sie auf das Suchen-Symbol , um das Suchfeld und die Bildschirmtastatur aufzurufen. Wenn Sie die Suche von der Startseite aus beginnen, wird die Suche standardmäßig in Ihrer Bibliothek und in den Kindle-und Audio-Shops durchgeführt. Um eine umfassende Suche durchzuführen und Ergebnisse aus Ihrer Bibliothek, dem Kindle-Shop, Goodreads, Text in Büchern, dem Wörterbuch und Wikipedia zu erhalten, tippen Sie auf die Option "Überall suchen", die erscheint, während Sie die Suchkriterien eingeben.

Wenn Sie innerhalb eines Buchs oder Dokuments suchen möchten, das Sie gerade lesen, tippen Sie auf den oberen Bildschirmrand, um die Funktionsleisten aufzurufen, und dann auf die Suchtaste. Geben Sie den Text ein, nach dem Sie suchen möchten.

Tipps:

• Für Ergebnisse aus "Alle Inhalte" zeigt Ihr Kindle aktiv Titel- und Autorentreffer in einem Dropdown-Menü an, während Sie die Suchkriterien eingeben. Wenn Sie direkt zu einem dieser Elemente wechseln möchten, tippen Sie innerhalb des Dropdown-Menüs den Treffer an. Falls es sich bei dem Treffer um ein Buch handelt, werden Sie zu Ihrer zuletzt gelesenen Seite geleitet oder das Buch wird heruntergeladen, falls es sich in der Cloud befindet.

- Ergebnisse aus dem Kindle-Shop werden von Ihrem Kindle aktiv als Vorschlag in einem Dropdown-Menü angezeigt, während Sie die Suchkriterien eingeben. Wenn Sie auf einen Treffer im Menü tippen, werden die Ergebnisse im Kindle-Shop angezeigt. Tippen Sie auf die Taste "Überall Suchen", um Ihre Suche auszuweiten.
- Tippen Sie im Beta-Webbrowser links neben das Adressfeld, um alle Filteroptionen der Suche anzuzeigen: Webadresse, Google und Kindle-Suche.
- Bei aktivierter Kindersicherung ist die Suche eingeschränkt und zeigt keine Treffer aus dem Kindle-Shop, Goodreads und Wikipedia an.
- Tippen Sie auf "Verlauf löschen", um Ihren Suchverlauf zu löschen.
- Wenn Sie eine Suche durchführen, während Sie Goodreads on Kindle nutzen, erfolgt die Standardsuche nach Titel und Autor innerhalb des Goodreads-Katalogs. Tippen Sie auf "Lesewunschliste" oder das Regal-Symbol **III** neben einem Buch in den Suchergebnisse, um es in Ihre Goodreads-Regale aufzunehmen. Tippen Sie auf ein Cover, um Rezensionen zu lesen und die Details zum Buch im Kindle-Shop aufzurufen. Weitere Informationen hierzu finden Sie unter <u>Goodreads on Kindle</u>.

Die Suchoption wird ebenfalls angezeigt, wenn Sie eine Tabelle oder ein Bild auswählen und ein Wort oder eine Passage markieren.

Tippen Sie auf das X rechts des Suchfelds, um die Suche zu verlassen.

#### Notizen und Markierungen

Sie können Notizen und Markierungen hinzufügen, indem Sie den Text gedrückt halten und Ihren Finger zur Auswahl über den Bildschirm ziehen.

Tipps:

- Fahren Sie mit dem Finger in die rechte untere Bildschirmecke, um auf die nächste Seite zu blättern und den Text dort zu markieren. Halten Sie die rechte untere Bildschirmecke gedrückt, um Text auf mehreren Seiten zu markieren.
- Fahren Sie mit dem Finger in die linke obere Bildschirmecke, um eine Seite zurück zu blättern und den Text dort zu markieren. Halten Sie die linke obere Bildschirmecke gedrückt, um Text auf mehreren Seiten zu markieren.
- Wenn Sie die markierte Textpassage erweitern oder verkleinern möchten, halten Sie einen der Griffe am Anfang oder Ende der Textpassage gedrückt und ziehen Sie Ihren Finger zu der gewünschten Position über den Bildschirm.

Wenn Sie eine Notiz hinzufügen möchten, wählen Sie ein einzelnes Wort, mehrere Wörter oder einen Satz aus und tippen Sie dann "Notiz". Zusätzliche Optionen beinhalten, den ausgewählten Text zu markieren, den Text auf Goodreads on Kindle und anderen sozialen Netzwerken mit Ihren Freunden zu teilen und das Buch, den gesamten Text oder den Kindle-Shop zu durchsuchen. Durch Antippen des Menü-Symbols auf der Optionsleiste werden weitere Optionen angezeigt, wie Öffnen des Wörterbuchs oder Melden eines Inhaltsfehlers. Sie können auch durch die verschiedenen Karten streichen, um das X-Ray-Thema (falls verfügbar), Wörterbuchdefinitionen und Wikipediaeinträge und eine Option zur Übersetzung des ausgewählten Wortes anzusehen.

Notizen erscheinen innerhalb des Textes als hochgestellte Nummern. Tippen Sie einfach die Nummer an, um die Notiz anzuschauen, wenn Sie das nächste Mal auf dieser Seite sind. Wenn Sie während des Lesens alle Ihre Notizen und markierten Textpassagen einsehen möchten, tippen Sie in der zweiten Funktionsleiste auf "Gehe zu" und wählen Sie "Notizen". Die Notizen und Markierungen, die Ihrer aktuellen Position am nächsten sind, erscheinen ganz oben in der Liste. Sie können Ihre Notizen ebenfalls aufrufen, indem Sie das Menü-Symbol tippen und "Notizen" auswählen.

Wenn mehrere Kindle-Nutzer eine bestimmte Passage in einem Buch, das Sie lesen, markiert haben, wird diese Passage unterstrichen. Um diese Markierungen auszuschalten, tippen Sie auf das Schnellaktionen-Symbol in der Funktionsleiste und dann auf "Alle Einstellungen. Tippen Sie in

den Einstellungen auf "Leseoptionen", "Beliebte Markierungen und Infos zum Buch" und ändern Sie die Einstellung "Beliebte Markierungen".

Notizen und Markierungen werden einer Datei in Ihrer Bibliothek mit dem Namen "Mein Clipboard" hinzugefügt. Wenn Whispersync für Bücher aktiviert ist, werden diese Inhalte in der Cloud gespeichert, damit sie nicht verloren gehen. Um Whispersync für Bücher zu verwalten, tippen Sie auf das Schnellaktionen-Symbol in der Funktionsleiste und wählen "Alle Einstellungen". In den Einstellungen wählen Sie "Geräteoptionen", "Erweiterte Optionen" und dann "Whispersync für Bücher".

#### Lesezeichen

Die Whispersync-Technologie von Amazon speichert automatisch die Position, an der Sie stehengeblieben sind. Wenn Sie ein Lesezeichen setzen möchten, tippen Sie auf das Lesezeichen-Symbol in der Funktionsleiste und auf das Pluszeichen neben der Positions- oder Seitenangabe. Sie können ebenfalls ein Lesezeichen hinzufügen, indem sie in der rechten oberen Ecke auf den Bildschirm tippen. Ein schwarzes Lesezeichen erscheint in der oberen rechten Ecke der Seite und die Position und das Kapitel werden angezeigt. Das Lesezeichen-Symbol in der Funktionsleiste erscheint schwarz anstatt weiß.

Tipps:

- Tippen Sie innerhalb eines Buchs auf das Lesezeichen-Symbol in der Funktionsleiste oder die rechte obere Ecke der Seite, um eine Liste all Ihrer Lesezeichen für dieses Buch aufzurufen.
- Tippen Sie auf eines der Lesezeichen in der Liste, um eine Vorschau der dazugehörigen Seite bzw. Position aufzurufen. Tippen Sie in das Fenster, um zu der ausgewählten Position zu wechseln. Wenn Sie auf Ihrer aktuellen Seite bleiben und die Lesezeichen-Funktion verlassen möchten, tippen Sie außerhalb der Vorschau auf den Bildschirm.
- Um ein Lesezeichen zu löschen, tippen Sie auf das Lesezeichen-Symbol in der Funktionsleiste, wählen das Lesezeichen, das Sie löschen möchten, aus der Liste aus, tippen auf das Lesezeichen, um es zu markieren und tippen auf das X daneben.
- Lesezeichen werden in Ihrer Bibliothek einer Datei mit dem Namen "Mein Clipboard" hinzugefügt. Wenn Whispersync für Bücher aktiviert ist, werden sie in der Cloud gespeichert, sodass sie nicht verloren gehen.

Wenn Sie ein Audible-Hörbuch hören und Sie möchten ein Lesezeichen hinzufügen, tippen Sie auf die Lesezeichen hinzufügen-Taste auf der Funktionsleiste am oberen Rand des Audible Players. Dies sind nur Audio-Lesezeichen. Wenn Sie eine Notiz mit dem Hörbuch-Lesezeichen verbinden möchten, tippen Sie auf die Notiz hinzufügen-Taste.

#### Fußnoten, Endnoten und Kapitelhinweise

Wenn Sie einen kurzen Blick auf eine Fußnote, Endnote oder einen Kapitelhinweis werfen möchten, ohne Ihre Stelle im Buch zu verlieren, tippen Sie auf die Note. Fußnoten, Endnoten und Kapitelhinweise werden in einem Pop-up-Fenster angezeigt, entweder unten auf der Seite, wenn die Notiz in das untere Drittel der Seite passt, oder als Vollbildansicht, wenn die Notiz nicht in das untere Seitendrittel passt. Um zu der ausgewählten Position zu gehen, scrollen Sie im Vorschaufenster nach unten und tippen Sie auf "Gehe zu". Tippen Sie das Vorschaufenster an, um zu Ihrer Ausgangsposition zurückzukehren. Nicht alle Bücher unterstützen diese Funktion.

#### Bevor Sie gehen...

Das "Bevor Sie gehen…"-Dialogfenster erscheint, wenn Sie das Ende eines Buches erreicht oder über die letzte Seite hinaus geblättert haben. Sie haben die Möglichkeit, das Buch anhand von Sternen zu bewerten, Ihren Lesefortschritt auf Goodreads zu aktualisieren, mehr über den Autor zu erfahren und das nächste Buch der Serie zu kaufen.

# **Durch Bücher navigieren**

Ein gibt verschiede Wege, schnell durch ein Buch zu navigieren:

- Page Flip
- Gehe zu

#### Page Flip

Über Page Flip können Sie sich eine Vorschau weiterer Seiten im Buch anschauen, ohne Ihre aktuelle Seite verlassen zu müssen. Um Page Flip zu öffnen, tippen Sie mit dem Finger oben auf den Bildschirm, um die Navigationsleiste aufzurufen, und tippen Sie dann auf eines der Page Flip-Symbole unten auf dem Bildschirm.

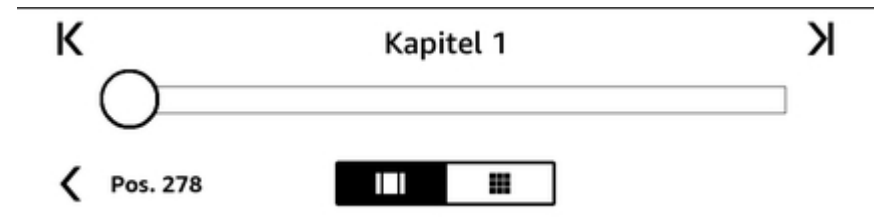

Mit dem ersten Symbol können Sie die Vorschau von jeweils einer Seite anzeigen. Mit dem zweiten Symbol können Sie die Vorschau von jeweils neun Seiten anzeigen (nur für ausgewählte Bücher verfügbar). Sie können auch während Sie lesen vom unteren Rand nach oben wischen, um Page Flip aufzurufen.

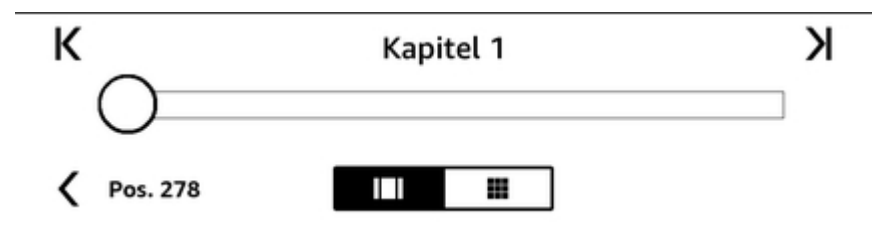

Wenn Sie in Page Flip sind, halten Sie den Kreis gedrückt und ziehen Sie ihn vor bzw. zurück oder tippen Sie auf den Fortschrittsbalken, um eine Vorschau auf eine andere Seite oder Position in Ihrem Buch zu erhalten. In der Vorschau können Sie Seite für Seite durch Ihr Buch blättern, indem Sie innerhalb des Fensters auf die Pfeile tippen oder mit dem Finger über den Bildschirm fahren.

Tipps:

- Tippen Sie die Pfeile, um Kapitel zu überfliegen.
- Sie können zu Ihrer ursprünglichen Position zurückkehren, indem Sie das X im Vorschaubereich tippen.
- Um Page Flip auf der Seite, die Sie lesen, neu zu zentrieren, tippen Sie auf "< Seite #" oder "< Pos. #" unten am Bildschirm.</li>
- Tippen Sie auf die Vorschau, um zu der ausgewählten Position zu wechseln.

#### Gehe zu

Sie können auch über die "Gehe zu"-Option in Ihrer Funktionsleiste durch Ihr Buch navigieren. Tippen Sie auf den oberen Bildschirmrand, um die Funktionsleiste aufzurufen. Unter dem Tab "Inhalte" finden Sie ein Inhaltsverzeichnis des Buches, einschließlich Anfang, Ende und Kapiteln. Verwenden Sie darüber hinaus die Option "Seite oder Position", um innerhalb Ihres Buches zu einer bestimmten Seite oder Position zu gelangen. Die angezeigten Optionen variieren je nach Inhalt. Über den Tab "Notizen" gelangen Sie zu Ihren Notizen und Markierungen.

Sobald Sie die Navigationsoptionen für Ihr Buch genutzt haben, können Sie Ihren vorherigen Leseverlauf einsehen. Um auf den Verlauf zuzugreifen, fahren Sie mit Ihrem Finger vom unteren Bildschirmrand nach oben, um Page Flip aufzurufen, und tippen Sie auf die Pfeile neben den Positions- oder Seitennummern unten am Bildschirm. Bitte beachten Sie, dass dieser Verlauf gelöscht wird, wenn Sie das Buch verlassen.

# Kapitel 5 Audible-Hörbucher abspielen

Mit Ihrem Kindle können Sie Audible-Hörbücher suchen, kaufen und hören. Sie können Audio-Inhalte direkt mit Ihrem Gerät kaufen, indem Sie in den Audio-Shop gehen oder die Hörbuch-und Kindle-Versionen als Bündel im Kindle-Shop kaufen. Die Kindle- und Audible-Shops rufen Sie auf, indem Sie am oberen Bildschirmrand tippen, um die Funktionsleisten einzublenden, und dann auf das Shop-Symbol tippen. Shop-Optionen finden Sie auch in anderen Menüs.

Wenn Sie kein Audible-Mitglied sind, können Sie sich im Audible-Shop oder von der Detailseite eines Audible-Hörbuchs aus für eine Mitgliedschaft anmelden. Bitte beachten Sie, dass Audible-fähige Geräte nicht in allen Ländern verfügbar sind, wie z. B. China.

# Ein Bluetooth-Audiogerät verbinden

Sie können Audible-Hörbücher auf Ihrem Kindle hören, wenn Sie ein Bluetooth-Audiogerät verbinden, beispielsweise Kopfhörer oder Lautsprecher. Sie können Bluetooth-Audiogeräte auf zwei Arten verbinden.

Ein Bluetooth-Audio-Gerät pairen wenn Sie ein Hörbuch öffnen:

- 1. Tippen Sie auf "Meine Bibliothek" auf der Startseite, dann auf "Heruntergeladen".
- Tippen Sie auf das Hörbuch, das Sie hören möchten. Falls Sie kein Bluetooth-Gerät gepairt haben, werden Sie aufgefordert das zu tun nachdem die Wiedergabe-Taste gedrückt wurde.
- 3. Aktivieren Sie den Kopplungsmodus Ihres Bluetooth-Audiogerätes.
- 4. Tippen Sie auf das Bluetooth-Gerät, das Sie verwenden möchten.
- 5. Sobald das Gerät gepairt ist, wird das Hörbuch über dieses Gerät abgespielt.

Ein Bluetooth-Gerät über Einstellungen pairen:

- 1. Aktivieren Sie den Kopplungsmodus Ihres Bluetooth-Audiogerätes.
- 2. Tippen Sie auf "Meine Bibliothek" oben links auf der Startseite. Tippen Sie auf das Schnellaktionen-Symbol in der Funktionsleiste und wählen "Alle Einstellungen". In den Einstellungen tippen Sie auf Drahtlosverbindung & Bluetooth und dann auf "Bluetooth-Geräte".
- 3. Falls Sie schon ein Audible-Hörbuch heruntergeladen haben, öffnen Sie das Buch und tippen auf "Kein Bluetooth verbunden", um den Bluetooth-Dialog zu öffnen.

Falls Sie beim Pairen Ihres Gerätes Schwierigkeiten haben, Schritte zur Fehlerbehebung sind unter anderem:

- Stellen Sie sicher, dass das Gerät eingeschaltet und im Kopplungsmodus ist.
- Schalten Sie das Gerät aus und dann wieder ein.
- Tippen Sie auf die Erneut Suchen-Taste, um die Liste der Geräte zu aktualisieren.
- Sie können den Kindle Bluetooth-Dialog verwerfen und wieder öffnen.
- Sie können die Bluetooth-Einstellung aus- und einschalten.

Kindle Oasis-Benutzerhandbuch 2. Ausgabe Kapitel 5 Audible-Hörbucher abspielen

30

# **Den Audible Player verwenden**

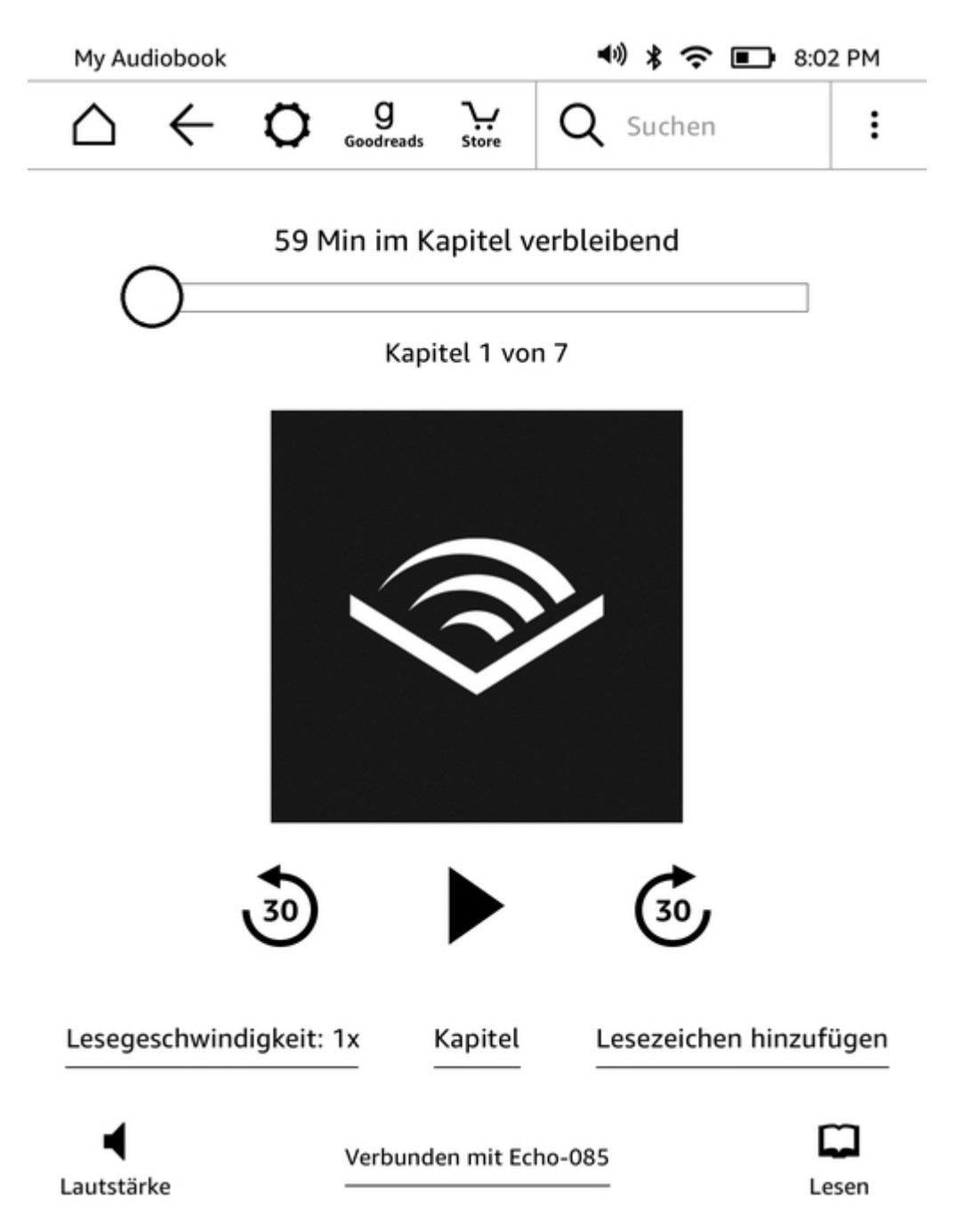

Der Schieberegler am oberen Rand des Audible Players ermöglicht Ihnen in jeden Teil des Hörbuchs zu navigieren, das heruntergeladen wurde. Die verbleibende Zeit in dem jeweiligen Kapitel wird oberhalb des Schiebereglers angezeigt und das aktuelle Kapitel wird unterhalb des Schiebereglers angezeigt.

**Zurückspulen-Taste**: Antippen, um in Ihrem Hörbuch 30 Sekunden zurückzuspulen.

**Wiedergabe/Pause-Taste**: Antippen, um das Hörbuch direkt auf Ihrem Kindle abzuspielen und anzuhalten. Sie können die Wedergabe auch von Ihrem Bluetooth-Gerät aus steuern, falls es unterstützt wird.

Kindle Oasis-Benutzerhandbuch 2. Ausgabe Kapitel 5 Audible-Hörbucher abspielen

Vorspulen-Taste: Antippen, um im Hörbuch 30 Sekunden vorzuspulen.

**Geschwindigkeit**: Zeigt die derzeitige Erzählgeschwindigkeit und bietet Ihnen die Möglichkeit eine neue Geschwindigkeit zu wählen.

**Kapitel**: Antippen, um ein beliebiges Kapitel im Buch zu wählen und zu hören. Die Wiedergabe startet mit dem neuen Kapitel nachdem Sie das Kapitel gewählt haben. Sie können in diesem Dialog auch die Laufzeit der einzelnen Kapitel sehen.

**Lesezeichen hinzufügen**: Antippen, um ein Lesezeichen hinzuzufügen. Weitere Informationen finden Sie unter <u>Hörbuch-Lesezeichen</u>.

**Lautstärke-Taste**: Steuert die Lautstärke Ihres Kindles. Sie können die Lautstärke auch über Ihr Bluetooth-Gerät steuern, falls das unterstützt wird. Um die Lautstärke Ihres Hörbuches

anzuheben, tippen Sie auf 🛯 🖤 . Um die Lautstärke zu reduzieren, tippen Sie auf

**Mit Bluetooth verbunden**: Der Audible Player zeigt Ihnen an, ob ein Bluetooth-Gerät verbunden ist und den jeweiligen Namen des Gerätes. Sie können an dieser Stelle auch tippen, um eine Verbindung zu einem zuvor verbundenen Bluetooth-Gerät wiederherzustellen oder ein anderes Bluetooth-Gerät zu pairen.

**Auf eBook wechseln**: Falls Sie sowohl das Hörbuch als auch das Kindle Buch besitzen, wird diese Option angezeigt. Verwenden Sie diese Option, um auf Lesen zu wechseln und an der Stelle wieder zu lesen an der Sie aufgehört haben zu hören.

#### **Hörbuch Lesezeichen**

Bei Hörbüchern tippen Sie auf die Lesezeichen hinzufügen-Taste am unteren Rand des Audible Players. Dies fügt ein Lesezeichen an der aktuellen Stelle in Ihr Hörbuch ein. Diese Lesezeichen sind nur Audio-Lesezeichen. Wenn Sie eine Notiz mit dem Hörbuch-Lesezeichen verbinden möchten, tippen Sie auf die Notiz hinzufügen-Taste. Sie können alle Lesezeichen und Notizen für Ihr Hörbuch

anzeigen, indem Sie auf das Menü-Symbol tippen und Lesezeichen und Notizen wählen.

Tipps:

- Wenn Sie ein Lesezeichen auswählen, beginnt das Playback automatisch an dieser Stelle.
- Sie bearbeiten ein vorhandenes Lesezeichen, indem Sie auf das Menü-Symbol für dieses Lesezeichen tippen und dann "Lesezeichen bearbeiten" auswählen.
- Sie löschen ein vorhandenes Lesezeichen, indem Sie auf das Menü-Symbol 🖡 für dieses Lesezeichen tippen und dann "Lesezeichen löschen" auswählen.

# Audible-Hörbuch herunterladen

Wenn Sie sowohl das Hörbuch als aus das Kindle-Buch besitzen, aber haben das Hörbuch nicht auf Ihrem Gerät, können Sie das Hörbuch direkt vom Audible Player herunterladen, wenn eine WLAN-Verbindung besteht. Wenn Sie mitten in der Kindle-Buch-Version sind, wird Ihr Hörbuch abspielbar sein, sobald der Download Ihre aktuelle Stelle erreicht hat. Falls Sie das Buch noch nicht gelesen oder gehört haben, ist das Hörbuch zur Wiedergabe bereit, sobald 5s Buches heruntergeladen wurde.

Sie können Ihr Audible-Hörbuch auch über das Menü-Symbol herunterladen. Tippen Sie oben links auf der Startseite auf "Meine Bibliothek". Auf der Bibliothek-Seite, tippen Sie auf das Menü-Symbol auf dem Buchcover in der Rasteransicht oder auf das Symbol rechts vom Titel in der Listenansicht. Dann wählen Sie "Audible-Hörbuch herunterladen".

Kindle Oasis-Benutzerhandbuch 2. Ausgabe Kapitel 5 Audible-Hörbucher abspielen

Sie können ein Audible-Hörbuch ohne das dazugehörende Kindle-Buch herunterladen. Tippen Sie oben links auf der Startseite "Meine Bibliothek" an. Tippen Sie das Buchcover an, um mit den Download zu beginnen. Ihr Hörbuch wird zur Wiedergabe bereit sein, sobald 5% des Buches heruntergeladen wurden.

Sie können einen Download abbrechen, indem Sie auf der Startseite auf "Meine Bibliothek" oben

links auf den Bildschirm tippen. Tippen Sie auf das Menü-Symbol , dann wählen Sie "Download abbrechen". Sie können auch im Audible Player abbrechen, indem Sie auf die Abbrechen-Taste

auf dem Buchcover tippen.

# Hörbuch-Bibliothekverwaltung

Falls Sie das Hörbuch und das dazugehörende Kindle-Buch besitzen, erscheinen sie beide als ein Element in Ihrer Bibliothek und ein Kopfhörer-Symbol wird rechts des Buchtitels in der Listenansicht und oben rechts auf dem Cover in der Rasteransicht angezeigt. Wenn Sie beide besitzen und Sie das Kindle-Buch löschen, wird das Hörbuch auch gelöscht.

Falls Sie nur das Hörbuch besitzen, wird das Wort "Audible" rechts des Buchtitels in der Listenansicht angezeigt und ein Audible-Banner erscheint am unteren Rand des Covers in der Rasteransicht.

Sie können auch einen Filter anwenden, um nur Audible-Hörbücher zu sehen. Weitere Informationen zu Inhalte filtern finden Sie unter <u>Inhalte filtern</u>.

Um ein Hörbuch mit einem Kindle-Begleitbuch herunterzuladen, öffnen Sie das Kindle-Buch und tippen Sie auf den oberen Buchrand, um die Funktionsleisten einzublenden. Tippen Sie anschließend

auf das Kopfhörer-Symbol <sup>1</sup>, um zum Audible Player zu wechseln. Tippen Sie im Audible Player auf "Download" auf dem Cover.

# Kapitel 6 Funktionen

## X-Ray

Mit X-Ray können Sie die Struktur eines Buches durch bloßes Antippen erforschen und alle Passagen in einem Buch anzeigen, in denen spezifische Ideen, fiktive Personen, historische Persönlichkeiten sowie Orte und Themen erwähnt werden. Darüber hinaus extrahiert X-Ray wichtige Szenen, Personen, Themen und Bilder eines Buches und stellt diese in einem Stapel Karten auf einer Zeitleiste dar, sodass Sie schnell die Szenen durchstöbern und alle Bilder auf einen Blick sichten können.

Wenn Sie ein Buch lesen, halten Sie den Namen einer Figur oder eines im Buch erwähnten Orts gedrückt, um das entsprechende X-Ray-Thema anzusehen. Tippen Sie auf die Karte, damit das vollständige X-Ray-Thema angezeigt wird. Sie können auch den oberen Bildschirmrand antippen, um die zweite Funktionsleiste aufzurufen, und dann die X-Ray-Taste tippen. Wenn X-Ray für ein Buch nicht zur Verfügung steht, erscheint die Option nicht. X-Ray durchsucht das gesamte Buch und zeigt ein Dialogfenster an. Tippen Sie auf die Zeitleiste, um wichtige Szenen in anderen Teilen des Buchs anzusehen. Zusätzliche Auszüge nach Ihrer zuletzt gelesenen Seite werden ausgeblendet, bis Sie "Alle Auszüge anzeigen" antippen. Bitte beachten Sie, dass X-Ray nicht für alle Kindle eBooks und nicht in allen Ländern verfügbar ist. Wenn Sie herausfinden möchten, ob ein Buch X-Ray hat, schauen Sie in der Buchbeschreibung im Kindle-Shop nach, ob es mit "X-Ray-fähig" gekennzeichnet ist.

#### Word Wise

Word Wise, das bei vielen beliebten Titeln in englischer Sprache verfügbar ist, erleichtert es Lesern, die Englisch lernen, sowie Kindern, die ihre ersten Bücher lesen, anspruchsvollere Bücher schneller zu verstehen. Wenn Sie Word Wise bei einem Buch aktivieren, werden kurze und einfache Definitionen automatisch über schwierigen Wörtern angezeigt, damit Sie weiterlesen können, ohne Wörter nachschlagen zu müssen. Wenn Sie mehr erfahren oder die verschiedenen Bedeutungen desselben Wortes in einem anderen Kontext ansehen wollen, tippen Sie auf das Wort, um eine Karte mit Definitionen, Synonymen und vielem mehr aufzurufen. Tippen Sie unten rechts auf dem Bildschirm auf "Word Wise" und verwenden Sie die Skala, um die Anzahl der angezeigten Hinweise einzustellen. Tippen Sie auf die Menütaste und wählen Sie "Word Wise" aus, um Word Wise zu aktivieren.

Bei Wörtern mit mehr als einer möglichen Bedeutung sehen Sie möglicherweise Multiple-Choice-Hilfen, wenn wir uns nicht sicher sind, welches die richtige Bedeutung ist. Bei diesen Wörtern zeigen wir oberhalb des Worts die Bedeutung an, die wir vermuten. Wenn Sie den Hinweis antippen, wird eine Liste mit allen möglichen Bedeutungen angezeigt und Sie können uns mitteilen, welche Bedeutung in dem jeweiligen Satz am hilfreichsten ist. Wenn Sie die Multiple-Choice-Hilfen ausschalten möchten, tippen Sie auf das Menü-Symbol und wählen "Word Wise". Deaktivieren Sie anschließend "Multiple-Choice-Hilfe anzeigen".

## Vokabeltrainer

Wörter, die Sie im Wörterbuch nachschlagen, werden automatisch in den Vokabeltrainer aufgenommen. Um die Liste Ihrer Wörter einzusehen und sich selbst mithilfe von Karteikarten abzufragen, wählen Sie den Vokabeltrainer aus dem Menü Ihrer Startseite oder während Sie ein Buch lesen.

Tippen Sie oben links auf "Wörter", um die Liste Ihrer Wörter einzusehen. Tippen Sie auf ein Wort, um dessen Definition und die Textstelle einzusehen, an der es verwendet wurde. Tippen Sie auf "Bücher", um Ihre Wörter nach Büchern geordnet angezeigt zu bekommen.

Wenn Sie unten am Bildschirm auf "Karteikarten" tippen, stellt der Vokabeltrainer aus der Liste Ihrer aktuellen Wörter eine Auswahl zusammen und stellt sie als Karteikarten dar. Tippen Sie links oben auf der Karte auf "Definition anzeigen", um die Definition eines Wortes einzusehen. Tippen Sie auf "Karteikarte verlassen", um zurück zum Vokabeltrainer zu gelangen. Tippen Sie auf der Hauptseite des Vokabeltrainers auf "Lernen", um zu sehen, wie viele Wörter Sie derzeit lernen und wie viele Sie bereits beherrschen.

Wenn Sie den Vokabeltrainer ausschalten möchten, tippen Sie auf das Schnellaktionen-Symbol

in der Funktionsleiste und wählen "Alle Einstellungen". In den Einstellungen wählen Sie "Leseoptionen", "Sprachlernfunktion" und wählen Sie dann den "Vokabeltrainer" ab. Beachten Sie, dass Wörter, die Sie nachschlagen, nicht in den Vokabeltrainer aufgenommen werden, wenn er ausgeschaltet ist.

# Kindle FreeTime (Kindle for Kids im UK)

Mit Kindle FreeTime (Kindle for Kids im UK) können Sie für bis zu vier Kinder ein personalisiertes Profil erstellenund haben die volle Kontrolle darüber, welches Kind welche Inhalte sehen kann. Die Kinder verdienen sich Abzeichen, mit denen sie ihre persönlichen Leseerfolge nachvollziehen können. Der Zugriff auf den Kindle-Shop, den Beta-Webbrowser, Goodreads und Wikipedia ist automatisch gesperrt. Kinder können nur Bücher lesen, die Sie zu deren Bibliothek hinzufügen.

#### Kindle FreeTime einrichten (Kindle for Kids im UK)

Um zu beginnen, tippen Sie auf das Menü-Symbol und dann auf Kindle FreeTime (Kindle for Kids im UK). Nachdem Sie auf "Erste Schritte" tippen, werden Sie aufgefordert, ein Passwort für die Kindersicherung einzurichten, falls Sie dies nicht bereits getan haben. Geben Sie den Vornamen Ihres Kindes, das Geburtsdatum und das Geschlecht an, um ein Profil zu erstellen. Eine Anleitung mit Details zur Anmeldung bei Kindle FreeTime Unlimited (Kindle for Kids im UK) wird angezeigt.

Als nächstes öffnet sich eine Liste der Titel in Ihrer Bibliothek. Markieren Sie das Kästchen neben einem Titel, um zu der Kindle FreeTime-Bibliothek (Kindle for Kids-Bibliothek im UK) Ihres Kindes hinzuzufügen, und tippen Sie auf "OK".

Schalten Sie "Erfolge einsehen" auf "Ein", damit Ihr Kind seine Erfolge einsehen kann. Über die Tagesziel-Option können Sie einstellen, wie viele Minuten Ihr Kind pro Tag lesen sollte. Tippen Sie dann auf "Beenden", um die Einrichtung Ihres Profils abzuschließen.

Wenn Sie zu einem späteren Zeitpunkt Bücher zur Leseliste Ihres Kindes hinzufügen oder entfernen möchten, tippen Sie auf der Hauptseite von Kindle FreeTime (Kindle for Kids im UK) auf das Profil-

Symbol meben dem Namen Ihres Kind und wählen Sie "Bibliothek".

Sie können bis zu vier Profile für Kindle FreeTime (Kindle for Kids im UK) anlegen. Sobald Sie das Profil fertig eingerichtet haben, erreichen Sie es, indem Sie das Menü-Symbol und dann Kindle FreeTime (Kindle for Kids im UK) antippen. Um zu einem späteren Zeitpunkt ein Profil zu bearbeiten,

tippen Sie auf das Profil-Symbol neben dem Namen des Kindes. Es werden unter anderem die Optionen "Fortschritt", "Bibliothek", "Bearbeiten", "Löschen" und "Mitgliedschaft" angezeigt. Wenn Sie "Löschen" wählen, wird das Profil dauerhaft gelöscht, einschließlich der Lesestatistiken des Kindes und aller Abzeichen, die es verdient hat.

Zum Verlassen tippen Sie auf die Zurück-Taste in der Funktionsleiste. Für erneuten Zugriff tippen Sie auf das Menü-Symbol und wählen Kindle FreeTime (Kindle for Kids im UK). Um für Ihr Kind eine Sitzung zu beginnen, tippen Sie auf den Namen Ihres Kindes. Um die Sitzung zu beenden, tippen Sie auf das Menü-Symbol und wählen "FreeTime verlassen" (Kindle for Kids im UK). Sie werden aufgefordert, Ihr Kindersicherungspasswort einzugeben.

#### Kindle FreeTime verwenden (Kindle for Kids im UK)

Tippen Sie auf das Profil-Symbol neben dem Namen Ihres Kindes und dann auf "Fortschritte", um die Fortschrittsberichte einzusehen. Tippen Sie oben links auf "Bücher", um zu sehen, wie viele Seiten eines Buches Ihr Kind prozentual bereits gelesen hat, wie viel Zeit es insgesamt mit Lesen verbracht hat, wie lange es im Durchschnitt pro Sitzung liest und wie viele Wörter es im Wörterbuch nachgeschlagen hat.

Tippen Sie oben im mittleren Tab auf den Aktivitätslink, um zu sehen, wie viele Abzeichen Ihr Kind bereits verdient hat, wie viele Minuten noch zum Tagesziel fehlen, wie viele Seiten bzw. Minuten es gelesen hat, wie viele Bücher es zu Ende gelesen und wie viele Wörter es insgesamt nachgeschlagen hat. Über die Pfeiltasten haben Sie die Möglichkeit, die Fortschritte der letzten Woche nachzuvollziehen. Wenn Sie auf das Datum tippen, können Sie alle Erfolge Ihres Kindes sehen oder sie sich nach Tag oder Monat anzeigen lassen. Tippen Sie oben links auf "Abzeichen", um zu sehen, welche Abzeichen Ihr Kind erhalten hat.

Ihr Kind sieht eine personalisierte Startseite mit den Büchern, die Sie ausgesucht haben, und der neuen Fortschrittstaste  $\Omega$  in der Funktionsleiste. Die Fortschrittstaste führt Ihr Kind zu den gleichen Informationen zu Büchern und Aktivitäten, die Sie auch sehen, sowie zu den Abzeichen, sofern Sie die Option "Erfolge einsehen" aktiviert haben.

## **Ihren Amazon-Haushalt verwalten**

Sie können jetzt gemeinsam mit einem anderen Erwachsenen einen Haushalt einrichten, der es Ihnen beiden ermöglicht, bis zu vier Kindle FreeTime-Kinderprofile (Kindle for Kids im UK) zu verwalten. Mit der Familienbibliothek können Sie mit den anderen Mitgliedern Bücher über Amazon-Geräte und Kindle-Apps teilen. Das hat keinerlei Einfluss auf Ihre Anmerkungen und Ihre zuletzt gelesene Seite. Bitte lesen Sie diesen Abschnitt, bevor Sie einen Haushalt erstellen, um sich mit dem Verfahren und den Bedingungen vertraut zu machen.

Um einen zweiten Erwachsenen in Ihren Haushalt aufzunehmen:

- 1. Tippen Sie auf das Schnellaktionen-Symbol 📿 in der Funktionsleiste und wählen "Alle Einstellungen". In den Einstellungen wählen Sie "Haushalt und Familienbibliothek".
- 2. Tippen Sie auf "Neue Person hinzufügen". Sie werden aufgefordert, Ihren Kindle an den Erwachsenen weiterzureichen, den Sie in Ihren Haushalt aufnehmen möchten.
- 3. Der zweite Erwachsene muss eine eigene Amazon-ID und das dazugehörige Passwort eingeben. Wenn die Person noch nicht über ein Konto verfügt, kann sie dem Link folgen, um eins zu erstellen.
- 4. Die zweite erwachsene Person erhält die Möglichkeit, die Teilen-Funktion zu aktivieren. Die Person kann wählen, ob sie mit Ihnen all ihre gekauften Bücher oder nur einzelne Titel teilen möchte. Wenn die Person das Teilen aktiviert, autorisiert sie Sie, die auf ihrem Amazon-Konto hinterlegten Kreditkarten für Amazon-Einkaufe zu verwenden.
- 5. Der zweite Erwachsene wird aufgefordert, Ihnen den Kindle zurückzugeben.
- 6. Sie erhalten ebenfalls die Möglichkeit, die Teilen-Funktion zu aktivieren. Sie können wählen, ob Sie mit der zweiten erwachsenen Person all Ihre gekauften Bücher oder nur einzelne Titel teilen möchten. Wenn Sie die das Teilen aktivieren, autorisieren Sie den zweiten Erwachsenen, die auf Ihrem Amazon-Konto hinterlegten Kreditkarten für Amazon-Einkaufe zu verwenden.

Um ein Kind in Ihren Haushalt aufzunehmen:

- 1. Sie werden aufgefordert, ein Passwort für die Kindersicherung einzurichten, sofern Sie noch keins haben.
- 2. Geben Sie den Vornamen, das Geburtsdatum und das Geschlecht Ihres Kindes an, um ein Profil für es zu einzurichten. Dadurch wird ein Kindle FreeTime-Profil (Kindle for Kids im UK) für Ihr Kind erstellt. Weitere Informationen zum Einrichten und Verwalten des Profils finden Sie unter Kindle FreeTime (Kindle for Kids im UK).

Um personenbezogene Eigenschaften in Ihrem Haushalt zu bearbeiten, tippen Sie auf das Schnellaktionen-Symbol in der Funktionsleiste und wählen "Alle Einstellungen". In den Einstellungen wählen Sie "Haushalt und Familienbibliothek". Tippen Sie auf den Namen der Person, um:

- Die Familienbibliothek zu verwalten
- Teilen aller Bücher verwalten
- Geräte auswählen, auf denen geteilte Inhalte angezeigt werden
- Zahlungsarten zu verwalten
- Die Person auf allen Geräten aus Ihrem Haushalt zu entfernen

Das Verlassen des Haushalts hat zur Folge, dass beide Erwachsene für die Dauer von 180 Tagen keinem anderen Haushalt beitreten und keinen neuen Haushalt anlegen können. Ihre digitalen Inhalte und Ihre Zahlungsarten stehen dem anderen Erwachsenen in Ihrem Haushalt nicht mehr zur Verfügung. Sie können die Kinder-Konten, die Teil des Haushalts sind, nicht mehr verwalten. Unter "Meine Inhalte und Geräte" auf <u>www.amazon.com/devicesupport</u> können Sie einzelne Bücher zum Teilen freigeben.

# **Goodreads on Kindle**

Werden Sie mit Goodreads on Kindle Teil der größten Community der Welt für Bücher-Fans. Dort finden Sie personalisierte Buchempfehlungen, behalten den Überblick über die Bücher, die Sie bereits gelesen haben und die Sie gerne noch lesen möchten, und erfahren, was Ihre Freunde lesen.

Tippen Sie in der Funktionsleiste auf das Goodreads-Symbol **goodreads**, um loszulegen. Sie werden aufgefordert, sich bei Goodreads anzumelden oder ein neues Konto einzurichten, falls Sie das beim Einrichten Ihres Kindle noch nicht erledigt haben.

Wenn Sie ein neues Konto erstellen, können Sie Facebook-Freunde hinzufügen. Wenn Sie zur Anmeldung Ihr Facebook-Konto verwenden, werden alle Facebook-Freunde, die auch bei Goodreads sind, automatisch Ihrer Goodreads-Freundesliste hinzugefügt. Je mehr Freunden und Lesern Sie folgen, desto mehr Buchempfehlungen sehen Sie in Ihren Neuigkeiten.

Wenn Sie sich mit einem bestehenden Goodreads-Konto anmelden, werden Ihre Konto-Daten mit Ihrem Kindle synchronisiert, einschließlich Ihrer Freundesliste und Ihrer Regale "Lesewunschliste", "Aktuelle Lektüre" und "Gelesen".

Behalten Sie den Überblick über das, was Sie lesen, indem Sie Bücher in Ihre Goodreads-Regale einräumen. Bei der Einrichtung Ihres Kontos werden Sie zu einer Liste der digitalen und gedruckten Bücher geleitet, die Sie auf Amazon gekauft haben. Sie können gelesene Bücher mit bis zu fünf Sternen bewerten. Durch die Bewertung wird ein Buch Ihrem "Gelesen"-Regal zugeordnet. Sie können auch das Regal-Symbol **Ih** antippen, um ein Buch in die Regale "Aktuelle Lektüre" oder "Lesewunschliste" einzuräumen. Eingeräumte und bewertete Bücher sind in Ihrem Goodreads-Profil öffentlich sichtbar. Sie können später jederzeit Bücher aus Ihren Regalen entfernen, in dem Sie das Regal-Symbol **Ih** antippen und "Aus Regal entfernen" wählen.

Sie können auch von der Startseite Ihres Kindle aus ein Buch zu Ihren Goodreads-Regalen hinzufügen. Tippen Sie auf das Menü-Symbol, das sich in der Rasteransicht auf dem Cover des Inhalts bzw. in der Listenansicht am rechten Bildschirmrand befindet, und wählen Sie dann "Zum Goodreads-Regal hinzufügen" aus. Sie können diese Option auch anzeigen, indem Sie den Namen oder das Cover des Buchs gedrückt halten. Im Fenster "Goodreads-Regal auswählen" können Sie dann das Buch im Regal "Gelesen", "Aktuelle Lektüre" oder "Lesewunschliste" ablegen.

Goodreads on Kindle hat vier Tabs in der rechten oberen Ecke:

**Neuigkeiten**: Hier erscheinen aktuelle Neuigkeiten von Ihren Freunden und Bücher-Fans, deren Beiträge Sie abonniert haben, einschließlich Buchrezensionen und Büchern, die Ihr Netzwerk gerade liest. Sie können jede Rezension kommentieren und mit "Gefällt mir" markieren. Sie können in Ihren Neuigkeiten auch Bücher bewerten und sie in Ihre Regale aufnehmen. Tippen Sie auf ein Buch-Cover, um weitere Rezensionen zu lesen. Tippen Sie auf den Namen eines Bücher-Fans, um das dazugehörige Goodreads-Profil und weitere Bücher in den Regalen dieser Person einzusehen.

**Regale**: Schauen Sie alle Bücher in Ihren Regalen an. Sie können nach Regaltyp (Gelesen, Aktuelle Lektüre und Lesewunschliste) filtern, Bücher zu anderen Regalen bewegen und Amazon-Bücher Ihren Regalen hinzufügen.

**Empfehlungen**: Sehen Sie sich Ihre persönlichen Empfehlungen an, die auf Ihren Lieblingsgenres und den von Ihnen bewerteten Büchern basieren. Sie können Bücher Ihrer Lesewunschliste hinzufügen oder sie bewerten. Je mehr Bücher sie bewerten, desto bessere Empfehlungen werden Sie erhalten.

**Freunde**: In dieser Rubrik finden Sie alle Bücher-Fans in Ihrem Goodreads-Netzwerk. Sie können nach Freunden filtern, nach Bücher-Fans, deren Beiträge Sie abonniert haben und nach Ihren Abonnenten. Wählen Sie "Interessante Bücher-Fans finden", um Ihr Netzwerk zu erweitern. Tippen Sie auf den Namen eines Bücher-Fans, um das dazugehörige Goodreads-Profil und die Bücher in den Regalen dieser Person einzusehen.

Über das Profil-Symbol können Sie sich Ihr eigenes Goodreads-Profil anschauen, einschließlich der Bücher in Ihren Regalen, Ihrer Freunde und aktueller Neuigkeiten.

Tipps:

- Tippen Sie auf "Lesewunschliste", wenn Sie ein Buch finden, dass Sie interessiert. Sie können auch auf das Regal-Symbol **IN** tippen, um ein Buch in das "Gelesen"-, das "Aktuelle Lektüre"- oder das "Lesewunschliste"-Regal zu stellen.
- Tippen Sie auf die Sterne, um einen bis fünf Sterne für ein Buch zu vergeben.
- Tippen Sie auf ein Buch-Cover, um Rezensionen zu lesen, Titel per 1-Click zu kaufen und Details zum Buch im Kindle-Shop anzuschauen.
- Auf <u>www.goodreads.com</u> können Sie Ihre Freunde ausfindig machen, Freundschaftsanfragen bestätigen und personalisierte Bücherempfehlungen einsehen.

Sie benötigen eine WLAN-Verbindung, um die meisten Funktionen von Goodreads on Kindle nutzen zu können. Bitte beachten Sie, dass Goodreads nicht in allen Ländern verfügbar ist.

# Die "Time to Read"-Funktion

Ihr Kindle verfügt über "Time to Read", eine Funktion, die Ihnen verrät, wie lange Sie noch brauchen, um ein Kapitel oder ein Buch zu Ende zu lesen und zeigt dieses auf der Navigationsleiste am unteren Bildschirmrand an. Diese Funktion kann individuell definiert werden. Tippen Sie auf den oberen Bildschirmrand, um die Funktionsleisten einzublenden, dann tippen Sie auf das Symbol für Display-Einstellungen (Aa). Ein Dialogfenster erscheint mit drei Tabs: Schriftart, Seit und Lesefortschritt. Tippen Sie auf den Lesefortschritt-Tab, um Ihre bevorzugte Option für die Verfolgung Ihres Lesefortschritts auszuwählen:

- Position im Buch
- Seite im Buch
- Im Kapitel verbleibend
- Im Buch verbleibend
- Lesefortschritt nicht anzeigen

Nicht alle Kindle-Bücher haben Seitenzahlen. Wählen Sie "Lesefortschritt nicht anzeigen", um den Lesefortschritt auszublenden.

Da Kindle eBooks auf Geräten mit unterschiedlichen Bildschirmgrößen gelesen werden können, bezeichnen Positionen bestimmte Stellen in einem eBook und haben die gleiche Funktion wie Seitenzahlen in einem gedruckten Buch. Mit diesen Positionsnummern können Sie einen Freund an genau dieselbe Stelle in einem Kindle eBook führen, die Sie gerade lesen. Viele Kindle eBooks enthalten auch Seitenzahlen, die denen in einer Druckversion des Buches entsprechen.

"Time to Read" verwendet einen einzigartigen Algorithmus, um die Zeit abzuschätzen, die Sie beruhend auf Ihrer vergangenen und aktuellen Lesegeschwindigkeit voraussichtlich benötigen werden, um das Kapitel oder das Buch zu beenden. Ihre spezifische Lesegeschwindigkeit ist nur auf Ihrem Kindle und nicht auf Amazon-Servern gespeichert.

Wenn Sie auf den oberen Bildschirmrand tippen, wird auf der Navigationsleiste auch der Kapitelname (sofern verfügbar) angezeigt.

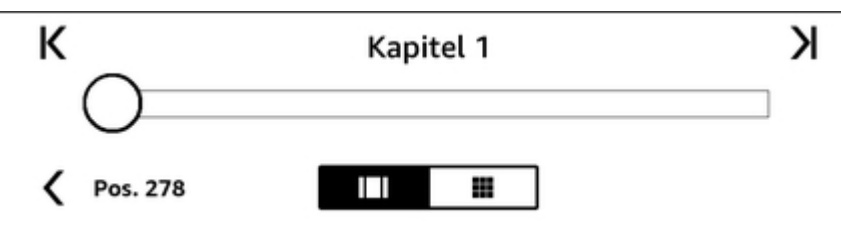

In Ihrer Bibliothek zeigen Punkte unter dem Buch an, wie lang das Buch ist, die fettgedruckten Punkte zeigen an, wie weit Sie schon gelesen haben.

# Kapitel 7 Was Ihr Kindle Oasis noch kann

## Persönliche Dokumente mitnehmen und lesen

Mit Ihrem Kindle können Sie ganz einfach persönliche Dokumente mitnehmen, ohne diese ausdrucken zu müssen. Sie und von Ihnen genehmigte Personen können Dokumente per E-Mail an Ihren Kindle schicken. Ihre Kindle-E-Mail-Adresse finden Sie, indem Sie in der Funktionsleiste auf

"Schnellaktionen" O tippen und "Alle Einstellungen" wählen. Wählen Sie in den Einstellungen "Mein Konto" und gehen Sie auf "Kindle-E-Mail-Adresse". Persönliche Dokumente, die per E-Mail an Ihren Kindle geschickt wurden, werden in Ihrer Bibliothek gespeichert und stehen jederzeit zum Herunterladen bereit, sofern Sie die Archivierung persönlicher Dokumente aktiviert haben. Besuchen Sie die Seite "Meine Inhalte und Geräte" (erreichbar über <u>www.amazon.com/devicesupport</u>), um mehr über diese Funktion zu erfahren und die Archivierung persönlicher Dokumente zu aktivieren.

Sie können Dateien der Formate Microsoft Word (DOC, DOCX), PDF, HTML, TXT, RTF, JPEG, GIF, PNG, BMP, PRC und MOBI an Ihren Kindle senden und sie im Kindle-Format lesen. Sie können Bemerkungen, Markierungen und Lesezeichen hinzufügen, die dann auf den verschiedenen Geräten zusammen mit der zuletzt gelesen Seite via Whispersync-Technologie synchronisiert werden. Das Synchronisieren von Anmerkungen, Markierungen, Lesezeichen und zuletzt gelesener Seite ist nur für persönliche Dokumente, die im Kindle-Format gespeichert sind, verfügbar. Sie können Dokumente auch im PDF- und TXT Format lesen.

#### Kindle-Inhalte auf anderen Geräten lesen

Sie können Ihre Kindle eBooks mit Ihren anderen unterstützten Geräten und den Kindle Lese-Apps synchronisieren. Die Amazon Whispersync-Technologie synchronisiert Ihre letzte gelesene Seite, Notizen, Markierungen und Lesezeichen. Sie können beispielsweise einige Seiten auf der Kindle Lese-App für iPhone, iPad oder Android lesen und dann an der Stelle, an der Sie stehen geblieben sind, auf Ihrem Kindle weiterlesen. Eine vollständige Liste der unterstützten Geräte und Einstellungen der Gerätesynchronisation finden Sie unter www.amazon.com/devicesupport.

#### Teilen

Die Teilen-Funktion ermöglicht es Ihnen, Bücher, Kindle-Markierungen und Kommentare mit Freunden über soziale Netzwerke zu teilen. Wenn Sie Goodreads on Kindle benutzen, können Sie Bücher bewerten und sortieren und sich mit bekannten Autoren in Verbindung setzen. Um Ihren Kindle mit einem sozialen Netzwerk zu verbinden und die Teilen-Funktion zu aktivieren, tippen Sie auf das Schnellaktionen-Symbol in der Funktionsleiste und wählen dann "Alle Einstellungen", "Mein Konto" und "Soziale Netzwerke".

Wenn Sie beim Lesen auf die Teilen-Funktion zugreifen möchten, tippen Sie auf das Symbol "Teilen" in der Lese-Funktionsleiste. Wenn Sie eine Textpassage eines Buches teilen möchten, halten Sie Ihren Finger auf dem Bildschirm gedrückt und ziehen Sie ihn dann, um den gewünschten Text auszuwählen. Tippen Sie dann auf "Teilen" und wählen Sie aus dem Optionsfeld unterhalb des marktierten Textes eine Option aus.

# Ihren Kindle mit einem Computer verwenden

Ihr Kindle verwendet Amazon Whispernet, um sich Bücher, Zeitungen und Zeitschriften, persönliche Dokumente, Kindle Singles und Blogs senden zu lassen, ohne dass Sie einen Computer benötigen.

Wenn Sie den Kindle zum ersten Mal mit dem USB-Port eines Computers verbinden, erscheint er als externes Laufwerk oder externer Datenträger auf dem Desktop des Computers. Sie sehen ein Kindle Oasis-Benutzerhandbuch 2. Ausgabe Kapitel 7 Was Ihr Kindle Oasis noch kann

Verzeichnis oder einen Ordner mit dem Namen "documents". Zu diesem Verzeichnis können Sie Kindle-kompatible Dateien hinzufügen und die Dateien, die sich bereits dort befinden, kopieren, verschieben oder löschen. Weitere Informationen zu unterstützten Dateiformaten finden Sie auf der Webseite der Kindle-Hilfe (<u>www.amazon.com/devicesupport</u>).

Ihr Kindle kann nicht als Lesegerät verwendet werden, wenn er sich im USB-Modus befindet. Um ein Buch zu lesen, während der Akku aufgeladen wird, müssen Sie den Kindle vom Desktop des Computers trennen.

#### **Der Beta-Webbrowser**

Ihr Kindle enthält einen Beta-Webbrowser, mit dem Sie im Internet surfen und die meisten Webseiten von Amazon ansehen können. Der Beta-Webbrowser unterstützt JavaScript, SSL und Cookies, aber keine Media Plug-Ins. Sie müssen mit einem WLAN-Netzwerk verbunden sein, um die meisten Webseiten aufrufen zu können.

Um den Beta-Webbrowser zu starten, tippen Sie auf der Startseite auf das Menü-Symbol und wählen Sie "Beta-Browser". Wenn Sie diese Seite das erste Mal aufrufen, finden Sie eine Liste von Standardlesezeichen für häufig genutzte Seiten. Sie können später auf diese Lesezeichen zugreifen, indem Sie vom Webbrowser-Menü aus "Lesezeichen" wählen.

Um eine URL einzugeben, tippen Sie auf das Suchfeld oben auf dem Bildschirm. Verwenden Sie die Bildschirmtastatur, um die Internetadresse einzugeben. Die Tastatur enthält eine Taste ".com", wenn Sie die Adresse eingeben. Das Adressfeld enthält die zuletzt eingegebene Internetadresse.

Tipps:

- Um eine Webseite oder ein Bild zu vergrößern, legen Sie in der Mitte des Bildschirms zwei Finger nahe zusammen und ziehen Sie diese dann auseinander. Um das Bild zu verkleinern, platzieren Sie zwei Finger etwas entfernt voneinander auf dem Bildschirm und ziehen Sie sie zusammen.
- Tippen Sie auf einen Link, um eine Webseite zu öffnen.
- Fahren Sie mit Ihrem Finger nach links/rechts und auf/ab, um auf einer Webseite zu navigieren.
- Tippen Sie auf das Zurück-Symbol oben links, um zur zuvor angesehenen Seite zurückzukehren.
- Scrollen Sie auf einer Webseite nach unten, indem Sie mit dem Finger über den Bildschirm fahren.
- Um Informationen in ein Feld auf einer Webseite einzugeben, wählen Sie das gewünschte Feld aus und die Bildschirmtastatur erscheint.
- Um zu früher angesehenen Webseiten zurückzukehren, tippen Sie auf das Menü-Symbol und wählen Sie "Verlauf".

#### Webbrowser-Menü

Wenn Sie sich im Beta-Webbrowser befinden, tippen Sie auf das Menü-Symbol, um andere Optionen einschließlich "Artikel-Modus", "Lesezeichen", "Lesezeichen setzen", "Verlauf" und "Browser-Einstellungen" aufzurufen. Zu den Browser-Einstellungen gehören "Verlauf löschen", "Cookies löschen", "JavaScript deaktivieren" und "Bilder deaktivieren". Bitte beachten Sie, dass Webseiten schneller laden, wenn Sie JavaScript ausschalten.

Zum Lesen eines Artikels können Sie in den Artikel-Modus wechseln. Dies verändert das Aussehen der Seite, stellt den Artikel in einer einfachen Textspalte dar und eliminiert Bilder und Werbung.

#### Lesezeichen

Um für eine Webseite ein Lesezeichen zu setzen, tippen Sie auf das Menü-Symbol und wählen Sie "Lesezeichen setzen". Um ein Lesezeichen zu löschen, tippen Sie auf das Menü-Symbol und wählen Sie "Lesezeichen". Tippen Sie auf "Entfernen" am unteren Bildschirmrand, markieren Sie das Kästchen neben der/den URL(s), die Sie löschen möchten, und tippen Sie auf "Entfernen".

Kindle Oasis-Benutzerhandbuch 2. Ausgabe Kapitel 7 Was Ihr Kindle Oasis noch kann

#### Dateien herunterladen

Manche Webseiten enthalten vielleicht Bücher oder Dokumente, die Sie herunterladen und auf Ihrem Kindle lesen möchten. Sie werden aufgefordert, den Vorgang zu bestätigen, wenn Sie diese Artikel auf Ihre Startseite herunterladen möchten. Unterstützte Formate zum Herunterladen umfassen Kindle-Inhalte (.AZW, .AZW1, .AZW3, und .KFX), ungeschützte Mobipocket-Bücher (.MOBI, .PRC) und Textdateien (.TXT).

Kindle Oasis-Benutzerhandbuch 2. Ausgabe Kapitel 8 Einstellungen

# Kapitel 8 Einstellungen

#### Ihre Kindle-Einstellungen anpassen

Um zu den Einstellungen zu gelangen, tippen Sie auf das Schnellaktionen-Symbol in der Funktionsleiste und wählen "Alle Einstellungen". Sie können auch auf das Menü-Symbol tippen und "Einstellungen" wählen. Ihr Kindle muss angemeldet sein, damit alle Einstellungen angezeigt werden. Die Einstellungen sind in Kategorien angeordnet: Mein Konto, Haushalt und Familienbibliothek, Drahtlosverbindung & Bluetooth, Geräteoptionen, Leseoptionen, Sprache und Wörterbücher, Barrierefreiheit, Kindersicherung sowie Rechtliches.

#### Mein Konto

**Gerätename**: Mit dieser Einstellung können Sie den Namen ändern, der oben links auf der Startseite angezeigt wird.

**Persönliche Informationen**: Verwenden Sie dieses Feld, um persönliche Informationen oder Kontaktinformationen wie Adresse oder Telefonnummer einzugeben. Dadurch kann Ihr Kindle bei einem möglichen Verlust identifiziert werden.

**Soziale Netzwerke**: Hier können Sie Ihren Kindle mit Ihren sozialen Netzwerken verknüpfen, damit Sie Markierungen mit Ihren Freunden teilen können.

**Gerät abmelden**: Verwenden Sie diese Option, um Ihren Kindle abzumelden. Dadurch werden alle Inhalte vom Gerät entfernt und viele Funktionen sind nicht mehr verfügbar. Inhalte, die Sie in einem Amazon-Shop gekauft haben, stehen in der Cloud zur Verfügung und können erneut heruntergeladen werden. Nach dem Abmelden können Sie Ihren Kindle bei einem anderen Amazon-Konto anmelden.

**Spezialangebote**: Mit dieser Option können Sie verwalten, wie Spezialangebote auf Ihrem Kindle angezeigt werden. Nur für Kindle mit Spezialangeboten.

**Kindle E-Mail-Adresse**: Dies ist die Adresse, über die Dokumente per E-Mail an den Kindle geschickt werden können. Formate, die das Konvertierungsprogramm unterstützt, werden in das Kindle-Format konvertiert (hierbei können Kosten anfallen). Weitere Informationen über diese Funktion finden Sie unter <u>www.amazon.com/devicesupport</u>.

#### **Haushalt und Familienbibliothek**

Fügen Sie Personen zu Ihrem Haushalt hinzu, um Inhalte zu teilen. Weitere Informationen finden Sie unter <u>"Ihren Amazon-Haushalt verwalten"</u>. Diese Funktion ist nicht in allen Ländern verfügbar.

#### **Drahtlosverbindung & Bluetooth**

**Flugmodus**: Bei Auswahl wird Ihr Kindle in den Flugmodus versetzt und Sie haben keine Drahtlosverbindung.

**WLAN-Netzwerke**: Über diese Option können Sie sich mit einem WLAN-Netzwerk verbinden und eine Liste der verfügbaren Netzwerke sowie den Namen des WLAN-Netzwerks, mit dem Sie gerade verbunden sind, aufrufen.

**WLAN-Passwörter löschen**: Löschen Sie von diesem Gerät auf Amazon gespeicherte WLAN-Passwörter. Weitere Informationen erhalten Sie unter <u>Gespeicherte WLAN-Passwörter verwalten</u>.

Bluetooth: Verwenden Sie diese Option, um Bluetooth zu aktivieren..

Kindle Oasis-Benutzerhandbuch 2. Ausgabe Kapitel 8 Einstellungen

**Bluetooth-Geräte**: Sie können verfügbare Bluetooth-Audiogeräte hinzufügen, entfernen und anzeigen. Ihr Kindle kann mit vielen Geräten, auf denen Bluetooth aktiviert ist, verbunden werden, wie z. B. Kopfhörer und Lautsprecher.

#### Geräteoptionen

**Geräteinfo**: Enthält die WLAN-MAC-Adresse, Seriennummer und Firmware-Version Ihres Geräts sowie Informationen zu Netzwerkfähigkeit und freiem Speicherplatz. Wenn Ihr Kindle vor kurzem aktualisiert wurde, tippen Sie auf die "Was ist neu?"-Taste unter dieser Einstellung, um Informationen über das Update zu erhalten.

**Displaygröße**: Sie können Ihre Seitenlayout- und Displayeinstellungen ändern. Wählen Sie "Standard", um Standardschriftgröße und -layout zu benutzen. Wählen Sie "Groß", um die Schrift zu vergrößern und wichtige Bereiche Ihres Kindle besser lesen zu können. Auf einigen Seiten beeinflusst dies die Menge des angezeigten Inhalts. In folgenden Bereichen ist die Einstellung "Groß" nicht verfügbar: Shop, Suche, Vokabeltrainer und Kindle FreeTime (Kindle for Kids in Großbritannien).

**Geräte-Passwort**: Sie können ein Passwort festlegen, um den Zugriff auf Ihren Kindle einzuschränken. Sie werden danach bei jedem Neustart oder beim Start aus dem Ruhemodus aufgefordert, das Passwort einzugeben. Wenn Sie Ihr Passwort vergessen, müssen Sie den Kindle-Kundenservice kontaktieren.

**Uhrzeit**: Hier können Sie die aktuelle Ortszeit einstellen, die oben rechts am Bildschirm angezeigt wird. Tippen Sie während des Lesens oben auf den Bildschirm, wenn Sie wissen möchten, wie spät es ist.

**Neustart**: Startet Ihren Kindle neu. Bücher, Einträge aus "Mein Clipboard" oder sonstige auf Ihrem Kindle gespeicherte Dateien gehen nicht verloren. Falls Ihr Kindle nicht mehr reagiert, halten Sie die Ein-/Aus-Taste 9 Sekunden lang gedrückt, bis das Ein-/Aus-Dialogfenster angezeigt wird, und wählen "Neustart" aus. Falls das Dialogfenster nicht angezeigt wird, halten Sie die Ein-/Aus-Taste 15 Sekunden lang gedrückt. Nachdem die LED-Leuchte gelb wird und viermal blinkt, können Sie die Ein-/Aus-Taste loslassen.

**Gerät zurücksetzen**: Setzt Ihren Kindle auf die Werkseinstellungen zurück und startet das Gerät neu. Sie sollten diesen Vorgang nur wählen, wenn Sie vom Kindle-Kundenservice dazu aufgefordert werden. Bevor Sie Ihren Kindle auf die Werkseinstellungen zurücksetzen, müssen Sie alle persönlichen Dokumente, die Sie behalten möchten, sichern. Wenn Ihr Kindle neu startet, müssen Sie sich anmelden und Ihre Inhalte aus der Cloud herunterladen. Wenn Sie das Gerät weiterhin mit einem Passwort schützen möchten, müssen Sie das Passwort wieder neu einrichten.

**Erweiterte Optionen**: Hier können Sie die Seitenansicht verwalten, Comics nach Serien gruppieren, Audible-Hörbücher verwalten, Ihren Kindle aktualisieren. (falls verfügbar), Whispersync für Bücher aktivieren und Speicherplatzverwaltung ausüben.

**Startseitenansicht**: Mit dieser Option können Sie empfohlene Inhalte aus dem Kindle-Shop ein- oder ausblenden und Leselisten aktivieren/deaktivieren.

**Audible-Inhalt**: Mit dieser Option können Sie auswählen, ob Ihre Hörbücher auf der Startseite oder in der Bibliothek sowie Ihre Cloud-Elemente im Filter "Audible" in der Bibliothek angezeigt werden. Audible-Elemente, die heruntergeladen wurden, werden weiterhin auf der Startseite angezeigt.

**Comics nach Serien gruppieren**: Gruppieren Sie Comics nach Serien in der Bibliotheksansicht.

In der Bibliothek und auf der Startseite anzeigen: Audible-Hörbücher werden in der Bibliothek und auf der Startseite sichtbar sein.

**Nur in Bibliothek mit Audible-Filter anzeigen**: Ihre Audible-Hörbücher werden in der Bibliothek nur dann angezeigt wenn der "Audible-Hörbücher"-Filter ausgewählt ist, es sei denn die Hörbücher wurden auf Ihrem Kindle heruntergeladen. Diese Option entfernt keine Inhalte von Ihrem Gerät oder aus Ihrem Audible-Konto. **Kindle aktualisieren**: Installiert die aktuellste Kindle-Software. Wenn aktuell kein Softwareupdate verfügbar ist, kann diese Option nicht ausgewählt werden.

**Whispersync für Bücher**: Aktivieren und deaktivieren Sie die automatische Sicherung Ihrer Anmerkungen, der zuletzt gelesenen Seite, der am weitesten gelesenen Seite und Ihrer Sammlungen auf den Servern von Amazon.

**Speicherverwaltung**: Verwalten Sie auf Ihr Gerät heruntergeladene Inhalte.

**Manuell entfernen**: Wählen Sie die zu entfernenden Elemente nach Inhaltstyp aus, einschließlich Bücher, Audiobücher, Zeitungen und Zeitschriften, Dokumente und Sonstige. Elemente, die aus der Cloud heruntergeladen wurden, sind immer noch auf der Bibliotheksseite unter "Alle" verfügbar. Elemente, die Sie manuell auf Ihren Kindle übertragen haben, werden permanent entfernt.

**Schnellarchiv**: Mit dieser Option können Sie Speicherplatz auf Ihrem Kindle freigeben, indem Sie heruntergeladene Inhalte entfernen, die kürzlich nicht geöffnet wurden. Elemente, die aus der Cloud heruntergeladen wurden, sind weiterhin unter "Alle" auf Ihrer Bibliotheksseite verfügbar. Elemente, die manuell vom Computer auf den Kindle übertragen wurden, werden permanent gelöscht.

#### Leseoptionen

Seite aktualisieren: Wird verwendet, um das Display Ihres Kindle bei jedem Umblättern zu aktualisieren.

**Nächstes Buch der Serie**: Wählen Sie diese Funktion, wenn am Ende eines Buches die Option angezeigt werden soll, den nächsten Titel der Serie zu kaufen.

**Nachtlicht**Verringert schrittweise die Bildschirmhelligkeit, während sich Ihre Augen an die Dunkelheit anpassen.

Sprache lernen: Verwalten Sie hier die Einstellungen für Word Wise und den Vokabeltrainer.

**Word Wise**: Zeigt bei vielen beliebten Titeln in englischer Sprache über schwierigen Wörtern einfache Hilfen an. Wenn Sie nicht mehrere Hinweise für ein Wort anzeigen möchten, deaktivieren Sie bitte die Option "Multiple-Choice-Hilfe anzeigen". Sie können zwischen Word Wise-Hinweisen in Englisch und vereinfachtem Chinesisch wählen.

**Vokabeltrainer**: Bietet die Möglichkeit, den Vokabeltrainer ein- oder auszuschalten. Wenn er eingeschaltet ist, werden Wörter, die Sie nachschlagen, in den Vokabeltrainer aufgenommen.

Pinyin: Zeigt Aussprachehilfen über chinesischen Zeichen an.

Beliebte Markierungen und Infos zum Buch: Verwalten Sie hier beliebte Markierungen und Infos zum Buch.

**Beliebte Markierungen**: Hier können Sie die Anzeige von häufig von anderen Nutzern markierten Textpassagen einschalten.

**Infos zum Buch**: Hier können Sie einschalten, ob Informationen zum Buch angezeigt werden, wenn Sie es öffnen.

**Umblättertasten**: Ermöglicht Ihnen, die Tasten auf der Seite des Bildschirms anzupassen, je nachdem, wie Sie Ihren Kindle halten. Die Einstellungen werden auch übernommen, wenn Sie Ihren Kindle drehen.

Kindle Oasis-Benutzerhandbuch 2. Ausgabe Kapitel 8 Einstellungen

#### Sprache und Wörterbücher

**Sprache**: Zeigt die aktuelle Sprache für Menüs, Benachrichtigungen und Dialogfelder an. Hier können Sie die verschiedenen Sprachen einstellen.

**Tastaturen**: Sie können Tastaturen für unterschiedliche Sprachen hinzufügen. Wenn Sie mehrere Tastaturen ausgewählt haben, wird Ihrer Tastatur eine Globus-Taste hinzugefügt. Tippen Sie einfach auf die Globus-Taste, um eine andere Tastatur zu wählen.

Wörterbücher: Hier können Sie das Standardwörterbuch für jede Sprache festlegen.

#### Barrierefreiheit

**VoiceView-Screenreader**: Ermöglicht Ihnen, VoiceView ein- und auszuschalten. Mit dem VoiceView-Screenreader können Sie Ihren Kindle mithilfe bestimmter Gesten verwalten, die Sprachsteuerung verwenden, wenn Sie mit Elementen auf dem Bildschirm interagieren, und Millionen von Büchern hören.

**Tutorial**: Dieses Tutorial beinhaltet nützliche Informationen für die Benutzung Ihres Kindle, wenn VoiceView aktiviert ist, einschließlich Gesten, Texteingabe und Verwendungstipps. Sie können das Tutorial jederzeit verlassen, indem Sie unten am Bildschirm auf "Abbrechen" tippen.

**Sprechgeschwindigkeit**: Passen Sie die Geschwindigkeit des gesprochenen VoiceView-Feedbacks an.

Lautstärke: Passen Sie die Lautstärke des gesprochenen VoiceView-Feedbacks an.

**Bluetooth**: Sie können verfügbare Bluetooth-Audiogeräte hinzufügen, entfernen und anzeigen. Ihr Kindle kann mit vielen Geräten, auf denen Bluetooth aktiviert ist, verbunden werden, wie z. B. Kopfhörer und Lautsprecher.

**Displaygröße**: Sie können Ihre Seitenlayout- und Displayeinstellungen ändern. Wählen Sie "Standard", um Standardschriftgröße und -layout zu benutzen. Wählen Sie "Groß", um die Schrift zu vergrößern und wichtige Bereiche Ihres Kindle besser lesen zu können. Auf einigen Seiten beeinflusst dies die Menge des angezeigten Inhalts. In folgenden Bereichen ist die Einstellung "Groß" nicht verfügbar: Shop, Suche, Vokabeltrainer und Kindle FreeTime (Kindle for Kids in Großbritannien).

**Schwarz-Weiß-Umkehr**: Kehrt die Text-, Bild- und Seitenfarben auf allen Bildschirmen um. Der Bildschirmhintergrund wird schwarz und der Text weiß angezeigt.

#### Kindersicherung

**Kindle FreeTime (Kindle for Kids im UK)**: Verwenden Sie Kindle FreeTime (Kindle for Kids im UK), um ein personalisiertes Profil für Ihr Kind zu erstellen, Bücher aus Ihrer Bibliothek zu teilen und Tagesziele zu setzen. Gleichzeitig werden Bereiche gesperrt, von denen Sie vielleicht nicht möchten, dass Ihr Kind darauf zugreifen kann, wie der Kindle- und Audible-Shop, Goodreads on Kindle oder der Beta-Webbrowser. Wenn ein Kindle FreeTime-Profil (Kindle for Kids im UK) aktiv ist, erscheint am oberen Bildschirmrand neben der WLAN-Statusanzeige ein Schloss-Symbol und Sie können das Gerät weder abmelden, noch auf Haushalt und Familienbibliothek zugreifen, noch auf die Werkseinstellungen zurücksetzen.

**Einschränkungen**: Verwenden Sie Einschränkungen, um den Beta-Webbrowser, den Kindle- und Audible-Shop, die Amazon Cloud und/oder Goodreads on Kindle manuell zu sperren. Wenn die Einschränkungen aktiviert sind, sehen Sie am oberen Bildschirmrand neben der WLAN-/Mobilfunknetz-Statusanzeige ein Schloss-Symbol und die Optionen für "Abmeldung", "Haushalt und Familienbibliothek" und "Gerät zurücksetzen" sind deaktiviert.

**Passwort ändern**: Wenn Sie Kindle Free Time (Kindle for Kids im UK) einrichten oder das erste Mal eine Einschränkung einschalten, werden Sie aufgefordert, ein Passwort zu erstellen. Beachten Sie, dass dieses Passwort erforderlich ist, wenn Sie Änderungen an den Einstellungen der Kindersicherung vornehmen wollen. Sollten Sie Ihr Passwort vergessen haben, setzen Sie es zurück,

Kindle Oasis-Benutzerhandbuch 2. Ausgabe Kapitel 8 Einstellungen

indem Sie auf der Seite <u>www.amazon.com/devicesupport</u> Ihr Gerät abmelden. Alternativ können Sie sich auch mit dem Kindle-Kundenservice in Verbindung setzen.

#### Kontaktieren Sie uns

Verwenden Sie diese Einstellung, um Geräteprobleme zu beheben, indem Sie auf die Hilfe zugreifen und Feedback senden. Eine Drahtlosverbindung ist erforderlich.

#### Das Kontextmenü unter Einstellungen

Wenn Sie sich in den Einstellungen befinden, tippen Sie auf das Menü-Symbol i, um weitere Optionen anzuzeigen:

Kindle-Shop: Bringt Sie zum Kindle-Shop.

Audible-Shop: Bringt Sie zum Audible-Shop.

**Kindle aktualisieren**: Installiert die aktuellste Kindle-Software. Wenn aktuell kein Softwareupdate verfügbar ist, kann diese Option nicht ausgewählt werden.

**Neustart**: Startet Ihren Kindle neu. Bücher, Einträge aus "Mein Clipboard" oder sonstige auf Ihrem Kindle gespeicherte Dateien gehen nicht verloren. Falls Ihr Kindle nicht mehr reagiert, halten Sie die Ein-/Aus-Taste 9 Sekunden lang gedrückt, bis das Ein-/Aus-Dialogfenster angezeigt wird, und wählen "Neustart" aus. Falls das Dialogfenster nicht angezeigt wird, halten Sie die Ein-/Aus-Taste 15 Sekunden lang gedrückt. Nachdem die LED-Leuchte gelb wird und viermal blinkt, können Sie die Ein-/Aus-Taste loslassen.

**Gerät zurücksetzen**: Setzt Ihren Kindle auf die Werkseinstellungen zurück und startet das Gerät neu. Sie sollten diesen Vorgang nur wählen, wenn Sie vom Kindle-Kundenservice dazu aufgefordert werden. Bevor Sie Ihren Kindle auf die Werkseinstellungen zurücksetzen, müssen Sie alle persönlichen Dokumente, die Sie behalten möchten, sichern. Wenn Ihr Kindle neu startet, müssen Sie sich anmelden und Ihre Inhalte aus der Cloud herunterladen. Wenn Sie das Gerät weiterhin mit einem Passwort schützen möchten, müssen Sie das Passwort wieder neu einrichten.

**Geräteinfo**: Enthält die WLAN-MAC-Adresse, Seriennummer und Firmware-Version Ihres Geräts sowie Informationen zu Netzwerkfähigkeit und freiem Speicherplatz. Wenn Ihr Kindle vor kurzem aktualisiert wurde, finden Sie Informationen über das Update in dieser Einstellung.

Rechtlich: Rechtliche Hinweise zu Ihrem Gerät.

Kindle Oasis-Benutzerhandbuch 2. Ausgabe Kapitel 9 Weitere Unterstützung

# Kapitel 9 Weitere Unterstützung

Auf der Webseite des Kindle-Kundenservice unter <u>www.amazon.com/devicesupport</u> finden Sie nützliche Informationen, zum Beispiel häufig gestellte Fragen und Video-Anleitungen.

# Anhang A Produktinformation

# Informationen zu Sicherheit und Konformität

**Verhalten Sie sich verantwortungsbewusst.** Lesen Sie zunächst die komplette Anleitung und die zugehörigen Sicherheitsinformationen, um Verletzungen zu vermeiden.

EINE NICHTEINHALTUNG DIESER SICHERHEITSHINWEISE KANN ZU EINEM BRAND, ZU EINEM STROMSCHLAG ODER ZU ANDEREN VERLETZUNGEN ODER SCHÄDEN FÜHREN.

# **Pflege Ihres Kindle-Geräts**

#### Schutz vor Wasser

Ihr Kindle wurde darauf getestet, unter bestimmten Bedingungen den Auswirkungen von kurzem versehentlichem Eintauchen in Wasser standzuhalten. Ihr Kindle ist jedoch nicht für eine Unterwassernutzung gedacht und kann durch Wasserkontakt möglicherweise vorübergehend beschädigt werden. Wenn Ihr Kindle in Wasser getaucht wurde, folgen Sie diesen Anweisungen:

- Holen Sie Ihren Kindle schnell wieder aus dem Wasser heraus. Wenn Ihr Kindle eine Hülle hat, entfernen Sie diese.
- Falls Ihr Kindle in Süßwasser getaucht wurde, ziehen Sie alle Kabel und lassen Sie das Wasser ablaufen, indem Sie Ihren Kindle gerade mit dem Micro-USB-Anschluss nach unten hinstellen.
- Falls Ihr Kindle in eine andere Wasserart getaucht wurde, ziehen Sie alle Kabel, lassen Sie das Wasser ablaufen, indem Sie Ihren Kindle gerade mit dem Micro-USB-Anschluss nach unten hinstellen, spülen Sie Ihren Kindle mit Süßwasser (z. B. kaltes Leitungswasser) mit dem Micro-USB-Anschluss in Richtung Wasserquelle ausgerichtet ab und lassen Sie das Wasser erneut ablaufen.
- Lassen Sie das Gerät vollständig in einer gut durchlüfteten Umgebung trocknen, bevor Sie ein USB-Kabel mit Ihrem Kindle verbinden.
- Versuchen Sie nicht, Ihren Kindle mithilfe einer externen Wärmequelle zu trocknen (wie z. B. einer Mikrowelle oder einem Haartrockner).
- Führen Sie keine Gegenstände in den Micro-USB-Anschluss ein (wie z. B. Wattetupfer oder Papiertücher).

Um das Risiko eines Schadens an Ihrem Kindle zu minimieren, befolgen Sie diese Anweisungen:

- Tauchen Sie Ihren Kindle nicht absichtlich in Wasser und setzen Sie ihn nicht Meerwasser, Salzwasser, Chlorwasser oder anderen Flüssigkeiten (z. B. Getränken) aus.
- Achten Sie darauf, kein Essen, Öl, keine Lotion oder andere scheuernde Substanzen auf Ihren Kindle zu verschütten.
- Setzen Sie Ihren Kindle nicht Druckwasser, starker Strömung oder jextrem feuchten Bedingungen (z. B. Dampfräumen) aus.

Wenn Ihr Kindle herunterfällt oder anderweitig beschädigt wird, beeinträchtigt dies möglicherweise die Wasserfestigkeit des Geräts.

Weitere Informationen zu Pflege und Wasserfestigkeit Ihres Geräts finden Sie unter <u>www.amazon.com/devicesupport</u>.

# **Allgemeine Pflege**

Reinigen Sie den Bildschirm mit einem weichen Tuch. Achten Sie darauf, dabei keine scheuernden Reinigungsmittel zu verwenden. Wenn Sie Ihren Kindle in einer Tasche oder in einer Aktenmappe tragen, verwenden Sie eine Hülle, um Kratzer zu vermeiden.

Setzen Sie Ihren Kindle keiner extremen Hitze oder Kälte aus. Lassen Sie ihn bei Temperaturen unter 0°C oder bei extremer Hitze nicht im Kofferraum Ihres Wagens liegen.

Zubehör von Drittanbietern kann sich auf die Leistungsfähigkeit Ihres Kindle-Geräts auswirken. In Einzelfällen kann die Verwendung von Zubehör von Drittanbietern dazu führen, dass die beschränkte Garantie Ihres Kindle-Geräts erlischt. Lesen Sie die Sicherheitsanweisungen jeglichen Zubehörs, bevor Sie es mit Ihrem Kindle benutzen.

## **Wartung Ihres Geräts**

Wenn Ihr Gerät gewartet werden muss, wenden Sie sich bitte an den Amazon-Kundenservice. Die Kontaktinformationen finden Sie unter <u>www.amazon.com/devicesupport</u>.

Die Garantie verfällt ggf. bei unsachgemäßer Wartung.

## **Akku-Sicherheit**

VORSICHT BEI DER HANDHABUNG. Der Kindle enthält einen Lithium-Polymer-Akku, der nur von autorisiertem Service-Personal ersetzt werden sollte. Akku nicht auseinandernehmen, öffnen, zerdrücken, biegen oder verformen, durchstechen, zerkleinern oder versuchen, auf ihn zuzugreifen. Versuchen Sie nicht, den Akku zu modifizieren, wiederaufzubereiten oder fremde Gegenstände einzusetzen. Nicht Wasser oder anderen Flüssigkeiten aussetzen, von Feuer, Explosionen oder anderen Gefahren fernhalten. Benutzen Sie den Akku nur für den vorgesehenen Zweck. Die Verwendung von nicht geeigneten Akkus oder Ladegeräten kann einen Brand, eine Explosion oder ein Auslaufen verursachen oder eine andere Gefahr darstellen. Akku nicht kurzschließen und metallische Gegenstände von den Batteriepolen fernhalten. Gerät oder Akku nicht fallen lassen. Sollte das Gerät oder der Akku vor allem auf harte Oberflächen fallen und der Benutzer vermuten, dass das Gerät Schaden genommen hat, versuchen Sie nicht, es zu reparieren, sondern kontaktieren Sie den Amazon-Kundenservice.

Bewahren Sie das Gerät und das Netzteil in einer gut durchlüfteten Umgebung und in angemessenen Abstand von Wärmequellen auf, insbesondere während der Benutzung oder beim Aufladen. Weitere Informationen zum Akku erhalten Sie unter <u>www.amazon.com/devicesupport</u>. Ihr Kindle sollte nur mit dem mitgelieferten USB-Kabel oder mit einem anderen, für die Benutzung mit dem Kindle zugelassenen USB-Kabel, mit einem kompatiblen USB-Ladegerät oder mit einem USB-Anschluss aufgeladen werden. Dabei sind die folgenden Anforderungen einzuhalten: USB-IF Akku-Ladespezifikation, Version 1.2. Laden Sie Ihren Kindle nicht in der Nähe von Wasser oder einer extrem feuchten Umgebung auf.

#### Weitere Sicherheitshinweise

- Immer wiederkehrende Bewegungen wie das Drücken von Tasten oder das Spielen bestimmter Spiele können gelegentlich zu Beschwerden in Händen, Armen, Schultern, Nacken und anderen Körperteilen führen. Benutzen Sie das Gerät nicht weiter und suchen Sie einen Arzt auf, wenn Kopfschmerzen, Ausfälle, Krampfanfälle, Zuckungen, Augen- oder Muskelzucken, Bewusstseinsverluste, unfreiwillige Bewegungen, Desorientierung oder andere Beschwerden auftreten. Um das Risiko dieser Symptome zu reduzieren, benutzen Sie das Gerät nicht über längere Zeit, halten Sie es in ausreichendem Abstand zu Ihren Augen, verwenden Sie es in einem gut beleuchtetem Raum und machen Sie regelmäßige Pausen.
- Kleine Geräte- und Zubehörteile können für Kinder eine Erstickungsgefahr darstellen, wenn sie die Teile verschlucken.

- Der Gebrauch Ihres Kindle während der Fahrt wird nicht empfohlen und kann in gewissen Gebieten verboten sein. Wenn Sie sich in einem Gebiet aufhalten, in dem der Gebrauch Ihres Kindle während der Fahrt erlaubt ist, fahren Sie aufmerksam und legen Sie Ihren Kindle beiseite, wenn Sie durch seine Benutzung abgelenkt werden.
- Persönliche medizinische Geräte wie Herzschrittmacher reagieren ggf. empfindlich auf magnetische und elektromagnetische Felder. Kindle-Geräte und gewisse Kindle-Accessoires enthalten Magneten und strahlen elektromagnetische Felder ab; sie sollten einen Mindestabstand von ca. 15 cm (6 Zoll) zu allen persönlichen medizinischen Geräten einhalten. Wenn Sie Störungen bemerken, kontaktieren Sie Ihren Arzt, bevor Sie das Produkt weiter benutzen. Artikel mit magnetisch gespeicherten Daten, z. B. Kreditkarten und Festplatten, können ebenfalls empfindlich auf magnetische und elektromagnetische Felder reagieren und sollten nicht in der Nähe von diesen Kindle-Produkten abgelegt werden.

# **Drahtlose Sicherheit und Konformität**

Schalten Sie die Drahtlosverbindung in Bereichen aus, in denen die Nutzung von Drahtlosverbindungen verboten ist oder in denen sie zu Störungen führen oder gefährlich werden kann. Einige besondere Situationen werden unten beschrieben. Ihr Kindle sollte grundsätzlich nicht mit eingeschalteter Drahtlosverbindung verwendet werden, wenn die Verwendung von Mobilfunkgeräten verboten ist.

# Ausschalten der Drahtlosfunktion auf Flugreisen

Zur Vermeidung möglicher Störungen bei Flugzeugsystemen verlangen viele Flugbehörden, dass Sie das Einverständnis eines Crewmitgliedes für die Nutzung der Drahtlosfunktion Ihres Gerätes einholen.

# Vorsicht in der Nähe von anderen elektronischen Geräten

Der Kindle generiert und verwendet Hochfrequenzenergie (HF) und kann sie auch abstrahlen. Diese kann, bei einer nicht dieser Anleitung entsprechenden Verwendung, zu Störungen bei der Funkkommunikation und bei elektrischen Geräten führen. Externe HF-Signale können Auswirkungen auf nicht korrekt installierte oder nicht richtig abgeschirmte elektronische Betriebssysteme, Unterhaltungssysteme und persönliche medizinische Geräte haben. Obwohl moderne elektronische Geräte vor externen HF-Signalen abgeschirmt werden, fragen Sie bei Zweifeln beim Hersteller nach. Bei persönlichen medizinischen Geräten (wie z. B. Herzschrittmachern oder Hörgeräten) erkundigen Sie sich bei Ihrem Arzt oder beim Hersteller, um festzustellen, ob diese entsprechend vor externen HF-Signalen abgeschirmt sind.

## Störungen minimieren

Wenn Ihr Kindle den Radio- oder TV-Empfang stört (dies können Sie feststellen, indem Sie den Kindle aus- und wieder einschalten), können Sie versuchen, dies mithilfe einer der nachfolgenden Maßnahmen zu beheben: Drehen Sie die Antenne Ihres Radios oder Fernsehers oder stellen Sie sie an einen anderen Ort, vergrößern Sie die Distanz zwischen dem Radio oder Fernseher und Ihrem Kindle oder schließen Sie Geräte und Empfänger an unterschiedlichen Dosen an. Fragen Sie einen Radio- oder Fernsehhersteller oder einen erfahrenen Radio- oder Fernsehtechniker um Rat.

# Achten Sie auf Warnhinweise

An einigen Orten können HF-Signale eine Gefährdung darstellen, wie z. B. in Gesundheitseinrichtungen und auf Baustellen. Wenn Sie unsicher sind, achten Sie auf Warnhinweise, die anzeigen, dass Funkgeräte und Handys abgeschaltet werden müssen.

Schalten Sie Ihr Gerät aus und laden Sie den Akku nicht, wenn Sie sich in einer potentiell feuergefährlichen Umgebung befinden; Funken können dazu führen, dass das Gerät explodiert oder

Feuer fängt. Solche Bereiche sind in der Regel, aber nicht immer, klar bezeichnet und umfassen jene Orte, in denen Sie in der Regel auch gebeten werden, den Motor Ihres Fahrzeuges auszuschalten.

# FCC-Konformitätserklärung

Das Gerät und das dazugehörige Zubehör (die "Produkte"), beispielsweise das Ladegerät, entsprechen Teil 15 der FCC-Richtlinien. Die Inbetriebnahme eines jeden Produkts unterliegt den folgenden beiden Bedingungen: (1) keines der Produkte darf schädliche Störungen verursachen und (2) alle Produkte müssen alle empfangenen Störungen hinnehmen, einschließlich Störungen, die unerwünschte Funktionen verursachen können.

Hinweis: Die Produkte wurden getestet und halten die Grenzwerte für ein digitales Gerät der Klasse B oder ein externes Schaltnetzteil ein, entsprechend Teil 15 der FCC-Bestimmungen. Diese Grenzwerte dienen dazu, einen angemessenen Schutz gegen störende Einwirkungen in einer Wohngegend zu bieten. Die Produkte erzeugen und verwenden Hochfrequenzenergie und strahlen diese ggf. ab und können, sofern sie nicht gemäß der Anleitung installiert und genutzt werden, Störungen bei Funkverbindungen verursachen. Es besteht aber keine Garantie, dass Störungen bei einer bestimmten Installation nicht doch auftreten können. Wenn das Produkt Störungen beim Empfang von Funk- und Fernsehsignalen verursacht, was sich durch Ein- und Ausschalten des Produkts ermitteln lässt, wird dem Benutzer geraten, sich um eine Korrektur der Störungen zu bemühen, in dem er eine oder mehrere der folgenden Maßnahmen ergreift:

- Empfangsantenne drehen oder versetzen.
- Distanz zwischen dem Gerät und dem Receiver vergrößern.
- Gerät an eine Steckdose anschließen, die zu einem anderen Stromnetz gehört, als die Steckdose des Receivers.
- Den Händler oder einen erfahrenen Radio- oder Fernsehtechniker um Rat fragen.

Änderungen oder Veränderungen, die nicht ausdrücklich vom Compliance-Verantwortlichen genehmigt wurden, können das Nutzungsrecht für das Produkt aufheben.

Das Gerät entspricht den Richtlinien der FCC für Hochfrequenzstrahlung und ist FCC-zertifiziert. Die FCC-Identifikationsnummer befindet sich auf der Rückseite des Geräts.

# Informationen zu Einflüssen von Hochfrequenzenergie

Ihr Gerät ist so gestaltet und hergestellt, dass es die von der US-amerikanischen Federal Communications Commission (FCC) festgesetzten Grenzwerte für HF-Strahlungen nicht überschreitet. Informationen über Ihr Gerät sind bei der FCC hinterlegt und können unter der Internetadresse <u>www.fcc.gov/general/fcc-id-search-page</u> anhand der FCC-Kennnummer Ihres Gerätes, die sich auf der Geräterückseite befindet, nachgelesen werden.

# Kanadische Konformitätserklärung

Dieses Gerät der Klasse B entspricht der kanadischen ICES-003. CAN ICES-3(B)/ NMB-3(B)

Dieses Gerät der Klasse B erfüllt alle Anforderungen der kanadischen Bestimmungen für störungsverursachende Geräte.

Dieses Gerät entspricht der Richtlinie Industry Canada License-Exempt RSS Standard(s). Der Betrieb unterliegt den beiden folgenden Bedingungen:

1. Dieses Gerät darf keine Störungen verursachen und

2. Dieses Gerät muss alle Störungen in Kauf nehmen, einschließlich Störungen, die unerwünschte Funktionen verursachen können.

Dieses Gerät erfüllt die HF-Strahlungsexpositionsgrenzwerte für die allgemeine Bevölkerung und unkontrollierte Umgebungen gemäß IC RSS-102.

# **EU-Konformität**

Hiermit erklärt Amazon Fulfillment Services, Inc., dass die Funkanlagentypen CW24Wi und CW96BW der Richtlinie 2014/53/EU entsprechen.

Der vollständige Text der EU-Konformitätserklärung ist unter der folgenden Internetadresse verfügbar: <u>www.amazon.com/device\_eu\_compliance</u>.

Maximale Hochfrequenzleistung:

Wi-Fi: WLAN 2.4 GHz: 2412-2472 MHz (18 dBm)

Bluetooth 4.2: 2402-2480 MHz (7 dBm)

WAN: WLAN 2,4 GHz: 2412-2472 MHz (18,1 dBm)

Bluetooth 4.2: 2402-2480 MHz (8 dBm)

2G: GSM900: Tx: 880,2-914,8 MHz (32,5 dBm), Rx 925,2-959,8 MHz;

GSM1800: Tx 1710,2-1784,8 MHz (30 dBm), Rx 1805,2-1879,8 MHz

3G: WCDMA B1: Tx 1922,4-1977,6 MHz (23 dBm), Rx 2112,4-2167,6 MHz

WCDMA B8: Tx 880-915 MHz (23 dBm), Rx 925-960 MHz

#### Einhaltung der HF-Grenzwerte

Aus Gründen des Gesundheitsschutzes entspricht das Gerät den für die allgemeine Bevölkerung geltenden Grenzwerten für die Exposition gegenüber elektromagnetischen Feldern gemäß den Empfehlungen des Rates der Europäischen Union 1999/519/EG.

## Konformität in Mexiko

La operacion de este equipo esta sujeta a las siguientes dos condiciones: (1) es posible que este equipo o dispositivo no cause interferencia perjudicial y (2) este equipo o dispositivo debe aceptar cualquier interferencia, incluyendo la que pueda causar su operacion no deseada.

#### Konformität in Brasilien

Este equipamento opera em caráter secundário, isto é, não tem direito a proteção contra interferência prejudicial, mesmo de estações de mesmo tipo, e não pode causar interferência a sistemas operando em caráter primário.

Este produto está homologado pela ANATEL de acordo com os procedimentos regulamentados pela Resolução n° 242/2000 e atende aos requisitos técnicos aplicados, incluindo os limites de exposição da Taxa de Absorção Específica referente a campos elétricos, magnéticos e eletromagnéticos de radiofrequência de acordo com as resoluções n° 303/2002 e 533/2009.

## Ordnungsgemäßes Recycling Ihres Kindle

In manchen Gebieten ist die Entsorgung elektronischer Geräte reguliert. Stellen Sie sicher, dass Sie den Kindle gemäß den vor Ort geltenden Gesetzen und Bestimmungen entsorgen oder recyceln. Weitere Informationen zum Recycling des Kindle erhalten Sie unter <u>www.amazon.com/</u><u>devicesupport</u>.

#### Produktdaten

Display: 17,7 cm/7 Zoll diagonales Display, 1680 x 1264 Pixel, 300 dpi Auflösung, 16 Graustufen.

Größe: Kindle Oasis WLAN: 159 mm x 141 mm x 8,3 mm (6,3 Zoll x 5,6 Zoll x 0,33 Zoll).

Kindle Oasis WLAN + 3G (4G LTE in den USA): 159 mm x 141 mm x 8,3 mm (6,3 Zoll x 5,6 Zoll x 0,33 Zoll).

Gewicht: Kindle Oasis WLAN: 194 g (6,8 oz.).

Kindle Oasis WLAN + 3G (4G LTE in den USA): 194 g (6,8 Unzen).

Die tatsächliche Größe und das Gewicht sind abhängig von der Konfiguration und dem Herstellungsprozess und können von den Angaben abweichen.

**Speicher**: 8 GB interner Speicher, davon stehen dem Benutzer ca. 6 GB zur Verfügung, oder 32 GB interner Speicher, davon stehen dem Benutzer ca. 27 GB zur Verfügung.

**Netzstrom**: Amazon 5W Ladegerät (separat erhältlich) und wiederaufladbarer Lithium-Polymer-Akku.

Konnektivität: USB 2.0 (Micro-B-Stecker). Drahtloses Modem 802.11b/g/n im Kindle.

Betriebstemperatur: 0 °C bis 35 °C.

Lagertemperatur: -10 °C bis 45 °C.

WLAN: 802.11b/g/n.

#### Drahtlosfunktionen:

Wi-Fi: Wi-Fi 2.4 GHz, BT 4.2

WAN: Wi-Fi 2.4 GHz, BT 4.2, 2G / 3G (4G LTE in US)

#### **RECHTLICHE BESTIMMUNGEN**

Indem Sie das Gerät registrieren oder verwenden, stimmen Sie den Nutzungsbedingungen von Amazon und allen Bestimmungen auf <u>www.amazon.com/devicesupport</u> zu.

# EINJÄHRIGE BESCHRÄNKTE GARANTIE

Für Sie als Verbraucher gilt diese einjährige beschränkte Garantie zusätzlich zu Ihren Verbraucherrechten und schränkt diese nicht ein.

Diese Garantie für das Kindle-Gerät (das "Gerät") wird von der in der nachstehenden Tabelle angegebenen Rechtsperson gewährt. Der Garantiegeber wird im Folgenden manchmal auch als "wir" bezeichnet.

Wir gewähren für das Gerät eine Garantie gegen Material- und Verarbeitungsmängel im Rahmen des normalen Einsatzes durch den Verbraucher für ein Jahr ab dem Datum des ursprünglichen Erwerbs. Wenn während dieser Garantiezeit ein Mangel in Bezug auf das Gerät auftritt und Sie sich an die folgenden Anweisungen zur Rückgabe des Gerätes halten, werden wir nach unserer Wahl im gesetzlich zulässigen Rahmen entweder (i) das Gerät mit neuen oder mit Ersatzteilen reparieren, (ii) das Gerät durch ein neues oder durch ein aufgearbeitetes Gerät ersetzen, das dem zu ersetzenden Gerät entspricht, oder (iii) den kompletten Kaufpreis oder einen Teil des Kaufpreises des Gerätes erstatten. Diese eingeschränkte Garantie gilt im gesetzlich zulässigen Rahmen für Reparaturen, für den Ersatz von Teilen oder des Gerätes für die restliche Laufzeit der ursprünglichen Garantiezeit oder für neunzig Tage, je nachdem, welcher Zeitraum länger ist. Alle ersetzten Teile und Geräte, die erstattet werden, gehen in unser Eigentum über. Diese beschränkte Garantie gilt nur für Hardware-

Komponenten des Gerätes, die nicht von Unfall, Missbrauch, Vernachlässigung, Brand oder anderen externen Ursachen, Veränderungen, Reparaturen oder kommerziellen Verwendungen betroffen sind. Der vorstehende Satz soll nicht so ausgelegt werden, dass er Wasserschaden ausschließt.

**Anleitung.** Spezifische Anweisungen zum Garantieservice für Ihr Gerät erhalten Sie beim Kundenservice über "Kontakt" auf <u>www.amazon.com/devicesupport</u>. Das Gerät ist grundsätzlich in der Originalverpackung oder in einer gleichwertigen Schutzverpackung an die vom Kundenservice angegebene Adresse einzusenden. Vor der Einlieferung Ihres Geräts im Rahmen des Garantieservice sind Sie dafür verantwortlich, Daten, Software oder andere Materialien, die ggf. auf Ihrem Gerät gespeichert sind oder aufbewahrt werden, zu sichern. Diese Daten, Software oder andere Materialien gehen möglicherweise verloren oder werden während des Services neu formatiert. Für Schäden oder Verluste in diesem Zusammenhang übernehmen wir keine Haftung.

**Einschränkungen.** IM GESETZLICH ZULÄSSIGEN RAHMEN SIND DIE OBEN AUFGEFÜHRTE GARANTIE UND RECHTSMITTEL AUSSCHLIESSLICH UND TRETEN AN DIE STELLE VON ALLEN ANDEREN GARANTIEN UND RECHTSMITTELN. WIR SCHLIESSEN VOR ALLEM SÄMTLICHE GESETZLICHEN ODER STILLSCHWEIGENDEN GARANTIEN AUS, DARUNTER DIE GEWÄHRLEISTUNG DER MARKTGÄNGIGKEIT, DER EIGNUNG FÜR EINEN BESTIMMTEN ZWECK UND GEGEN VERSTECKTE ODER UNSICHTBARE MÄNGEL. WENN WIR GESETZLICHE ODER STILLSCHWEIGENDE GARANTIEN NICHT RECHTMÄSSIG AUSSCHLIESSEN KÖNNEN, DANN BESCHRÄNKEN SICH DIESE GARANTIEN IM GESETZLICH ZULÄSSIGEN RAHMEN EINZIG AUF DIE DAUER DIESER AUSDRÜCKLICH BESCHRÄNKTEN GARANTIE UND AUF DEN REPARATUR- UND ERSATZSERVICE.

IN EINIGEN RECHTSPRECHUNGEN SIND BESCHRÄNKUNGEN FÜR DIE DAUER EINER GESETZLICHEN GARANTIE NICHT ZUGELASSEN. DESHALB FINDET GGF. DIE OBEN AUFGEFÜHRTE BESCHRÄNKUNG BEI IHNEN KEINE ANWENDUNG. WIR HAFTEN NICHT FÜR DIREKTE, BESONDERE, ZUFÄLLIGE ODER FOLGESCHÄDEN DURCH EINEN VERSTOSS GEGEN DIE GARANTIE ODER AUFGRUND EINER ANDEREN GESETZLICHEN REGELUNG. IN EINIGEN RECHTSPRECHUNGEN FINDET DIE OBEN AUFGEFÜHRTE EINSCHRÄNKUNG KEINE ANWENDUNG BEI ANSPRÜCHEN IM TODESFALL ODER BEI PERSONENSCHÄDEN ODER FÜR DIE GESETZLICHE HAFTUNG BEI ABSICHT ODER BEI GROB FAHRLÄSSIGEM VERHALTEN UND/ODER BEI AUSLASSUNGEN. AUS DIESEM GRUNDE FINDET DER AUSSCHLUSS ODER DIE EINSCHRÄNKUNG OBEN GGF. BEI IHNEN KEINE ANWENDUNG. IN EINIGEN RECHTSPRECHUNGEN IST DER AUSSCHLUSS ODER DIE BESCHRÄNKUNG VON DIREKTEN, ZUFÄLLIGEN ODER FOLGESCHÄDEN NICHT MÖGLICH. DESHALB FINDEN GGF. DIE OBEN AUFGEFÜHRTEN AUSSCHLÜSSE ODER EINSCHRÄNKUNGEN BEI IHNEN KEINE ANWENDUNG. DIESER ABSCHNITT MIT DEN "EINSCHRÄNKUNGEN" FINDET FÜR KUNDEN IN DER EUROPÄISCHEN UNION KEINE ANWENDUNG.

Mit dieser eingeschränkten Garantie haben Sie besondere Rechte. Zusätzliche Rechte, die Sie im Rahmen der anwendbaren Gesetze eventuell besitzen, sind von dieser eingeschränkten Garantie nicht betroffen.

Wenn Sie Ihr Gerät von Amazon.com.au oder einem autorisierten Händler in Australien gekauft haben, wird diese Garantie von Amazon Commercial Services Pty Ltd, Level 37, Citigroup Tower, 2 Park Street, Sydney NSW 2000, Australien bereitgestellt. Unter dem australischen Verbraucherschutzgesetz müssen Sie möglicherweise die Kosten für die Schadenforderung unter dieser beschränkten Garantie tragen, einschließlich der Kosten der Geräterücksendung.

| Falls Sie Ihr Gerät erworben haben<br>von:                                                                         | Wird diese Garantie gewährt von:                                                                                |
|----------------------------------------------------------------------------------------------------|----------------------------------------------------------------------------------------------------|
| Von Amazon.com.au oder einem<br>autorisierten Händler in Australien                                                | Amazon Commercial Services Pty Ltd, Level 37,<br>Citigroup Tower, 2 Park Street, Sydney NSW 2000,<br>Australien |
| Amazon.co.uk, Amazon.de, Amazon.fr,<br>Amazon.it, Amazon.es oder einem<br>autorisierten Vertriebspartner in Europa | Amazon EU S.à r.l., 5 rue Plaetis, L-2338, Luxembourg                                                           |
| Amazon.ca                                                                                                    | Amazon.com.ca, Inc., 410 Terry Avenue North, Seattle,<br>WA 98109-5210, USA                                     |

#### Garantiegeber

| Amazon.in oder einem autorisierten<br>Vertriebspartner in Indien                                                                                                   | Amazon Seller Services Private Limited, 8th Floor,<br>Brigade Gateway, 26/1 Dr. Rajkumar Road, Bangalore,<br>Karnataka-560055, Indien                                                                             |
|----------------------------------------------------------------------------------------------------|----------------------------------------------------------------------------------------------------|
| Amazon.co.jp oder von einem<br>autorisierten Vertriebspartner in Japan                                                                                             | Amazon Japan G.K., 1-8-1 Shimomeguro Meguroku,<br>Tokyo 153-0064, Japan                                                                                                    |
| Amazon.cn oder einem autorisierten<br>Vertriebspartner in der Volksrepublik<br>China                                                                               | Amazon Joyo Co. Ltd., 26F, Bldg A, Ocean International<br>Center, No. 56 East 4th Ring Road, Chaoyang District,<br>Peking, China                                                                                  |
| Amazon.com.br                                                                                                    | Amazon Serviços de Varejo do Brasil Ltda., Av.<br>Presidente Juscelino Kubitschek, 2041 - Torre E - 18º<br>andar, São Paulo - SP, 04543-000, Brasilien                                                            |
| Von Amazon.com.mx                                                                                                    | Servicios Comerciales Amazon México S. de R.L. de<br>C.V., Boulevard Manuel Avila Camacho #36 Piso 10 y<br>12, Colonia Lomas De Chapultepec, Seccion Delegacion<br>Miguel Hidalgo, Distrito Federal, 1100, Mexico |
| Von irgendeiner anderen Amazon-<br>Webseite oder autorisierten<br>Vertriebspartnern in Kanada, Brasilien,<br>Mexiko oder anderen oben nicht<br>aufgeführtenLändern | Amazon Fulfillment Services, Inc., 410 Terry Ave. North,<br>Seattle, WA 98109-5210, USA                                                                                                    |

Aktualisierungen dieser Tabelle werden auf www.amazon.com/devicesupport veröffentlicht.

#### Zusatzinformationen

Sie finden die Kindle-Nutzungsbedingungen, die Nutzungsbedingungen für den Kindle-Shop, die einjährige beschränkte Herstellergarantie, Kundenservice- Kontaktinformationen und weitere Informationen zu den geltenden Bedingungen und zu Kindle unter <u>http://www.amazon.com/</u><u>devicesupport</u>.

#### Patenthinweise

Das Kindle-Gerät und/oder Verfahren im Zusammenhang mit dem Kindle-Gerät wird/werden ggf. von einem oder mehreren Patenten oder von ausstehenden Patentanträgen abgedeckt.

#### Urheberrecht, Handelsmarke und weitere Hinweise

Amazon, Kindle, Kindle Oasis, Kindle FreeTime, Goodreads, Audible, Sponsored Screensavers, X-Ray, Mobipocket, VoiceView, Whispernet, Whispersync, das Person Under Tree-Logo, 1-Click und alle zugehörigen Logos sind Marken der Amazon.com, Inc. oder ihrer Tochtergesellschaften.

© 2017 Amazon.com, Inc. oder ihre Tochtergesellschaften. Alle Rechte vorbehalten.

Java und alle Java-basierten Marken und Logos sind Marken von Oracle und/oder Tochergesellschaften.

XT9 Smart Input © 2008 Nuance Communications Inc. XT9 und Nuance sind Handelsmarken oder eingetragene Handelsmarken von Nuance Communications Inc. und/oder deren Lizenznehmern und werden unter Lizenz verwendet.

Enthält iType von Monotype Imaging Inc. "Monotype" ist eine Handelsmarke von Monotype Imaging Inc., eingetragen im U.S. Patent & Trademark Office und kann in bestimmten Rechtsgebieten eingetragen sein. Monotype The Monotype Corporation.

Alle anderen Marken, Produktnamen, Unternehmensnamen, Handelsmarken und Servicemarken sind Eigentum der entsprechenden Eigentümer.

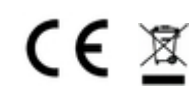

KG20171016-A

Kindle Oasis-Benutzerhandbuch 2. Ausgabe Anhang A Produktinformation